CLAUDIO GRANUZZO

# FOGNATURE IN AUTOCAD

# **PROGETTAZIONE E VERIFICA DI RETI URBANE**

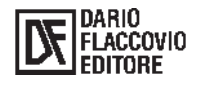

INDICE

# Parte Prima

#### Teoria delle fognature

| CAP  | TTOLO 1 - Nozioni generali sulle fognature                                     |                                         |    |  |  |
|------|--------------------------------------------------------------------------------|-----------------------------------------|----|--|--|
| 1.1. | Significato dei termini fogna e fognatura                                      | pag.                                    | 9  |  |  |
| 1.2. | .2. Cenni storici                                                              |                                         |    |  |  |
| 1.3. | Realizzazioni e indirizzi progettuali attuali                                  | »                                       | 11 |  |  |
| 1.4. | Disposizioni delle reti                                                        | *                                       | 12 |  |  |
| CAP  | TTOLO 2 - Calcolo delle portate affluenti alla fognatura                       |                                         |    |  |  |
| 2.1. | Portate meteoriche                                                             | »                                       | 15 |  |  |
|      | 2.1.1. Metodo del volume d'invaso                                              | »                                       | 15 |  |  |
|      | 2.1.2. Metodo del volume d'invaso semplificato                                 | »                                       | 24 |  |  |
|      | 2.1.2.1 Applicazione del metodo                                                | »                                       | 30 |  |  |
| 2.2  | Portate nere                                                                   | »                                       | 33 |  |  |
| 2.2. | 2.2.1 Abitanti equivalenti                                                     | »»                                      | 34 |  |  |
|      |                                                                                |                                         | 51 |  |  |
| CAP  | ITOLO 3 - Calcolo della portata smaltita dalle fognature                       |                                         |    |  |  |
| 31   | Correnti uniformi                                                              | ~                                       | 38 |  |  |
| 5.1. | 3.1.1 Formule pratiche                                                         | ~                                       | 38 |  |  |
|      | 3.1.2 Seconda formula di Bazin                                                 | ~                                       | 30 |  |  |
|      | 5.1.2. Seconda formula di Daziri                                               | "                                       | 59 |  |  |
| CAD  | TOLO 4 - I materiali utilizzati per le fognature                               |                                         |    |  |  |
| A 1  | Tubi in calcestruzzo                                                           | ~~~~~~~~~~~~~~~~~~~~~~~~~~~~~~~~~~~~~~~ | 41 |  |  |
| 4.1. | A 1.1 Tubi in calcestruzzo non armato a sezione interna circolare, senza       | "                                       | 71 |  |  |
|      | 4.1.1. Tubi in calcestruzzo non armato, a sezione interna circolare, senza     |                                         | 41 |  |  |
|      | 4.1.2 Tubi in colocating and a sociation interms sincelore, songe nicelo       | >>                                      | 41 |  |  |
|      | 4.1.2. Tubi in calcestruzzo armato, a sezione interna circolare, senza piede   |                                         | 40 |  |  |
|      | d appoggio                                                                     | »                                       | 42 |  |  |
|      | 4.1.3. Tubi in calcestruzzo non armato, a sezione interna circolare, con piede |                                         |    |  |  |
|      | d'appoggio                                                                     | »                                       | 42 |  |  |
|      | 4.1.4. Tubi in calcestruzzo armato, a sezione interna circolare, con piede     |                                         |    |  |  |
|      | d'appoggio                                                                     | »                                       | 43 |  |  |
| 4.2. | Tubi in fibro-cemento (fuori produzione)                                       | »                                       | 44 |  |  |
| 4.3. | Tubi in PVC (Polivinilcloruro)                                                 | »                                       | 45 |  |  |
| 4.4. | Tubi in PEad e PEbd (Polietilene)                                              | »                                       | 47 |  |  |
|      | 4.4.1. PEad – Polietilene ad alta densità, P=0.945-0.965 Kg/dm <sup>3</sup>    | »                                       | 47 |  |  |
|      | 4.4.2. PEbd – Polietilene a bassa densità, P=0.920-0.930 Kg/dm <sup>3</sup>    | »                                       | 47 |  |  |
| 4.5. | Tubi in acciaio                                                                | »                                       | 47 |  |  |
| 4.6. | k.6. Tubi in ghisa»                                                            |                                         |    |  |  |
| 4.7. | Tubi in vetroresina                                                            | »                                       | 49 |  |  |
| 4.8. | Tubi in gres ceramico                                                          | »                                       | 51 |  |  |

#### Parte Seconda

# Il software allegato

| CAPI | ITOLO 1 - Generalità             |   |    |
|------|----------------------------------|---|----|
| 1.1. | Premessa                         | » | 55 |
| 1.2. | Potenzialità del programma       | » | 55 |
| 1.3. | Limiti del software              | » | 56 |
| 1.4. | Requisiti hardware e software    | » | 56 |
| 1.5. | Installazione                    | » | 56 |
|      | 1.5.1. Attivazione del programma | » | 57 |

|      |         | 1.5.1.1. Il sistema di protezione                                 | »                                       | 57  |
|------|---------|-------------------------------------------------------------------|-----------------------------------------|-----|
|      |         | 1.5.1.2. Attivazione via Internet                                 | »                                       | 57  |
|      |         | 1.5.1.3. Istruzioni per la attivazione via Internet               | »                                       | 58  |
|      | 1.5.2.  | La chiave software                                                | »                                       | 58  |
|      |         | 1.5.2.1. Come collegare la chiave per la prima volta              | »                                       | 58  |
|      |         | 1.5.2.2. Come scollegare la chiave                                | »                                       | 58  |
|      |         | 1.5.2.3. Come collegare una chiave scollegata                     | »                                       | 59  |
|      |         | 1.5.2.4. Esempi riepilogativi sull'utilizzo della chiave software | »                                       | 59  |
|      | 1.5.3.  | Attivazione telefonica                                            | »                                       | 59  |
| 1.6. | Concet  | tti generali                                                      | »                                       | 59  |
| ~    |         |                                                                   |                                         |     |
| CAP  | ITOLO 2 | - Funzionalità del programma                                      |                                         |     |
| 2.1. | Comar   | ndi del menu principale                                           | »                                       | 61  |
|      | 2.1.1.  | Annulla ultima operazione                                         | »                                       | 61  |
|      | 2.1.2.  | Modifica la scala                                                 | »                                       | 61  |
|      | 2.1.3.  | Filtro sui rami                                                   | »                                       | 62  |
|      | 2.1.4.  | Menu Rami                                                         | >>                                      | 64  |
|      |         | 2.1.4.1. Inserimento/edit rami                                    | »                                       | 64  |
|      |         | 2.1.4.2. Aggiorna lunghezza rami                                  | >>                                      | 69  |
|      |         | 2.1.4.3. Dividi in due il ramo                                    | >>                                      | 70  |
|      |         | 2.1.4.4. Scrivi dati rami                                         | >>                                      | 71  |
|      |         | 2.1.4.5. Trasla la tubazione in verticale                         | »                                       | 72  |
|      | 2.1.5.  | Menu Pozzetti                                                     | >>                                      | 72  |
|      |         | 2.1.5.1. Edit pozzetti d'ispezione                                | >>                                      | 72  |
|      |         | 2.1.5.2. Scrivi nomi pozzetti d'ispezione                         | >>                                      | 75  |
|      |         | 2.1.5.3. Inserimento vertice con pozzetto                         | >>                                      | 76  |
|      |         | 2.1.5.4. Inserimento automatico pozzetti                          | »                                       | 78  |
|      |         | 2.1.5.5. Trasforma un pozzetto d'ispezione in picchetto           | »                                       | 80  |
|      |         | 2.1.5.6. Togli pozzetti d'ispezione ravvicinati                   | »                                       | 81  |
|      | 2.1.6.  | Menu Profili                                                      | »                                       | 82  |
|      |         | 2.1.6.1. Disegna tutti i profili longitudinali                    | »                                       | 82  |
|      |         | 2.1.6.2. Disegna i profili in successione                         | *                                       | 83  |
|      |         | 2.1.6.3. Aggiorna il profilo longitudinale                        | *                                       | 84  |
|      |         | 2.1.6.4. Profili: disponi su una riga                             | »                                       | 85  |
|      |         | 2.1.6.5. Profili: disponi in colonna                              | »                                       | 86  |
|      |         | 2.1.6.6. Visualizza profili longitudinali                         | »                                       | 87  |
|      | 2.1.7.  | Menu Esportazioni/Importazioni                                    | »                                       | 88  |
|      |         | 2.1.7.1. Estrai i collettori                                      | »                                       | 88  |
|      |         | 2.1.7.2. Importa i collettori                                     | »                                       | 91  |
|      | 2.1.8.  | Menu Computi                                                      | »                                       | 94  |
|      | 2.1.9.  | Menu Progetto e Verifica                                          | »                                       | 104 |
|      |         | 2.1.9.1. Gestione dati per calcolo portate                        | »                                       | 105 |
|      |         | 2.1.9.2. Calcola portate nere                                     | »                                       | 114 |
|      |         | 2193 Calcola portate meteoriche                                   | »                                       | 115 |
|      |         | 2194 Verifica tratti in planimetria                               | »»                                      | 117 |
|      |         | 2195 Progetto spechi                                              | ~~~~~~~~~~~~~~~~~~~~~~~~~~~~~~~~~~~~~~~ | 118 |
|      |         | 2196 Esporta portate pere in microsoft excel                      | ~~~~~~~~~~~~~~~~~~~~~~~~~~~~~~~~~~~~~~~ | 121 |
|      |         | 2.1.9.0. Esporta portate meteoriche in microsoft excel            | ~                                       | 121 |
|      |         | 2.1.9.7. Esporta portate ineteoriene in interosoft excel          |                                         | 121 |
|      |         | 2.1.7.0. Esporta vernica tratti in microsoft excel                | <i>"</i> "                              | 122 |
|      | 2 1 10  | Listità per politinee                                             | <i>»</i>                                | 123 |
| 2.2  | 2.1.10. | iniziore ad utilizzare il programme                               | »                                       | 123 |
| 2.2. | Diblic  | miziare au utilizzare il programma                                | »                                       | 123 |
| 2.3. | D101108 | grana                                                             | >>                                      | 120 |

PARTE PRIMA

Teoria delle fognature

# Capitolo 1 NOZIONI GENERALI SULLE FOGNATURE

## 1.1. SIGNIFICATO DEI TERMINI FOGNA E FOGNATURA

Storicamente, con i termini *fogna* e *fognatura* s'intendeva un "condotto sotterraneo per raccogliere e smaltire gli scoli delle terre ed in generale qualunque umidore soverchio e nocivo alle piante coltivate" (dizionario Tommaseo, 1865). Oggi tale significato è ampiamente superato, dato che l'allontanamento delle acque dai terreni agricoli viene indicato, a seconda dei casi, con il termine drenaggio o bonifica, mentre l'espressione fognatura è usata esclusivamente per indicare il mezzo di allontanamento delle acque usate e/o indesiderate, dei liquidi indesiderati, e dei solidi con essi trasportabili tramite apposite condotte. Sensibilmente più aderenti all'attualità sono le successive definizioni date dell'Enciclopedia Treccani (1971):

- con *fogna* si indica il canale sotterraneo per la raccolta e l'eliminazione delle acque nocive e di rifiuto (solo come secondo significato e specificatamente indicato come non comune è quello indicato dal Tommaseo);
- con *fognatura* si indica l'insieme delle canalizzazioni e delle opere varie che servono per allontanare da una data area le acque nocive, sia meteoriche che di rifiuto.

Una definizione più attuale e più tecnica è quella dei proff. Calenda e Margaritora, i quali indicano col nome di *fognatura urbana* il complesso delle opere che servono per raccogliere le acque di rifiuto domestiche, quelle delle altre utenze urbane e le acque di rifiuto industriali e condurle ad una destinazione finale (scarico o recipiente).

Sinonimi di fognatura sono i termini cloaca, dal greco  $\kappa\lambda\nu\zeta\omega$  (lavare, pulire), chiavica (da clavica, tardo latino, stesso etimo di cloaca) e drenaggio, quest'ultimo in un'accezione generale. In lingua inglese i termini di fogna e fognatura vengono resi con *sewer* e *sewerage*; mentre, in lingua francese si avrà *égout* e *réseau d'assanissement*.

Se nel passato non esisteva distinzione del tipo di fognatura a seconda della provenienza del liquido da trasportare, oggi si suole differenziare tra:

- fognatura urbana;
- fognatura industriale.

Nell'ambito delle prime sussiste la seguente classificazione:

- fognatura mista (o fognatura unitaria), quella che trasporta sia acque di provenienza meteorica che acque domestiche usate e liquami fecali;
- fognatura nera (o fognatura fecale), che trasporta esclusivamente acque di origine domestica usate e liquami fecali;
- fognatura bianca (o fognatura meteorica), che trasporta acque di origine meteorica.

Allorquando non si ha una fognatura unitaria il sistema fognario è detto *a reti* separate e si parla anche di *fognature separate*.

#### **1.2.** CENNI STORICI

Tra le più antiche opere idrauliche le fognature sono legate alla necessità dell'uomo di allontanare dal proprio *ambiente confinato* (il termine "ambiente confinato", proprio dell'ingegneria sanitaria, vuol indicare quella parte d'ambiente che riguarda da vicino gli insediamenti umani) le acque usate e quelle inquinate da escrementi umani ed animali. Da qui l'uso dell'acqua come elemento vettore per l'allontanamento dell'indesiderato.

In linea con questo scopo, per un certo periodo di tempo (XIX secolo), a Parigi, si usarono le acque di fogna come elemento vettore dell'immondizia, prassi chiamata *tout* à *l'egoult*.

Sebbene si abbiano notizie già nella civiltà assiro-babilonese (dal 2000 al 612 a.C.), i maggiori e più importanti esempi di fognatura antica sono quelli romani. L'esempio più importante rimastoci è la cosidetta *cloaca massima*, la cui realizzazione ebbe inizio con Tarquinio Prisco. Realizzata in muratura a secco con grossi blocchi di pietra gabina e di tufo con spessori che raggiungevano i 4 m, aveva un fondo in basalto sistemato a selciato; la volta, nei tratti più antichi, è di tufo o di peperino, mentre, in quelli più recenti, di travertino o di scaglie di selce a secco. Alla foce del Tevere, nei pressi dell'attuale Ponte Palatino (immediatamente a valle dell'Isola Tiberina), le dimensioni libere della sezione (speco) sono di 3,30 m di larghezza per 4,50 m d'altezza; nel tratto iniziale esse si riducono rispettivamente a 2,12 m per 2,70 m. L'importanza della costruzione della cloaca per i Romani è testimoniata dalla presenza, nei pressi della foce, del tempio di Venere cloacina. La cloaca massima, tuttora in esercizio, fu più volte oggetto di lavori di ampliamento già ai tempi di Silla e Agrippa.

Le fogne che confluiscono nella cloaca massima, in genere più recenti (periodo repubblicano o imperiale), hanno speco di dimensioni 0,60 m per 1,20 m. Le più antiche furono costruite in tufo mentre quelle più recenti in muratura di mattoni. Con la caduta dell'Impero Romano, non solo non furono costruite nuove fogne, ma spesso neppure mantenute quelle già esistenti.

Solo nel XVII secolo, a causa della forte urbanizzazione di talune città, come Parigi e le grandi capitali in genere, fu sentito nuovamente il bisogno di dotare le

CAPITOLO 1 – Nozioni generali sulle fognature

città di moderne fognature. In tale periodo, a Parigi, furono rivestiti con muratura e coperti con volte alcuni canali scavati per lo scolo delle acque.

Già intorno alla metà del XVII secolo, circa un quarto della rete dei canali di Parigi era divenuta "fognatura".

A Parigi seguì Londra, all'inizio del XIX secolo, con spechi le cui pareti laterali, dapprima verticali si andarono inclinando sino a raccordarsi, man mano, con la copertura a volta secondo la caratteristica sezione ovoidale. Venivano realizzati utilizzando pietre da taglio e murature di mattoni.

Ma le fognature di Parigi attuali non sono più esattamente quelle del XVII secolo di cui si ha cenno anche nei *Miserabili* di V. Hugo; infatti, le odierne risalgono al progetto di François Eugène Marie Belgrand (1810-1878), Ingegnere capo dei Ponts et Chaussées a Parigi, instauratore del Servizio Idrografico del Bacino della Senna e del servizio di previsione delle piene, che progettò un grande sistema di canalizzazioni per sole acque pluviali che:

- ospitassero, in un apposito cunicolo ricavato nella volta superiore, anche le tubazioni delle acque potabili (poi utilizzato anche per ospitare cavi telefonici, dell'energia elettrica e canalizzazioni della posta pneumatica);
- fossero facilmente ispezionabili.

Il collettore maggiore dell'attuale sistema fognario parigino, tra i primi ad essere realizzato, è quello di Asnières, il cui speco ha una larghezza di 5,60 m e un'altezza di 4,20 m, la sezione si presenta con due ampie banchine e cunetta centrale.

#### **1.3. Realizzazioni e indirizzi progettuali attuali**

Il sistema di smaltimento delle fognature in un centro abitato può essere:

- *separato*, quando le acque nere sono convogliate in canalizzazioni distinte da quelle delle acque bianche;
- unitario, quando le canalizzazioni per un tipo e l'altro di acque sono le stesse.

Benché i progettisti di fognature siano stati divisi, per molto tempo, in pro e contro i due fondamentali sistemi di smaltimento, questi non sono in generale in concorrenza, ma a seconda dei casi può essere conveniente una soluzione o l'altra. Data l'impossibilità di formulare a priori regole con validità generale, per effettuare una scelta tra i due sistemi di smaltimento, unitario o separato, si devono analizzare diverse variabili: infrastrutture esistenti, ubicazione e tipo di recapito finale, criteri economici ed igienici, rapporto tra fognature e strumenti urbanistici.

Preliminare a una buona progettazione fognaria è il rilievo topografico delle aree interessate dalle fognature e delle strutture fognarie esistenti; il corretto reimpiego di queste ultime è il più delle volte elemento determinante sull'adozione del sistema di smaltimento.

Una approfondita conoscenza dell'esistente è fondamentale anche per evitare interferenze con altri sottoservizi come acquedotto, metano, rete telefonica, rete della pubblica illuminazione, rete elettrica in media tensione (M.T.) e in bassa tensione (B.T.), anch'essi collocati generalmente su spazi pubblici.

Il tracciato delle fognature, più che uniformarsi a schemi astratti o teorici, deve tendere a sfruttare nel modo più conveniente le pendenze più favorevoli, convogliando le acque secondo la via più breve, anche a costo di superare brevi tratti in contropendenza e quindi con notevole profondità.

Nel caso in cui la fognatura sia progettata con canalizzazioni a sistema unitario il dimensionamento degli spechi è quasi totalmente a carico delle portate bianche massime che sono da alcune a centinaia di volte superiori alle portate nere. Nel caso invece la fognatura sia realizzata con canalizzazioni separate per acque bianche e per acque nere, per queste ultime si deve osservare una maggiore prudenza nel dimensionamento degli spechi allo scopo di assicurare sempre e ovunque riempimenti parziali cautelativi per evitare il rischio di fastidiose ostruzioni o un'insufficiente ventilazione.

Ciò impone che la portata fecale sia determinata con criterio e parametri di maggiore cautela assumendo abbastanza elevato il coefficiente di massima portata, specialmente in quei casi ove per l'esiguità dei centri abitati e per l'omogeneità delle abitudini degli utenti risulta una conseguente esasperata concentrazione del consumo.

È altresì ugualmente importante verificare le fogne fecali anche per le portate medie e minime, allo scopo di assicurare che le velocità nelle tubazioni non scendano al di sotto di valori inaccettabili (velocità di autopulizia).

Per quanto riguarda il calcolo delle portate massime meteoriche, la loro determinazione può avvenire con l'adozione dei diversi casi critici delle curve di possibilità pluviometrica, a seconda che si tratti di una progettazione di fognatura a sistema separato o unitario. Nel caso di sistema separato, essendo ammissibile che le condotte possano entrare in pressione per brevi tratti e per brevi tempi, e ugualmente poco dannoso che acque pulite possano interessare, con un più o meno alto velo idrico, piazze e strade, per il calcolo della massima portata meteorica si adottano curve di possibilità pluviometria con tempi di ritorno minori (precipitazioni meno intense), derivando da ciò l'impiego di condotte di minore sezione e di materiale più economico. Diversamente, nel caso di fognature a sistema unitario, sarebbe raccomandabile adottare curve di possibilità pluviometrica più critiche con tempi di ritorno più lunghi, non potendo ammettere che, a causa di rigurgiti dovuti alle portate massime meteoriche transitanti insieme alle portate di scarico urbano, si verifichino spiacevoli fuoriuscite di materie organiche ed inorganiche lungo le strade e nelle piazze cittadine. Ne consegue l'impiego di sezioni maggiori delle condotte e la scelta di un materiale più costoso.

#### **1.4. DISPOSIZIONI DELLE RETI**

La disposizione della rete fognaria dipende da condizioni locali quali:

CAPITOLO 1 – Nozioni generali sulle fognature

- ubicazione e tipo del mezzo recipiente;
- disposizione altimetrica e planimetrica della città;
- fognature preesistenti;
- sistema di scarico usato nelle abitazioni.

Esistono sostanzialmente due disposizioni elementari (semplici) per le reti:

- disposizione perpendicolare, adatta per centri degradanti in modo più o meno uniforme verso un corso d'acqua o verso il mare, se le strade lo consentono. I collettori principali sono disposti lungo le linee di massima pendenza; con conseguente possibilità di ridurre al minimo le sezioni. In questo caso, se si adotta il sistema separato è possibile che i collettori principali delle acque pluviali sfocino direttamente nel mezzo recipiente finale. Le acque nere, i cui collettori principali confluiscono in un collettore di allontanamento, vengono addotte in un impianto di trattamento. Se si adotta il sistema unitario i collettori secondari vengono muniti, immediatamente a monte della confluenza con il collettore intercettatore, di scaricatori di piena in grado di diminuirne la portata di piena;
- disposizione a ventaglio, in cui i collettori principali confluiscono in un unico punto da cui si diparte il collettore di allontanamento, che convoglia le acque al mezzo recipiente finale. Se la fognatura è a sistema unitario, prima dell'impianto di depurazione verrà disposto uno scaricatore di piena. Con questa disposizione si ha una maggiore uniformità tra le pendenze dei collettori primari e quella del collettore di allontanamento.

Nelle città in cui i dislivelli sono notevoli o in quelle molto estese, che si servono di diversi mezzi recipienti finali, si può avere la coesistenza di più reti semplici; si hanno allora le cosiddette *reti multiple*, che possono essere:

- a terrazze, secondo le quali il centro abitato viene diviso in due o tre zone a quota diversa. Ognuna di queste zone è servita da una rete propria, a volte anche di differente sistema;
- radiali, in base alle quali la città viene divisa in più settori, ognuno provvisto di rete propria. Queste reti hanno di solito il medesimo sistema e la medesima disposizione. Differiscono per il tipo di trattamento e per le opere d'immissione nei diversi mezzi recipienti finali. Questo schema è adatto per grandi centri, dove è giustificata l'adozione di più di un impianto di trattamento, oppure nei centri in cui l'orografia impedisce la riunione di tutte le acque reflue.

PARTE SECONDA

Il software allegato

# *Capitolo 1* GENERALITÀ

# 1.1. PREMESSA

Il software FOGNATURE è un applicativo per AutoCAD, cioè può essere utilizzato esclusivamente all'interno del noto e diffusissimo programma CAD della Autodesk.

Il linguaggio di programmazione utilizzato per tutte le interazioni con l'ambiente CAD è l'AutoLISP, mentre per esportazioni/importazioni di dati in/da altri software si è scelto il Visual Basic 6.

Per un corretto utilizzo di FOGNATURE, in particolare per l'esportazione di dati, deve essere presente sullo stesso PC il software Microsoft Excel (versione 97 e superiori).

È consigliabile (ma non necessario) installare FOGNATURE sullo stesso disco rigido in cui è presente AutoCAD.

# 1.2. POTENZIALITÀ DEL PROGRAMMA

Il software fognature permette la ricostruzione, il progetto e la verifica di intere reti fognarie direttamente in AutoCAD, esporta i dati in tabelle di *Microsoft Excel* allegabili direttamente al progetto esecutivo, disegna automaticamente i profili longitudinali, calcola ed esporta il computo metrico dei collettori.

Principali caratteristiche:

- mappatura di reti fognarie miste, nere e bianche disegnando polilinee direttamente in AutoCAD;
- scrittura automatica in planimetria dei nomi dei pozzetti d'ispezione e delle caratteristiche geometriche dei rami;
- progettazione e verifica dei collettori con visualizzazione in planimetria dei tratti in contropendenza, insufficienti allo smaltimento delle portate calcolate o con velocità insufficiente;
- calcolo delle portate meteoriche con il metodo del volume d'invaso semplificato;
- disegno automatico dei profili longitudinali singoli o in successione;
- esportazione dei dati geometrici dei collettori e dei pozzetti direttamente in Microsoft Excel o in file ASCII;
- computo metrico estimativo automatico (con sezioni tipo personalizzabili) esportabile in *Microsoft Excel* o in un file PWE di Primus (ACCA Software);

- importazione da file csv (*Microsoft Excel*) di abitanti e aree da attribuire ai rami per il calcolo delle portate;
- esportazione in *Microsoft Excel* delle portate nere e meteoriche calcolate, dei dati di progetto e delle verifiche eseguite;
- funzione di ricerca e selezione nel dwg di rami con determinate caratteristiche: nome, tipo, diametro, materiale, lunghezza, localizzazione.

## **1.3.** Limiti del software

La versione del software allegato al presente libro è quella limitata a 100 RAMI (per RAMO s'intende un collettore avente caratteristiche geometriche costanti su tutta la sua lunghezza; un RAMO fognario può possedere un numero qualsiasi di pozzetti d'ispezione e può avere una lunghezza qualsiasi).

Per poter utilizzare le funzioni del programma devono essere presenti nel disegno corrente al massimo 100 collettori fognari.

Il software FOGNATURE può essere installato se sul computer è presente una versione full di AutoCAD (quindi non le versioni LT che non dispongono dell'Auto-LISP come strumento di personalizzazione interna) superiore alla 2000.

# Capitolo 2 FUNZIONALITÀ DEL PROGRAMMA

# 2.1. COMANDI DEL MENU PRINCIPALE

## 2.1.1. Annulla ultima operazione

Con la funzione ANNULLA ULTIMA OPERAZIONE è possibile annullare l'ultimo comando di FOGNATURE.

Ogni comando del software, lanciato dal menù a tendina, è preceduto da un segnalibro delle operazioni (marcatore), realizzato con il comando UNDO Mark di AutoCAD, che permette, una volta terminata la funzione, di annullare tutti i comandi AutoCAD eseguiti dal marcatore in poi.

Se per esempio si sono disegnati i profili longitudinali con il comando Disegna i profili... oppure si sono scritti i nomi dei pozzetti d'ispezione con SCRIVI NOMI POZZETTI D'ISPEZIONE, utilizzando ANNULLA ULTIMA OPERAZIONE è possibile ripristinare la situazione originaria.

# 2.1.2. Modifica la scala

Il programma si serve della scala per calcolare l'altezza delle scritte da riportare a fianco dei pozzetti d'ispezione, dei nodi e lungo i tratti fognari.

| Scala di s | tampa | × |
|------------|-------|---|
| Scala 1:   | 2000  |   |
|            | 0K    |   |

Figura 2.2.1 Finestra di dialogo per la modifica della scala di stampa

Le scritte dei nodi (pozzetti agli estremi dei tratti fognari) vengono create in modo tale da risultare in stampa con un'altezza 2,5 mm, per cui l'altezza è data dal prodotto tra la scala immessa dall'utente e 0,0025.

Le scritte dei pozzetti d'ispezione in stampa hanno un'altezza di 1,5 mm (altezza del testo = 0,0015\*scala); mentre per le scritte delle caratteristiche del tratto fognario H = 1,2 mm.

PARTE SECONDA – Il software allegato

#### ATTENZIONE

Eseguendo questa funzione viene creato il nuovo layer FOGNATURE\_TRATTI\_ESCLUSI sul quale l'utente potrà spostare i tratti di fognatura da escludere dai calcoli, dalle esportazioni e, in generale, da tutte le selezioni che il software FOGNATURE farà nel corso della progettazione.

#### 2.1.3. Filtro sui rami...

Con la funzione FILTRO SUI RAMI... è possibile creare un gruppo di selezione contenente i RAMI di fognatura con determinate caratteristiche.

| Selezione RAMI co     | an filtro                                |
|-----------------------|------------------------------------------|
| Caratteristiche       |                                          |
| None                  |                                          |
| Lunghezza             |                                          |
| Distorto              |                                          |
| Tipo                  |                                          |
| Localizzazione        |                                          |
| Numero                |                                          |
| Operatore             |                                          |
| 5                     |                                          |
| S.                    |                                          |
| 0                     |                                          |
| 12020                 | 2000 0000                                |
| Walking:              | 2000-3000                                |
| Espressione           | Nome = 2008-3000                         |
| A                     | ggiungi Espressione alla lista           |
|                       |                                          |
| 2 1111 2              |                                          |
| Espressioni da applic | are con operatore AND                    |
| None=2000-3000        |                                          |
|                       |                                          |
|                       |                                          |
| 100                   |                                          |
|                       | 20 B B B B B B B B B B B B B B B B B B B |
|                       | Lanison E and                            |

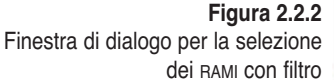

La finestra di dialogo si presenta come nell'immagine di figura 2.2.2; la prima lista in alto riporta le caratteristiche dei RAMI di fognatura, la seconda lista gli operatori booleani (= uguale, < minore, > maggiore, <> diverso).

A seconda della caratteristica scelta si attiverà la casella di testo VALORE oppure l'elenco a lato (figura 2.2.3).

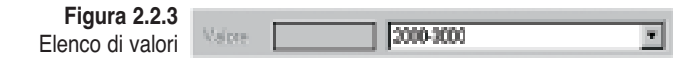

CAPITOLO 2 – Funzionalità del programma

Alcune caratteristiche, infatti, sono a scelta fissa come ad esempio il NOME, il MATERIALE, il TIPO.

| NOME      | Vengono riportati nell'elenco sottostante i nomi di tutti i tratti di fognatura presenti nel disegno. |
|-----------|----------------------------------------------------------------------------------------------------|
|           |                                                                                                    |
| MATERIALE | Viene proposta la lista di materiali disponibili.                                                     |
|           |                                                                                                    |
| TIPO      | Viene proposta la lista contenente la classificazione della fognatu-<br>ra in NERA, MISTA, BIANCA.    |

La casella di testo per inserire un valore si abilita quando nelle caratteristiche viene selezionato LUNGHEZZA, DIAMETRO, LOCALIZZAZIONE O NUMERO.

Dopo aver scelto la caratteristica, l'operatore e il valore si deve aggiungere l'espressione (che viene visualizzata sotto la riga del VALORE) alla lista delle espressioni da applicare.

Nell'esempio di figura 2.2.4 vengono selezionate tutte le fognature nere con tubazione in PVC.

Espressioni da applicare con operatore AND Tipo=Nera Materiale=PVC

**Figura 2.2.4** Esempio di selezione di fognatura

Uscendo dalla finestra di dialogo con il comando SELEZIONA, verrà creato un gruppo di selezione con i RAMI aventi tutte le caratteristiche riportate nella lista delle espressioni.

Al gruppo di selezione creato si potranno applicare comandi AutoCAD (move, rotate, erase, copy, ecc...) oppure si potranno cambiare le caratteristiche come ad esempio il layer, il colore, oppure lo spessore delle linee.

Se ad esempio si volesse fare il computo dei soli tratti di fognatura nera con tubazione in PVC di diametro uguale a 200 mm si potrebbe utilizzare il filtro sui RAMI selezionando, ad esempio, le espressioni materiale, tipo e diametro (figura 2.2.5) ed applicare subito il comando COMPUTI... presente nel menu principale.

| Espressioni da appli | care con operatore AND |
|----------------------|------------------------|
| Materiale=PVC        |                        |
| Tipo=Nera            |                        |
| Diametro=200         |                        |
|                      |                        |

Figura 2.2.5 Esempio di selezione di fognatura, con la specifica del diametro

PARTE SECONDA – Il software allegato

# 2.1.4. Menu RAMI

Il menu RAMI comprende:

- INSERIMENTO /EDIT RAMI...
- Aggiorna Lunghezza Rami
- DIVIDI IN DUE IL RAMO
- SCRIVI DATI RAMI
- TRASLA LA TUBAZIONE IN VERTICALE.

## 2.1.4.1. Inserimento/edit rami

Modulo per la creazione e l'edit di un collettore fognario. Il comando richiede la selezione di una polilinea presente nel disegno.

Se tale entità è già un RAMO di fognatura allora apparirà la finestra di dialogo per l'edit dei dati inseriti, altrimenti la finestra di dialogo indicherà le caratteristiche del collettore (figura 2.2.6).

|                                                                                        | Inserimento Collet    | ttori Forgnature 🛛 🔣 |  |
|----------------------------------------------------------------------------------------|-----------------------|----------------------|--|
|                                                                                        | Caratteristiche colle | Sche collettore      |  |
|                                                                                        | Nome tratto:          | 546-217              |  |
|                                                                                        | Tipo:                 | Nera                 |  |
|                                                                                        | Materiale:            | PVC 💌                |  |
|                                                                                        | Sezione:              | 355 💌                |  |
|                                                                                        | Lunghezza:            | 302.98               |  |
|                                                                                        | Localizzazione:       | Via Manzoni          |  |
| Figura 2.2.6<br>Finestra di dialogo per l'inserimento<br>di un nuovo вамо di fognatura | ОК                    | Cancella             |  |

NOME TRATTO Il nome del tratto è costituito da due valori alfanumerici separati da un trattino (-) senza spazi (es. 546-217). Nell'attribuzione del NOME occorre tenere presente che il valore alfanumerico a sinistra del trattino (nell'esempio precedente 546) identifica il nodo a monte del tratto, mentre quello a destra (217) è il nodo a valle del tratto. Quindi nel tratto 546-217 l'acqua defluisce dal nodo 546 al nodo 217.

TIPO È la lista per la scelta del tipo di fognatura: nera, mista o bianca.

CAPITOLO 2 – Funzionalità del programma

| Materiale | Il materiale della tubazione si seleziona dalla lista che com-<br>prende:<br>– acciaio;<br>– ghisa sferoidale;<br>– PEad;<br>– PVC;<br>– fibrocemento;<br>– calcestruzzo;<br>– ????<br>Tutti i materiali, ad eccezione di calcestruzzo e terreno, preve-<br>dono solamente sezioni circolari della tubazione. Il materiale<br>indicato da "????" è da utilizzare nel caso non si abbiano infor-<br>mazioni sulle caratteristiche della fognatura (oppure nella pro-<br>gettazione quando non si è ancora in grado di attribuire un giu-<br>sto valore alle dimensioni geometriche della tubazione).                                                                                                    |
|-----------|----------------------------------------------------------------------------------------------------|
| Sezione   | Anche la sezione trasversale della tubazione prevede la scelta<br>da un elenco di diametri commerciali (espressi in millimetri per<br>le sezioni circolari e in centimetri per le altre) che si modifica-<br>no a seconda del materiale scelto. Per i materiali plastici (PEad<br>e PVC) il diametro riportato è quello esterno ( <i>De</i> ) mentre per gli<br>altri materiali è quello interno.<br>Diversa è la struttura della lista di sezioni del calcestruzzo in<br>quanto oltre alle sezioni circolari si possono scegliere sezioni<br>ovoidali (inglesi), rettangolari e trapezie. Queste sezioni nella<br>lista sono indicate con una lettera iniziale (I=Inglese, R=Ret-<br>tangolare, T=Trapezia) seguita dalla larghezza (in centimetri),<br>dal simbolo "x" (per) e dall'altezza (sempre in centimetri): ad<br>esempio I30x45 indica una sezione ovoidale con raggio carat-<br>teristico 15 cm (larghezza=2*Rcaratt, altezza=3*Rcaratt),<br>R150x100 rappresenta una sezione rettangolare con larghezza |

| Nome /          | Dimensione |
|-----------------|------------|
| AccialoSez.ini  | 1 KB       |
| 👸 CLSsez.ini    | 1 KB       |
| FibroCemSez.ini | 1 KB       |
| B GhisaSez.ini  | 1 KB       |
| 😸 Materiali.ini | 1 KB       |
| B PEadSez.ini   | 1 KB       |
| B PVCSez.ini    | 1 KB       |
| TerrenoSez.ini  | 1 KB       |

Figura 2.2.7 Elenco dei file contenenti le sezioni delle tubazioni utilizzabili

|                | <ul> <li>150 cm e altezza 100 cm, T100-300x100 una sezione trapezia con base minore 100 cm, base maggiore 300 cm e altezza 100 cm (sezione trapezia con inclinazione delle sponde di 45°). Le sezioni dei materiali vengono lette da file esterni, disponibili nella cartella del programma (figura 2.2.7). Questi file possono essere personalizzati aggiungendo altre sezioni; si deve rispettare la convenzione di:</li> <li>scrivere una sezione per riga;</li> <li>nel caso di sezioni circolari esprimere il diametro in mm;</li> <li>nel caso di sezioni inglese e rettangolare anteporre la lettera maiuscola relativa (I o R) quindi separare le due dimensioni con la lettera "x" minuscola e scrivere la due dimensioni in centimetri;</li> <li>nel caso di sezioni trapezie anteporre la lettera maiuscola "T", indicare poi base minore (in cm), il trattino "-", base maggiore (in cm), "x" ed infine l'altezza della sezione (in cm).</li> </ul> |
|----------------|----------------------------------------------------------------------------------------------------|
| Lunghezza      | In questa casella di testo viene immessa la lunghezza del tratto<br>calcolata automaticamente dal programma alla selezione della<br>polilinea. È espressa in unità di disegno (si consiglia di utiliz-<br>zare sempre i metri).                                                                                                    |
| LOCALIZZAZIONE | In questa finestra si scrive la localizzazione del tratto di fogna-<br>tura in esame. Si tratta di una stringa di testo che potrà essere<br>riportata sui profili. Si raccomanda di evitare l'inserimento di<br>carattori di puntagiatura per avitara arrori duranta l'apporta                                                                                                    |
|                | zione dei dati in <i>Microsoft Excel</i> .                                                                                                    |

Se invece la polilinea selezionata con il comando INSERIMENTO/EDIT RAMI è già un RAMO di fognatura allora la finestra di dialogo rappresenterà a sinistra le caratteristiche del collettore e a destra i dati relativi al pozzetto d'ispezione (figura 2.2.8).

|                                         | Medilica Collettore I                | ognatio                                       |                                        | 8                            |
|-----------------------------------------|--------------------------------------|-----------------------------------------------|----------------------------------------|------------------------------|
|                                         | Caratteristiche colett<br>Marters: L | 5/9<br>5/00-3000                              | Poznetto d'Ispezione<br>Tiple Poznetto | · Note                       |
|                                         | Tipo:<br>Matoriale:<br>Sectore:      | Pero <u>x</u><br>Pro <u>x</u><br>250 <u>x</u> | Quate chiusine<br>Profondită a monte   | 00.25 < nt<br>1.46 interpole |
| Figura 2.2.8<br>Finestra di dialogo per | Langhezzarione:                      | Via Marconi                                   | Profendità a valle<br><< indiato       | L46 interpole                |
| di fognatura esistente                  | Confe                                | ime molfiche                                  |                                        | Exo                          |

CAPITOLO 2 – Funzionalità del programma

Questa finestra si posiziona automaticamente nell'angolo in alto a sinistra dello schermo per lasciare maggiore visibilità possibile al disegno. A sinistra della finestra vi sono le caratteristiche del tratto fognario immesse dall'utente nel momento della sua creazione, con la sola eccezione del NUMERO.

NUMERO Questo valore servirà per ordinare i tratti durante le esportazioni in *Microsoft Excel* delle portate calcolate, dei dati delle verifiche e del progetto. Può anche essere utile per raggruppare dei tratti dando a tutti lo stesso numero.

A destra della finestra di dialogo sono riportate le caratteristiche dei pozzetti e picchetti del tratto. Con i comandi AVANTI>> e <<INDIETRO si possono scorrere tutti i pozzetti e picchetti presenti nel RAMO fognario. Il pozzetto attivo viene evidenziato in planimetria con una croce e visualizzato al centro dello schermo come si può vedere dall'esempio di figura 2.2.9.

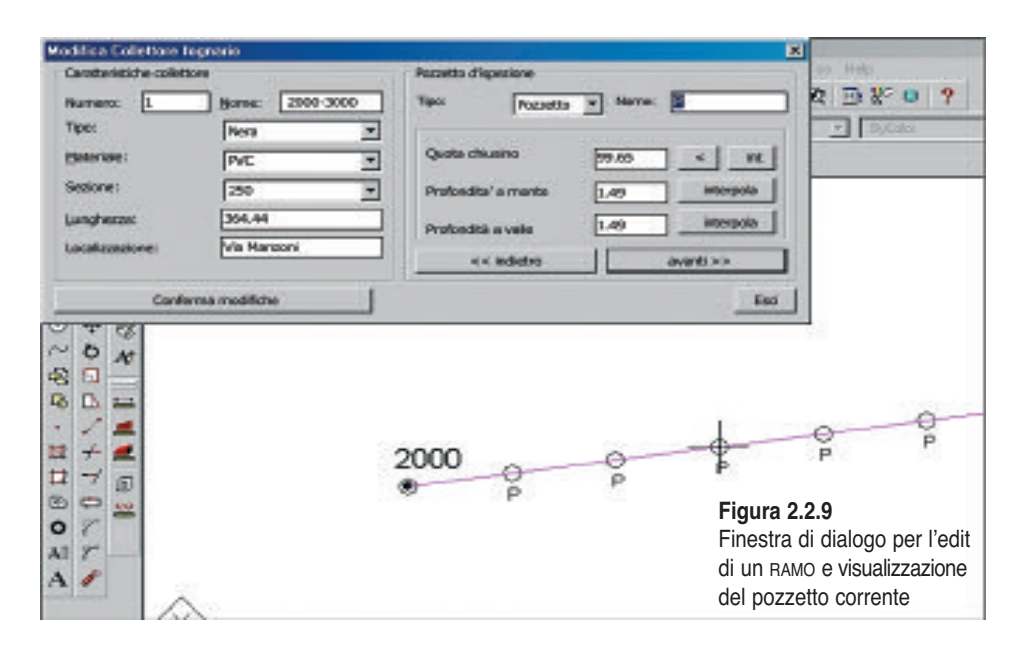

La finestra POZZETTO D'ISPEZIONE contiene i seguenti parametri:

TIPO Può distinguersi in:

 POZZETTO se il vertice della polilinea identifica un pozzetto d'ispezione reale, con la tubazione ispezionabile ad una certa profondità; sui profili longitudinali tali pozzetti d'ispezione verranno disegnati con una doppia linea e interromperanno la linea superiore della tubazione. In planimetria il pozzetto d'ispezione verrà disegnato con un cerchio;

- PICCHETTO se il vertice rappresenta solo un punto di passaggio con la quota del terreno e senza profondità della tubazione; sui profili longitudinali e in planimetria non verranno identificati.
- NOME È la denominazione data al pozzetto (chiamato in questo modo anche se si tratta di un picchetto) che verrà riportata sia in planimetria che sui profili longitudinali.

QUOTA È la quota altimetrica, espressa in metri, del chiusino del pozzetto CHIUSINO d'ispezione o la quota terreno del picchetto. A fianco della casella di testo vi sono due comandi: il primo, rappresentato dal simbolo "minore" (<) serve per la selezione in planimetria di:

- un punto tridimensionale a cui verrà estratta la quota (coordinata Z) e immessa nella casella di testo; è possibile anche prelevare un punto finale di una linea (con l'OSNAP ENDPOINT) oppure un vertice di una polilinea 3D (sempre con l'OSNAP ENDPOINT o INTERSECT);
- un testo (entità TEXT) a cui verrà estratto il valore e immesso nella casella di testo;
- il secondo, INT, serve per l'interpolazione della quota tra i due più vicini pozzetti, uno a monte e l'altro a valle.

PROFONDITÀ Rappresenta la profondità tra la quota del chiusino e lo scorrimen A MONTE to della tubazione che arriva al pozzetto d'ispezione da monte. Si può immettere direttamente la profondità (in metri) oppure, digitando un numero con più di 5 caratteri (è il caso della quota assoluta dello scorrimento) il programma calcola automaticamente la differenza tra la quota del chiusino e tale numero e la inserisce nella casella di testo. Per esempio, con riferimento alla figura 2.2.10, si ipotizza la quota del chiusino sia di 99.79 m; nella casella di testo della PROFONDITÀ A MONTE si potrebbe scrivere diretta-

|                                                     | 1000 C              |           |           |     |
|-----------------------------------------------------|---------------------|-----------|-----------|-----|
|                                                     | Quota chiusino      | 99.79     |           | int |
| Figura 2.2.10                                       | Profondita' a monte | 1.49      | interpola |     |
| Riquadro della<br>finestra Edit                     | Profondita' a valle | 1.49      | interp    | ola |
| del ramo riportante<br>i dati del pozzetto corrente | << indietro         | avanti >> |           |     |

CAPITOLO 2 – Funzionalità del programma

mente 1.49 m, oppure 98.300 che è la quota assoluta dello scorrimento. In questa seconda ipotesi, essendo il testo "98.300" composto da 6 caratteri alfanumerici, e quindi superiori a 5, il programma calcola automaticamente la differenza tra la quota chiusino e questo numero: 99.79-98.300. Il risultato, 1.49, viene inserito nella casella di testo al posto di 98.300.

È una funzione molto utile quando si hanno a disposizione le quote assolute dello scorrimento piuttosto che quelle delle profondità. Il comando a lato della casella di testo serve per l'interpolazione della quota di scorrimento tra i due più vicini pozzetti del tratto, ovviamente uno a monte e l'altro a valle del pozzetto corrente.

PROFONDITÀ Rappresenta la profondità tra la quota del chiusino e lo scorrimento A VALLE della tubazione che parte dal pozzetto a valle. Valgono le stesse considerazioni fatte per la profondità a monte.

Uscendo dalla finestra di dialogo con ESCI non verranno salvate le modifiche al RAMO, mentre per confermare i cambiamenti effettuati si deve eseguire il comando conferma modifiche in basso a sinistra.

#### 2.1.4.2. Aggiorna lunghezza rami

La funzione AGGIORNA LUNGHEZZA RAMI ricalcola tutte le lunghezze dei tratti di fognatura e le aggiorna all'interno dei dati estesi.

L'aggiornamento è necessario in seguito a modifiche delle polilinee che rappresentano i tratti di fognatura eseguite con comandi AutoCAD come STRETCH (Stira): infatti la modifica della posizione planimetrica dei vertici della polilinea causa una modifica della lunghezza della stessa.

#### ATTENZIONE

Se durante il disegno dei profili longitudinali si evidenzia una sfasatura delle ultime linee verticali, come si rileva nell'esempio di figura 2.2.11, vuol dire che è necessario aggiornare la lunghezza dei rami e ridisegnare il profilo longitudinale.

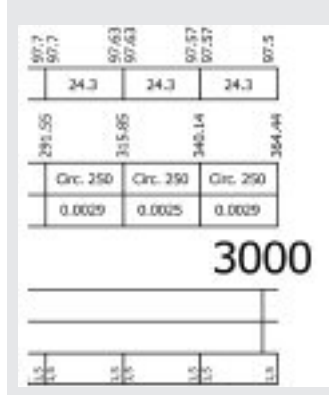

Figura 2.2.11 Sfasatura delle linee verticali causata da lunghezza del RAMO non aggiornata

PARTE SECONDA – Il software allegato

2.1.4.3. DIVIDI IN DUE IL RAMO

Con il comando DIVIDI IN DUE IL RAMO si può in qualsiasi momento divedere un tratto in due segmenti.

Il programma richiede di selezionare il tratto da dividere, poi il punto di divisione e il nome da attribuire al nuovo nodo così creato, secondo il seguente procedimento:

1) richiesta di selezione del ramo (figura 2.2.12);

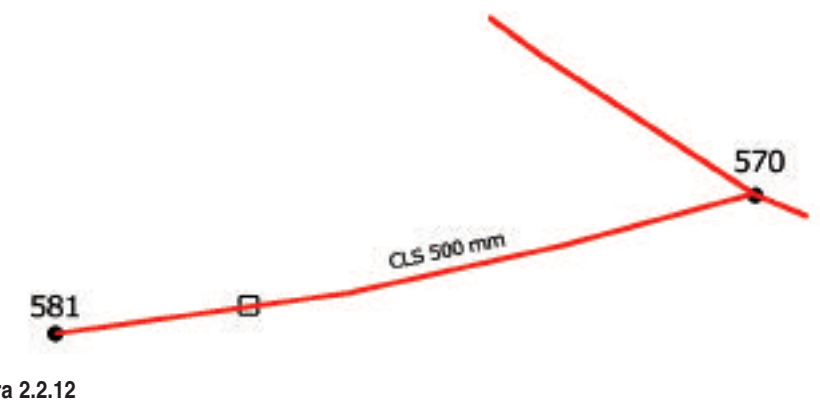

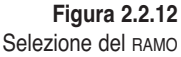

2) richiesta del vertice della polilinea in cui effettuare l'inserimento del nuovo nodo (punto di break della polilinea) (figura 2.2.13);

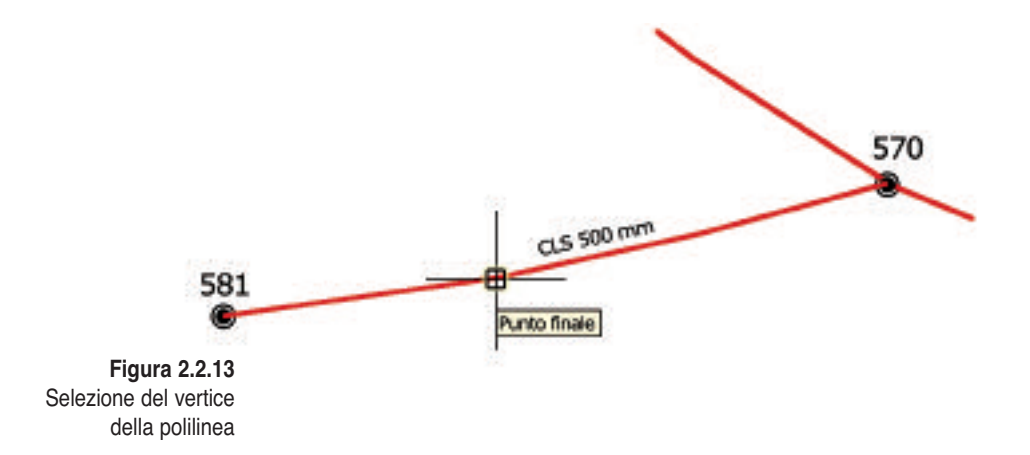

3) richiesta del nome da attribuire al nuovo nodo così creato (nell'esempio 575, figura 2.2.14);

CAPITOLO 2 – Funzionalità del programma

4) il risultato, dopo avere eseguito i comandi SCRIVI DATI RAMI e SCRIVI POZZET-TI D'ISPEZIONE, è la suddivisione del ramo in due tratti (figura 2.2.14).

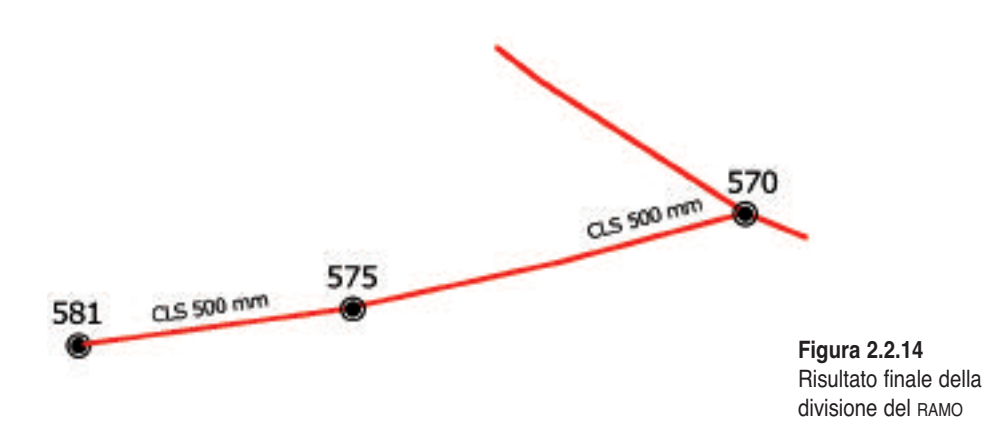

Il programma provvede ad attribuire ai due nuovi tratti i nomi corretti (nell'esempio se il tratto di partenza era il 581-570, i due nuovi tratti si chiameranno 581-575 e 575-570) e le stesse caratteristiche del tratto originale (materiale e diametro), calcola le giuste lunghezze ed inserisce nel nuovo nodo le profondità della tubazione (se esistenti) già immesse precedentemente nello stesso vertice.

#### 2.1.4.4. Scrivi dati rami

Il comando SCRIVI DATI RAMI consente di scrivere lungo la rappresentazione dei tratti di fognatura, in corrispondenza del segmento medio, il materiale e la sezione della tubazione. La scala utilizzata per la generazione di questi testi è quella immessa nella finestra di dialogo MODIFICA LA SCALA.

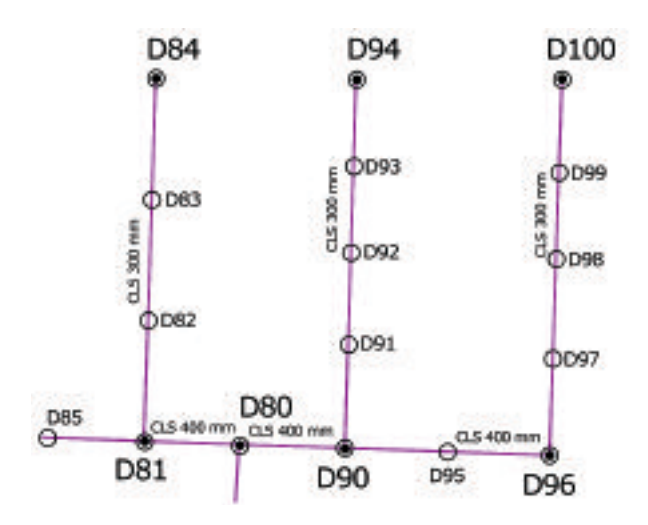

Figura 2.2.15 Esempio di scrittura in planimetria dei dati geometrici dei rami

L'altezza dei testi è ottenuta moltiplicando 1,5 mm per la scala immessa, in modo da ottenere in stampa un'altezza di 1,5 mm. Il programma cancella i testi esistenti per poi procedere all'inserimento dei nuovi sul laver FOGNATURE SCRITTE ORIENTATE. Un esempio dell'applicazione di questo comando è rappresentato in figura 2.2.15.

## 2.1.4.5. TRASLA LA TUBAZIONE IN VERTICALE

Il comando TRASLA LA TUBAZIONE IN VERTICALE permette la traslazione in verticale (alzare o abbassare di una certa quantità) della tubazione lungo tutto il tratto. Può essere utile quando, durante la ricostruzione di una rete fognaria o durante il progetto di una nuova rete, ci si accorge che la quota di scorrimento del recapito finale è diversa da quella inserita.

Eseguendo la funzione e selezionando il tratto in planimetria verrà visualizzata la finestra di dialogo RICHIESTA VALORE (figura 2.2.16) in cui viene richiesta la quantità di traslazione verticale della tubazione.

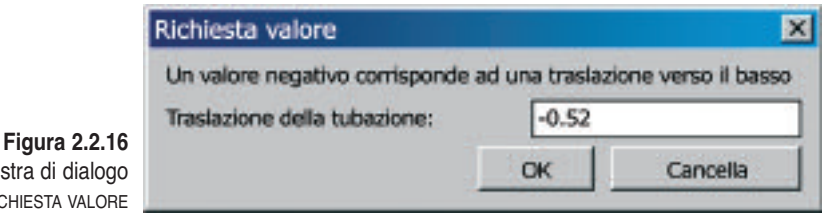

Figura 2.2.16 Finestra di dialogo **RICHIESTA VALORE** 

Se il valore immesso è un numero negativo vuol dire che l'utente richiede una traslazione verso il basso della tubazione, ad esempio di 52 cm come in figura, per questo tutte le profondità nei pozzetti verranno incrementate di questo valore.

# 2.1.5. Menu POZZETTI

Il menu Pozzetti comprende:

- EDIT POZZETTI D'ISPEZIONE
- SCRIVI NOMI POZZETTI D'ISPEZIONE
- INSERIMENTO VERTICE CON POZZETTO
- INSERIMENTO AUTOMATICO POZZETTI
- TRASFORMA UN POZZETTO D'ISPEZIONE IN PICCHETTO
- TOGLI POZZETTI D'ISPEZIONE RAVVICINATI...

# 2.1.5.1. EDIT POZZETTI D'ISPEZIONE

Il programma richiede di selezionare il collettore fognario selezionando un punto vicino, evidenzia il tratto selezionato e poi chiede di selezionare un vertice del tratto. La selezione del vertice si esegue cliccando con il tasto sinistro del mouse in un punto vicino al pozzetto; spostandosi semplicemente col mouse il programma visualizza con una croce il vertice che verrebbe selezionato se si premesse il puntatore del mouse.

CAPITOLO 2 – Funzionalità del programma

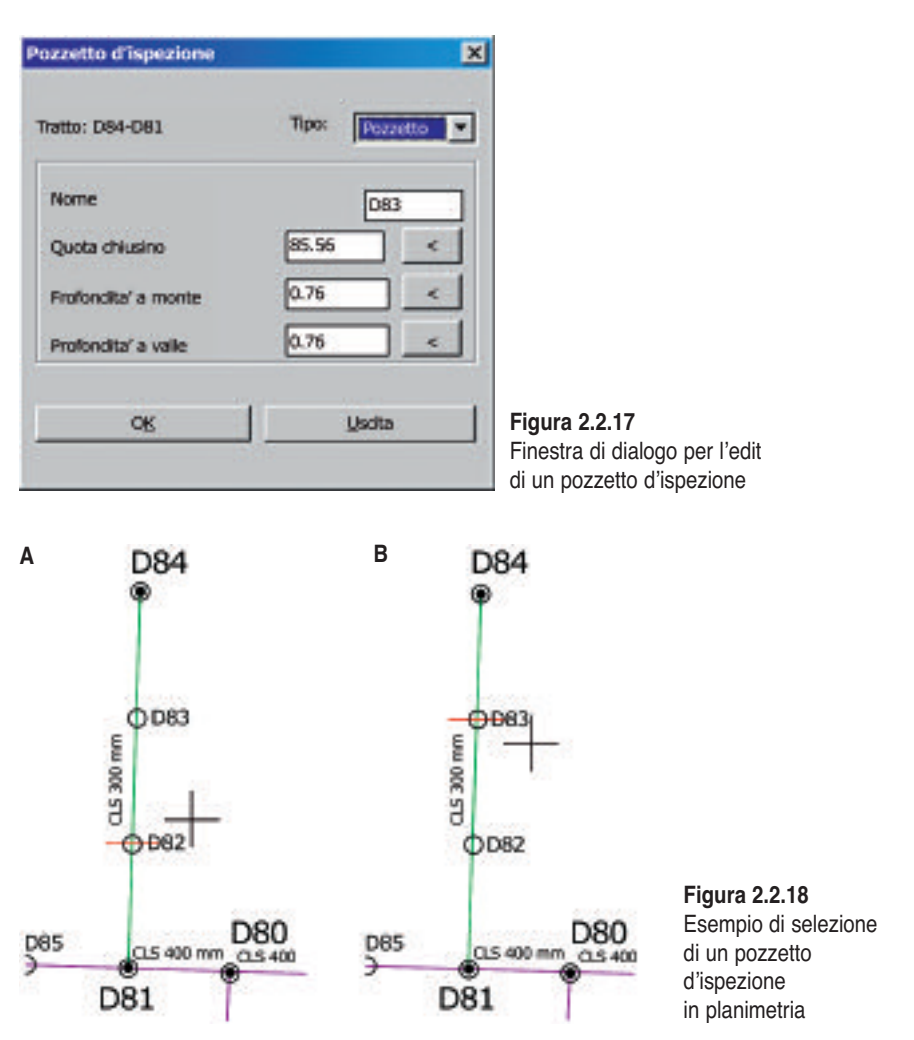

Nell'esempio A di figura 2.2.18 la croce del puntatore è vicina al pozzetto D82 che viene in tal modo evidenziato, se si clicca col tasto sinistro del mouse viene selezionato il vertice D82; nell'esempio B il puntatore è invece più vicino al vertice D83 che quindi è evidenziato e pronto per essere selezionato.

Quando viene selezionato il pozzetto, il software visualizza in planimetria due frecce che indicano il verso dello scorrimento dell'acqua e si attiva la finestra di dialogo.

In questa finestra di dialogo vengono riportate determinate opzioni:

| Tratto | Indica il nome del tratto selezionato (nell'esempio di figura 2.2.18, D84-D81). |
|--------|---------------------------------------------------------------------------------|
|        |                                                                                 |
| Tipo   | Si suddivide in:                                                                |
|        |                                                                                 |

|                   | <ul> <li>POZZETTO se il vertice della polilinea scelto identifica un poz-<br/>zetto d'ispezione fisicamente presente in sito, con la tubazione<br/>ispezionabile ad una certa profondità; sui profili longitudinali</li> </ul>                                                                                                    |
|-------------------|----------------------------------------------------------------------------------------------------|
|                   | <ul> <li>tali pozzetti d'ispezione verranno disegnati con una doppia linea<br/>e interromperanno la linea superiore della tubazione. In plani-<br/>metria il pozzetto d'ispezione verrà disegnato con un cerchio;</li> <li>PICCHETTO se il vertice rappresenta solo un punto di passaggio<br/>con la quota del terreno e senza profondità della tubazione; sui<br/>profili longitudinali e in planimetria non verranno identificati.</li> </ul> |
|                   | r                                                                                                    |
| Nome              | È la denominazione data al pozzetto (indicato in questo modo<br>anche se si tratta di un picchetto) che verrà riportata sia in plani-<br>metria che sui profili longitudinali.                                                                                                    |
|                   |                                                                                                    |
| Quota<br>chiusino | È la quota altimetrica, espressa in metri, del chiusino del pozzetto<br>d'ispezione o la quota terreno del picchetto. A fianco della casella<br>di testi vi è un bottone per la selezione in planimetria di:                                                                                                    |
|                   | <ul> <li>un punto tridimensionale a cui verrà estratta la quota (coordina-<br/>ta Z) e immessa nella casella di testo; è possibile anche prele-<br/>vare un punto finale di una linea (con l'OSNAP ENDPOINT) oppu-<br/>re un vertice di una polilinea 3D (sempre con l'OSNAP ENDPOINT<br/>o INTERSECT);</li> </ul>                                                                                                    |
|                   | <ul> <li>– un testo (entità TEXT) a cui verrà estratto il valore e immesso<br/>nella casella di testo.</li> </ul>                                                                                                    |

PROFONDITÀ Rappresenta la profondità tra la quota del chiusino e lo scorrimento della tubazione che arriva al pozzetto d'ispezione da monte. Si può A MONTE immettere direttamente la profondità (in metri) oppure, digitando un numero con più di 5 caratteri (è il caso della quota assoluta dello scorrimento), il programma calcola automaticamente la differenza tra la quota del chiusino e tale numero e la inserisce nella casella di testo. Questa funzione è molto utile quando si hanno a disposizione le quote assolute dello scorrimento piuttosto che le profondità. Il comando a destra della casella di testo serve per l'interpolazione della quota di scorrimento tra due altri pozzetti del tratto, ovviamente uno a monte e l'altro a valle del pozzetto da inserire. Il programma chiede di selezionare i pozzetti d'ispezione in cui sono già state inserite le profondità della tubazione e in automatico calcola la quota di scorrimento e quindi la relativa profondità del pozzetto corrente ipotizzando la livelletta continua tra i due punti selezionati.

CAPITOLO 2 – Funzionalità del programma

PROFONDITÀ Rappresenta la profondità tra la quota del chiusino e lo scorrimento A VALLE della tubazione che parte dal pozzetto a valle. Valgono le stesse considerazioni fatte per la profondità a monte.

# 2.1.5.2. Scrivi nomi pozzetti d'ispezione

Con il comando SCRIVI NOMI POZZETTI D'ISPEZIONE si possono scrivere in planimetria i nomi dei pozzetti inseriti e dei nodi: i cerchi rappresentano i pozzetti d'ispezione e i donut i nodi ai vertici dei tratti di fognatura.

L'altezza dei testi, anche in questo caso, viene calcolata con la scala immessa con l'apposito comando.

La funzione chiede all'utente SELEZIONA I TRATTI DI CUI VUOI SCRIVERE I POZZET-TI <SELEZIONE NULLA=TUTTI>. Se l'utente seleziona uno o più RAMI, verranno cancellate tutte le scritte dei pozzetti e riscritte solamente quelle dei tratti sele-

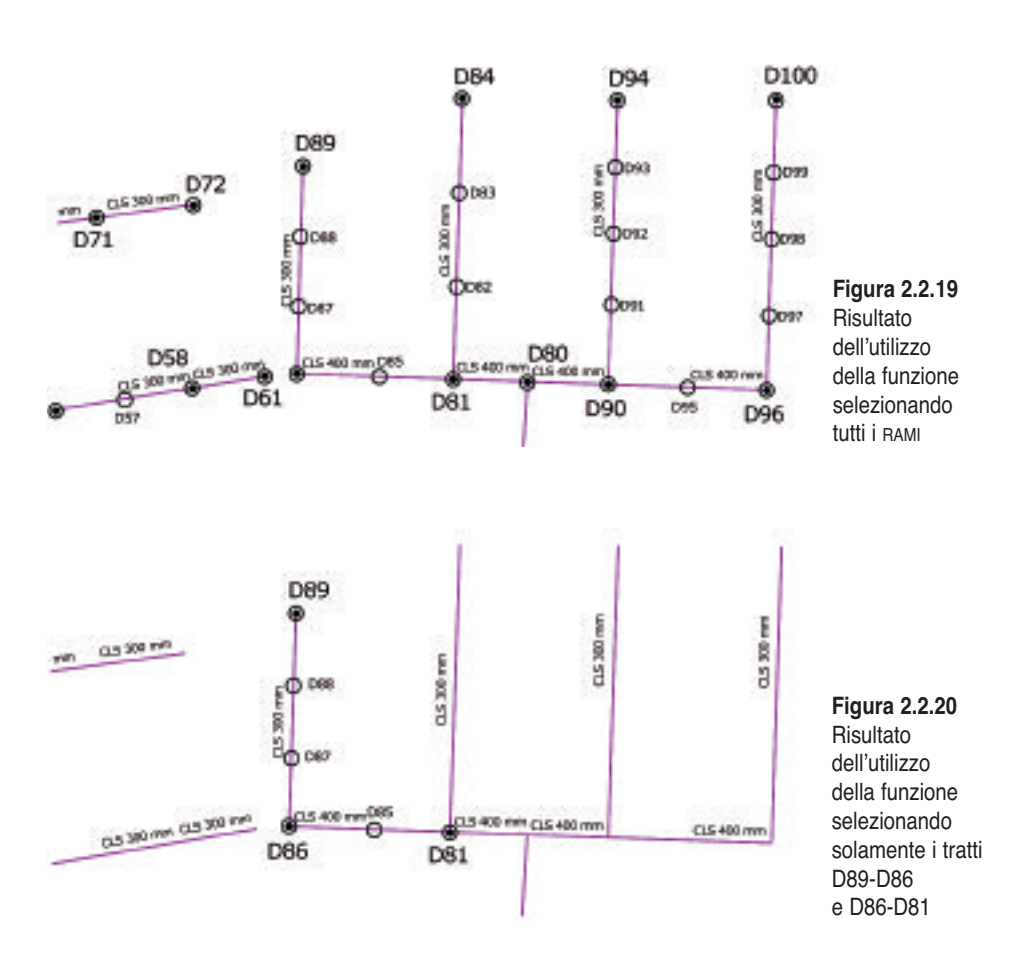

zionati (figura 2.2.19). Se invece l'utente seleziona tutti i RAMI presenti nel disegno (o esegue [INVIO] alla richiesta di selezione) verranno cancellati e riscritti tutti i testi con i nomi dei pozzetti e dei nodi (figura 2.2.20).

La scritta che identifica i nodi viene collocata nella posizione che riduce al minimo la sovrapposizione con altre entità presenti. Ovviamente tale posizione viene ricercata tra un numero limitato di localizzazioni intorno al nodo.

Se è presente un aerofotogrammetrico nel disegno si deve valutare la possibilità di spegnere i layer che lo contengono prima di lanciare la funzione di scrittura dei pozzetti d'ispezione.

Le scritte e i cerchi vengono disegnati su layer nuovi (figura 2.2.21):

- FOGNATURE\_NODI: i donut che identificano i nodi;
- FOGNATURE\_NOMI\_NODI: i testi dei nodi;
- FOGNATURE\_NOMI\_POZZETTI: i testi dei pozzetti d'ispezione;
- FOGNATURE\_POZZETTI: i cerchi che identificano i pozzetti d'ispezione.

|                         | 🛃 Gestore proprietà layer          |                                      |
|-------------------------|------------------------------------|--------------------------------------|
|                         | Fibri layer con nome               |                                      |
|                         | Mostra tutti i layer               | Inverti fitro     Applica a barra de |
|                         | Layer corrente: Fognature_pozzetti |                                      |
|                         | Nome                               | On                                   |
|                         | 0                                  | 9                                    |
|                         | FOGNATURE PROGETTATE A GRAVITA'    | 9                                    |
|                         | FOGNATURE RILEVATE NEL 1991        | 9                                    |
|                         | Fognature_nodi                     | 9                                    |
|                         | Fognature_nomi_nodi                | 9                                    |
|                         | Fognature_nomi_pozzetti            | 0                                    |
| Figura 2.2.21           | Fognature_pozzetti                 | 9                                    |
| Finestra                | FOGNATURE_SCRITTE_ORIENTATE        | 9                                    |
| GESTORE PROPRIETÀ LAYER |                                    | 10.0 A                               |

In questo modo l'utente ha la possibilità di spegnere e accendere i piani per la personalizzazione delle stampe. Prima della scrittura delle nuove entità vengono cancellate quelle esistenti su questi piani.

#### ATTENZIONE

Non disegnare su questi layer per non incorrere nella cancellazione di entità. Porre attenzione soprattutto quando si interrompe con il tasto [Esc] della tastiera l'esecuzione della funzione SCRIVI NOMI POZZETTI D'ISPEZIONE. In questo caso infatti rimarrebbe come corrente un layer tra quelli nell'elenco e l'utente potrebbe creare entità su tale piano.

# 2.1.5.3. INSERIMENTO VERTICE CON POZZETTO

La funzione INSERIMENTO VERTICE CON POZZETTO serve per l'inserimento di un nuovo vertice nel tratto di fognatura. È possibile inserire un pozzetto in planimetria oppure direttamente sul profilo.

CAPITOLO 2 – Funzionalità del programma

#### IN PLANIMETRIA

Il programma richiede di selezionare il collettore fognario (polilinea) e successivamente il punto (che deve essere sulla polilinea ma non in corrispondenza di un altro vertice) in cui posizionare il nuovo vertice (pozzetto).

Nel nuovo pozzetto viene inserito come nome "N" e come quota chiusino l'interpolazione tra le quote più vicine a monte e a valle.

Nell'esempio di figura 2.2.22 si riporta il tratto D94-D90 prima e dopo l'inserimento di un vertice con pozzetto in planimetria.

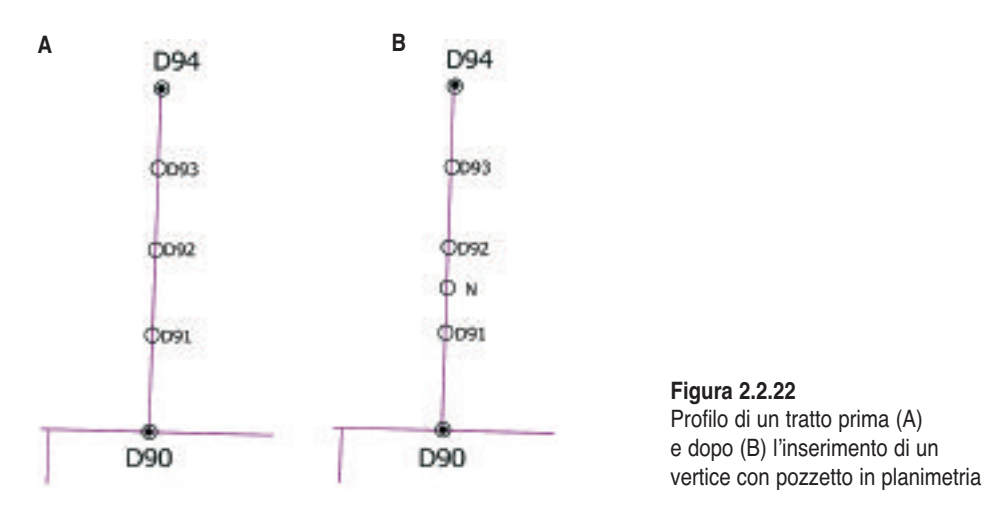

#### SUL PROFILO

Il programma richiede di selezionare direttamente un punto sul profilo longitudinale. Di tale punto, che deve essere sopra la linea di riferimento del profilo,

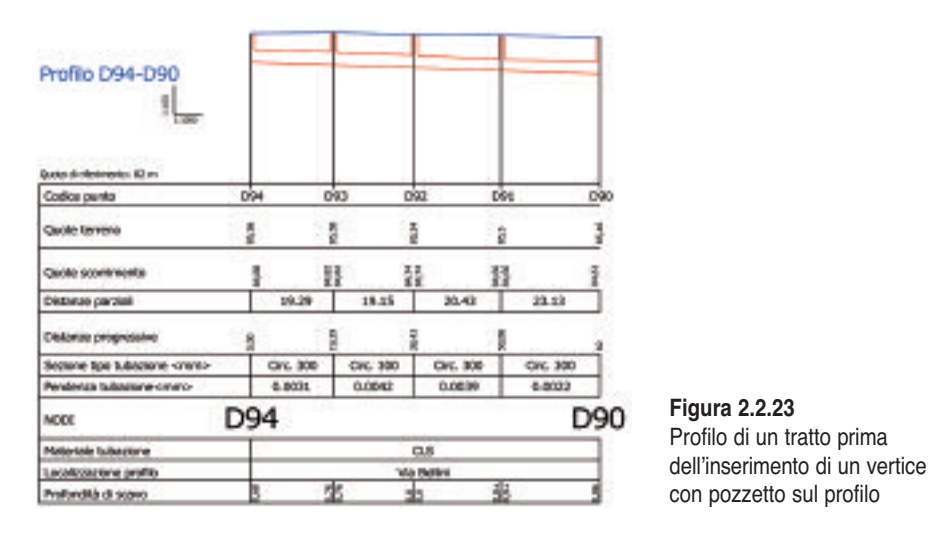

PARTE SECONDA - Il software allegato

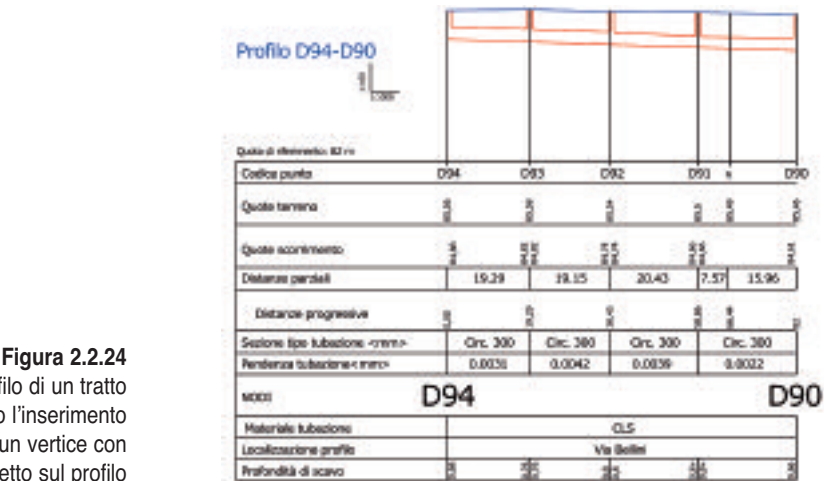

Profilo di un tratto dopo l'inserimento di un vertice con pozzetto sul profilo

interessa solamente la coordinata X perché la quota viene calcolata dal programma interpolandola tra i due vertici più vicini.

Il nuovo vertice viene automaticamente inserito anche in planimetria.

Nelle figure 2.2.23 e 2.2.24 seguente si riporta il profilo del tratto D94-D90 rispettivamente prima e dopo l'inserimento di un vertice sul profilo.

# 2.1.5.4. INSERIMENTO AUTOMATICO POZZETTI

Il comando INSERIMENTO AUTOMATICO POZZETTI serve per inserire automaticamente i pozzetti d'ispezione in un tratto fognario. Come per la precedente funzione l'inserimento può avvenire in planimetria o sul profilo longitudinale.

# IN PLANIMETRIA

Il programma richiede la selezione di un tratto fognario, poi visualizza la finestra di dialogo RICHIESTA VALORE, in cui l'utente deve inserire una distanza media tra i pozzetti.

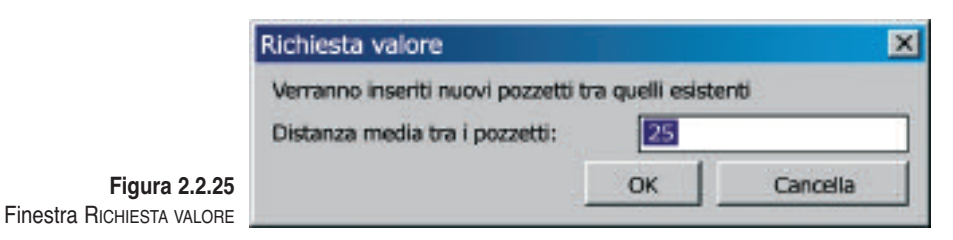

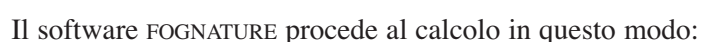

• estrae le distanze tra i pozzetti esistenti con profondità diverse da 0 (non verranno considerati punti fissi i picchetti, i pozzetti che hanno come profondità 0, 0.00, oppure una stringa nulla);

CAPITOLO 2 – Funzionalità del programma

- per ognuna di queste distanze:
  - se sono maggiori della distanza media inserita dall'utente, calcolerà il numero di tratti tra i pozzetti come conversione in intero del rapporto tra la distanza tra i pozzetti e la distanza media inserita. Se per esempio la distanza tra i pozzetti è di 58.60 m e la distanza immessa dall'utente è di 25 m, il numero di tratti da ottenere nella distanza di 58.60 m è dato da INT(58.60/25)=INT(2.344)=2.

Se invece la distanza media fosse di 20 m il risultato sarebbe INT(58.60/20)=INT(2.93)=3;

 se sono minori della distanza media digitata dall'utente non verranno inseriti nuovi pozzetti tra quelli esistenti.

Nell'esempio di figura 2.2.26, partendo dalla configurazione del RAMO riportata nella parte sinistra, eseguendo il comando INSERIMENTO AUTOMATICO POZZETTI IN PLANIMETRIA e scegliendo come distanza media tra i pozzetti 25 m si otterrà il risultato riportato nella parte destra.

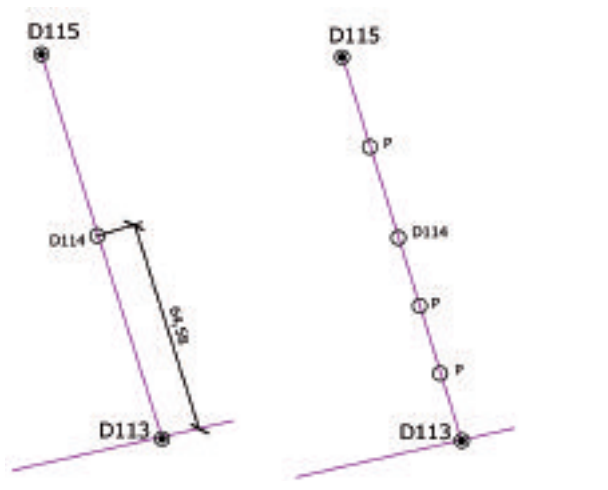

Figura 2.2.26 Esempio di inserimento automatico dei pozzetti in planimetria

In particolare, prendendo in esame il tratto tra il pozzetto D114 e il nodo D113, avendo una lunghezza di 64.58 m e scegliendo una distanza media tra i pozzetti di 25 m il calcolo del numero di tratti da ottenere tra il D114 e il D113 sarà: INT(64.58/25)=INT(2.58)=3, ognuno di (64.58/3)=21.53 m.

#### SUL PROFILO

Il programma richiede la selezione della linea di riferimento del profilo longitudinale e poi procede nello stesso modo visto per l'inserimento in planimetria. Il risultato, riferito al profilo del tratto utilizzato nell'esempio precedente, è riportato nelle figure 2.2.27 e 2.2.28.

PARTE SECONDA – Il software allegato

| Profilo D115-D113          |              |               |   |
|----------------------------|--------------|---------------|---|
| E contra                   |              |               |   |
| Codice punta 0115          |              | D634          | _ |
| Quote tarreno f            |              | 2             |   |
| Quote scontinento 5        | 45250        | 22            |   |
| Cietarae paraiali          | \$7.66       | 61.58         |   |
| Detailab progressive g     | 199952       | 2             |   |
| Sectore too tutacione omno | Ing. 200x450 | lingt 300wd50 |   |
| Pendenza tubariane - meto- | 0.0071       | 6.0871        |   |
| NOT D115                   | 5            |               | C |
| Plateriale tutazione       | 57           | CLS           |   |
| Localizzatione profile     |              | Via Bellini   |   |
| Profondità di 4034/0       |              |               |   |

Figura 2.2.27 Profilo prima dell'inserimento automatico dei pozzetti d'ispezione

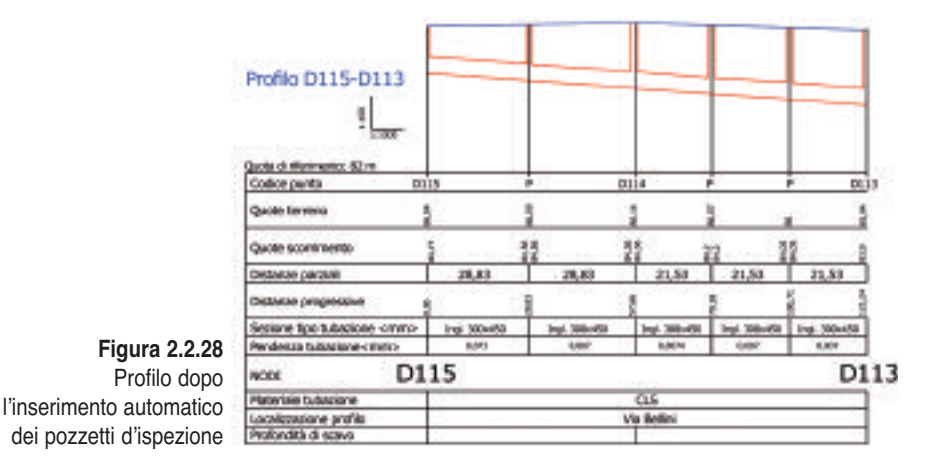

2.1.5.5. TRASFORMA UN POZZETTO D'ISPEZIONE IN PICCHETTO

Con la funzione TRASFORMA UN POZZETTO D'ISPEZIONE IN PICCHETTO è possibile trasformare un pozzetto d'ispezione in picchetto, eliminando le profondità della tubazione e impostando il TIPO in picchetto.

È lo stesso risultato che si ottiene editando il pozzetto d'ispezione e cambiando manualmente le profondità (portandole a 0) e il tipo (da POZZETTO a PIC-CHETTO).

CAPITOLO 2 – Funzionalità del programma

#### 2.1.5.6. Togli pozzetti d'ispezione ravvicinati

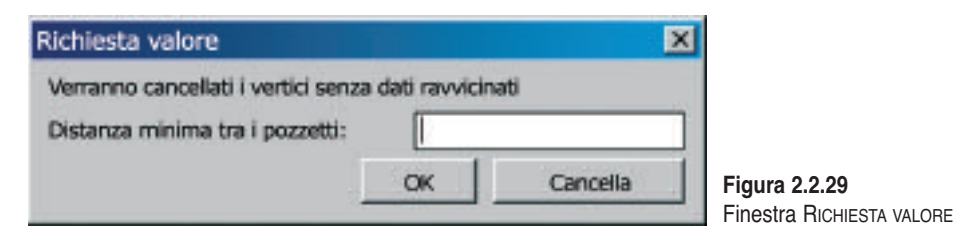

Il comando TOGLI POZZETTI D'ISPEZIONI RAVVICINATI consente all'utente di eliminare da un tratto fognario tutti quei pozzetti, privi dei dati delle profondità della tubazione, che risultano essere a una distanza reciproca minore di quella immessa dall'utente nella finestra di dialogo della funzione.

Se si suppone, a esempio, di applicare la funzione al tratto D115-D113 riportato nella figura 2.2.30; in questo tratto i pozzetti P ed N non hanno le profondità della tubazione (quindi sono eliminabili).

Se nella finestra di dialogo RICHIESTA VALORE viene inserito il valore 10, si ottiene come risultato l'eliminazione del pozzetto N (figura 2.2.31) perché è ad una distanza dal pozzetto D114 minore di 10.

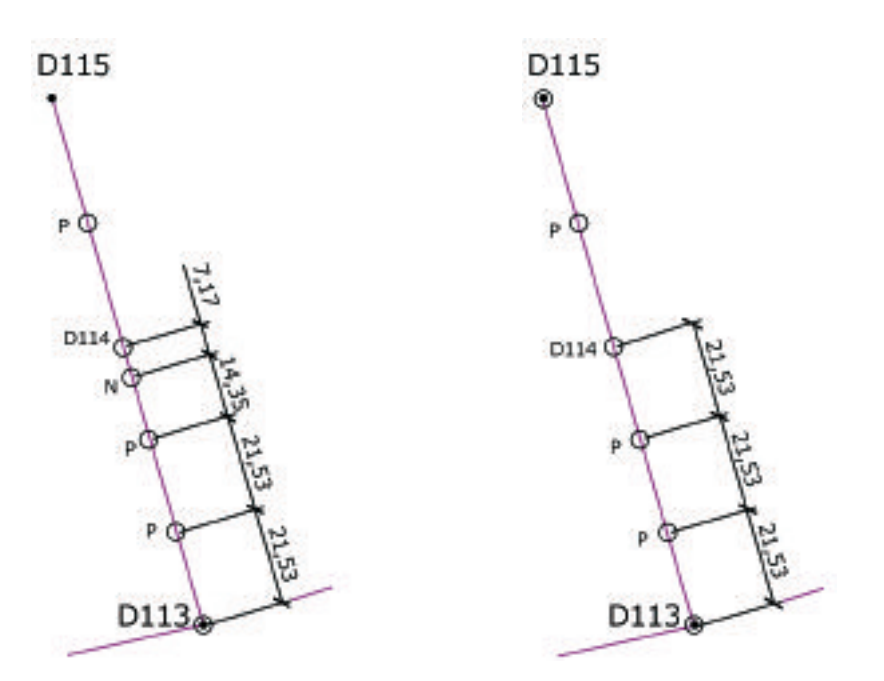

Figura 2.2.30. Originale

Figura 2.2.31. Risultato

PARTE SECONDA – Il software allegato

# 2.1.6. Menu Profili

Il menu PROFILI comprende:

- DISEGNA I PROFILI...
- DISEGNA I PROFILI IN SUCCESSIONE...
- AGGIORNA IL PROFILO LONGITUDINALE
- DISPONI SU UNA RIGA
- DISPONI IN COLONNA
- VISUALIZZA IL PROFILO LONGITUDINALE

## 2.1.6.1. DISEGNA TUTTI I PROFILI LONGITUDINALI

Eseguendo il comando DISEGNA TUTTI I PROFILI LONGITUDINALI il programma chiede di selezionare i tratti dei quali disegnare il profilo longitudinale, oppure, ciccando sul tasto [INVIO], vengono selezionati tutti i tratti presenti nel disegno corrente di AutoCAD.

| segno profili longitudinali                                                                                      |                               |
|----------------------------------------------------------------------------------------------------|-------------------------------|
| Formato foglio                                                                                                   | Profili da disegnare          |
| C A0 (1189 mm x 841 mm)                                                                                          | @ Tuesi                       |
| • A1 (841 mm x 594 mm)                                                                                           | C Singol                      |
| A3 (420 mm x 297 mm)                                                                                             |                               |
| C A4 (297 mm x 210 mm)                                                                                           | Scala Profil                  |
| C Personale                                                                                                    | Lunghezze 1: 1000             |
| Lems 1200 Herms 840                                                                                              | Altezze 1: 100                |
| and the second second second second second second second second second second second second second second second | Margini foglio                |
| Foglio 1 di 10                                                                                                   | Sinistro <cm></cm>            |
|                                                                                                    | Sopra-sotto <cm></cm>         |
|                                                                                                    | Dati da disegnare sul profilo |
|                                                                                                    | 🕫 Disegna squadratura         |
|                                                                                                    | Tmponi Quota di riferimento   |
|                                                                                                    | Quote minime km> 79.1         |
|                                                                                                    | Quota di riferimento < m>     |
|                                                                                                    | Laeghezza pozzetti <m></m>    |
|                                                                                                    | Num, decimali pendenza        |
| Antervina                                                                                                    |                               |

Figura 2.2.32. Finestra di dialogo principale per il disegno dei profili longitudinali

CAPITOLO 2 – Funzionalità del programma

FOGNATURE propone poi la finestra di dialogo DISEGNO PROFILI LONGITUDINALI, in cui i profili longitudinali vengono organizzati in fogli dei formati standard A0, A1, A3, A4 o personale. Si può imporre la scala longitudinale e delle altezze, tenendo presente che la scala delle lunghezze è quella di stampa dei fogli disegnati.

Un'anteprima dei fogli sempre presente consente una facile gestione dei profili. Nella finestra di dialogo si può scegliere di disegnare tutti i profili oppure scegliere quelli da stampare utilizzando l'opzione TUTTI oppure SINGOLI....

È possibile fare disegnare la squadratura e imporre la quota di riferimento per tutti i profili; se questa non viene imposta, la quota di riferimento è calcolata per ogni profilo longitudinale detraendo dalla quota minima del profilo 2 centimetri circa nella scala scelta.

Si può imporre la larghezza dei pozzetti d'ispezione (default = 1.20 m) e il numero di cifre decimali per la pendenza (default = 4).

Eseguendo il comando DATI DA DISEGNARE SUL PROFILO apparirà la finestra di dialogo ETICHETTE PROFILI in cui si possono selezionare alcuni dati da aggiungere al profilo longitudinale (figura 2.2.33).

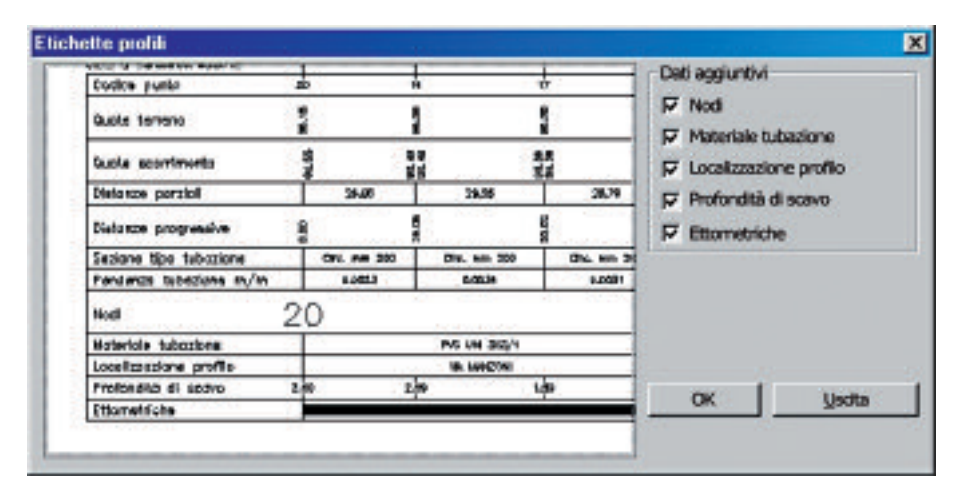

Figura 2.2.33. Finestra di dialogo per la scelta dei dati aggiuntivi da scrivere sui profili longitudinali

2.1.6.2. DISEGNA I PROFILI IN SUCCESSIONE

La funzione DISEGNA I PROFILI IN SUCCESSIONE permette di selezionare in planimetria i tratti di fognatura da disegnare in successione, il che consente di disegnare sullo stesso profilo più tratti di fognatura.

Se ad esempio si disegnano i profili longitudinali 581-575 e 575-570 eseguendo il comando DISEGNA I PROFILI LONGITUDINALI si ottiene il risultato di figura 2.2.34.

PARTE SECONDA – Il software allegato

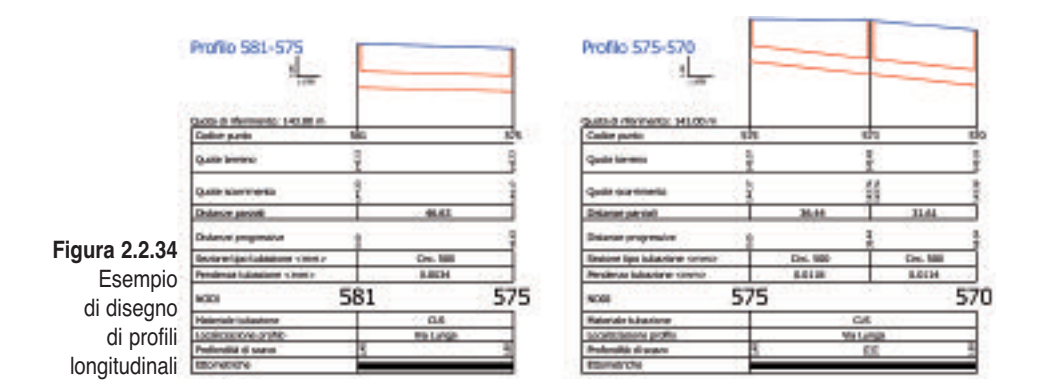

Se invece si scegli il comando DISEGNA I PROFILI IN SUCCESSIONE il risultato è quello di figura 2.2.35.

|                | Profilo 581-570            |          | _      |                                                                                                    |         |
|----------------|----------------------------|----------|--------|----------------------------------------------------------------------------------------------------|---------|
|                | quita a rhannano: s41.66 m |          | -      |                                                                                                    |         |
|                | Codice punts               | 591      | 575    | \$70                                                                                                    | 50      |
|                | Quote tentino              | 1.1M     | TANK . | and the second second se |         |
|                | Quoto acontinento          | H.       | LINK I | 100                                                                                                    | No.     |
|                | Oistanae partiali          | 46.63    |        | 36.44                                                                                                    | 34.61   |
|                | Olatanaa prograaliva       | 8        | -      | nor                                                                                                    |         |
|                | Sectore Ipo Mastore where  | Cac. 500 |        | Circ. 500                                                                                                    | CH: 500 |
|                | Pendenia tubacione «mini»  | 0.0004   |        | 0.0116                                                                                                    | 0.0134  |
| Figura 2.2.35  | NODE                       | 581      | 575    |                                                                                                    | 570     |
|                | Materiale tubaziane        | CLS      |        | CLS                                                                                                    |         |
|                | Localizazione profile      | Va Canpa |        | Vie Longe                                                                                                    | S       |
| dei profili in | Profondità di scave        |          |        |                                                                                                    | 10      |
| successione    | Etometikihe                |          |        |                                                                                                    |         |

2.1.6.3. Aggiorna il profilo longitudinale

Il comando AGGIORNA IL PROFILO LONGITUDINALE permette di aggiornare un profilo longitudinale già disegnato (o più profili) selezionando la linea di riferimento.

L'aggiornamento dei profili disegnati è necessario quando si vogliono apportare modifiche alle fognature in planimetria.

Se nell'aggiornamento si seleziona un solo profilo, viene proposta nuovamente la finestra di dialogo DISEGNO PROFILI LONGITUDINALI in cui è possibile aggiungere o togliere dati opzionali, modificare le scale, imporre la larghezza dei poz-
CAPITOLO 2 – Funzionalità del programma

zetti d'ispezione, il numero di decimali della pendenza e la quota di riferimento. Se invece si selezionano due o più profili longitudinali non è possibile modificare i dati sul profilo, ma questi verranno solamente aggiornati con i dati variati nei tratti in planimetria.

L'aggiornamento profili mantiene il disegno dei profili in successione.

Durante la selezione delle linee di riferimento è possibile selezionare anche altre entità di AutoCAD, il programma provvede a filtrare solamente le linee di riferimento utili all'aggiornamento; quindi se si vuole aggiornare più profili longitudinali è possibile, per comodità, utilizzare una finestra di selezione o un crossing (finestra di selezione che comprende tra gli oggetti selezionati anche quelli che intersecano il contorno della finestra).

#### ATTENZIONE

Se viene aggiornato un profilo longitudinale di un tratto che in planimetria è stato cancellato, anche il profilo verrà cancellato.

### 2.1.6.4. Profili: disponi su una riga

Con la funzione PROFILI: DISPONI SU UNA RIGA si possono disporre su una riga i profili longitudinali disegnati in diversi momenti e quindi non ordinati.

Il programma chiede di selezionare i profili e successivamente di scegliere il punto a sinistra della riga (P1); la sequenza dei profili è data dalla distanza tra il punto scelto dall'utente (P1) e le singole linee di riferimento.

Se per esempio si sono disegnati tre profili in modo disordinato, come in figura 2.2.36, si possono disporre su un'unica riga (figura 2.2.37).

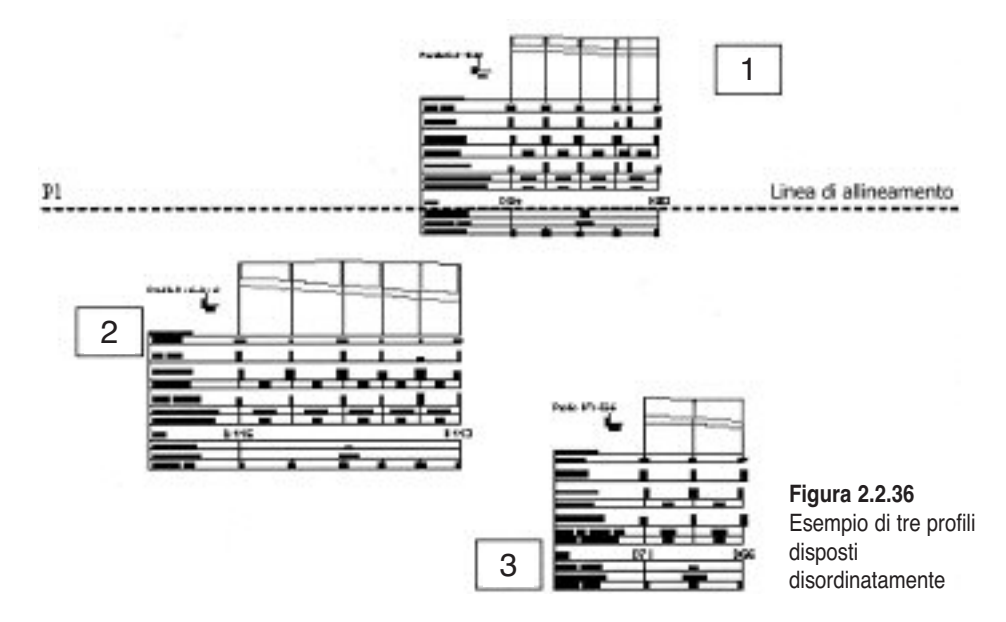

PARTE SECONDA – Il software allegato

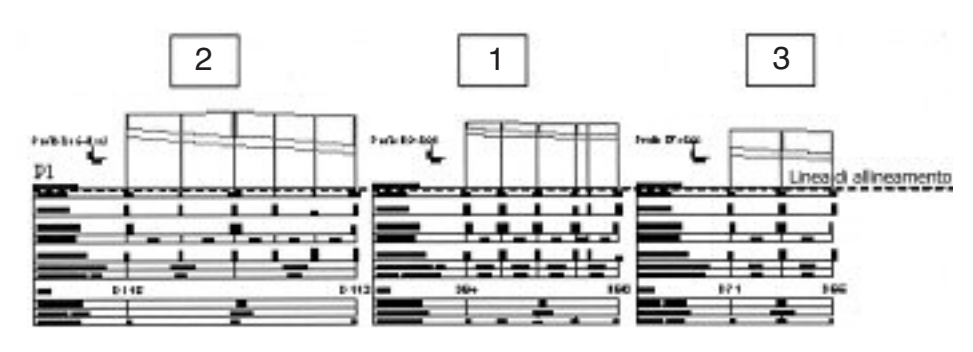

Figura 2.2.37. Esempio di tre profili allineati in orizzontale

2.1.6.5. PROFILI: DISPONI IN COLONNA

Con la funzione PROFILI: DISPONI IN COLONNA si possono disporre in colonna i profili longitudinali disegnati in diversi momenti e quindi non ordinati.

Il programma chiede di selezionare i profili e successivamente scegliere il punto in alto a sinistra della colonna (P1).

La sequenza dei profili è data dalla distanza tra il punto scelto dall'utente (P1) e le singole linee di riferimento.

Se per esempio si sono disegnati tre profili in modo disordinato (figura 2.2.38), si possono disporre in colonna come mostrato in figura 2.2.39.

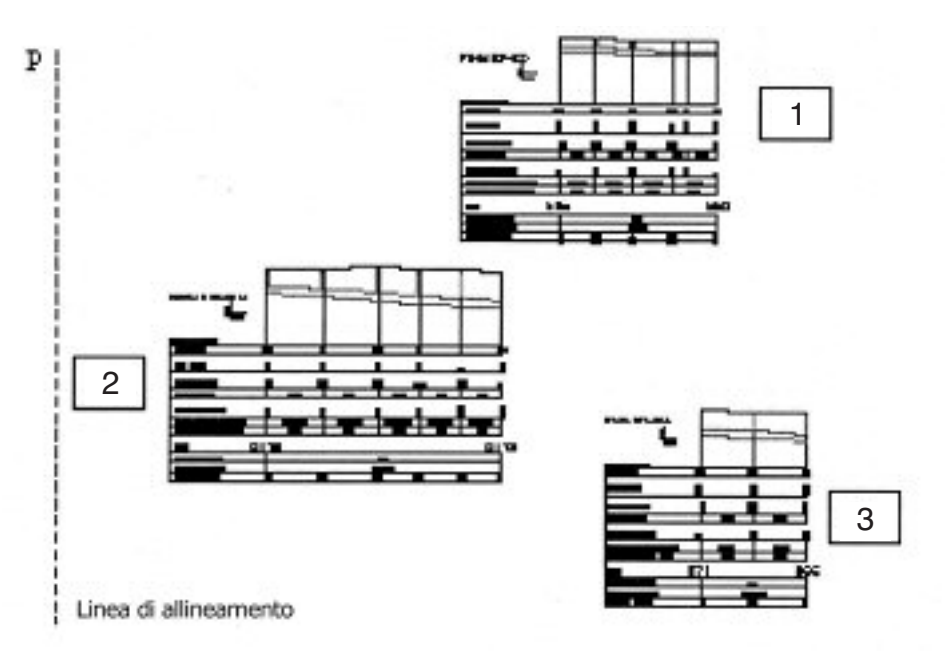

Figura 2.2.38. Esempio di tre profili disposti disordinatamente

CAPITOLO 2 – Funzionalità del programma

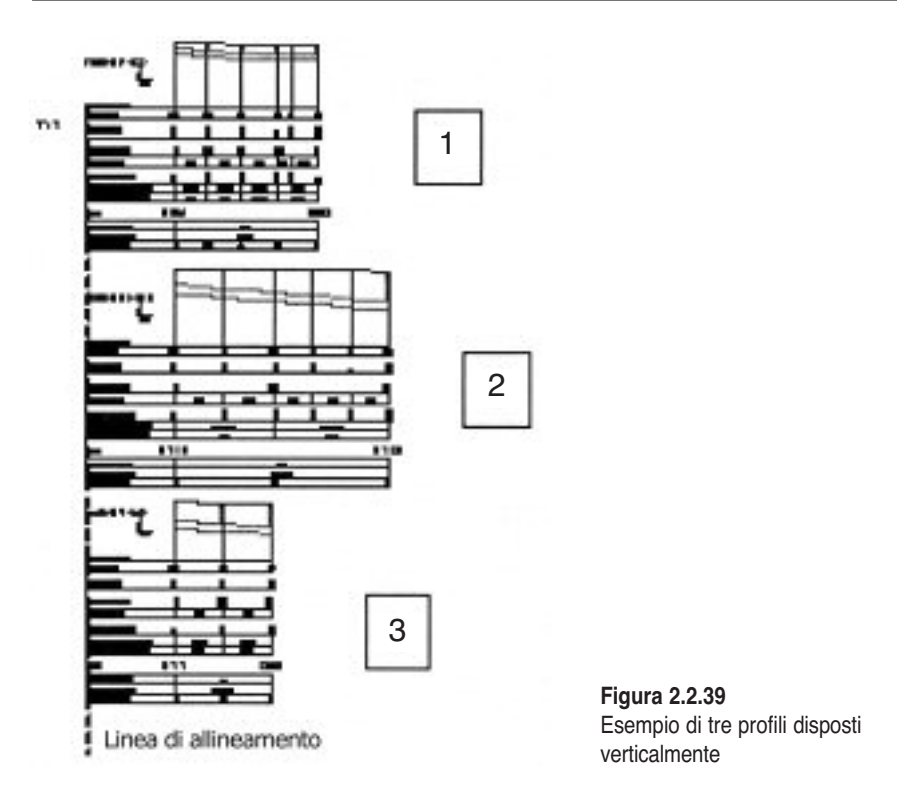

### 2.1.6.6. VISUALIZZA PROFILI LONGITUDINALI

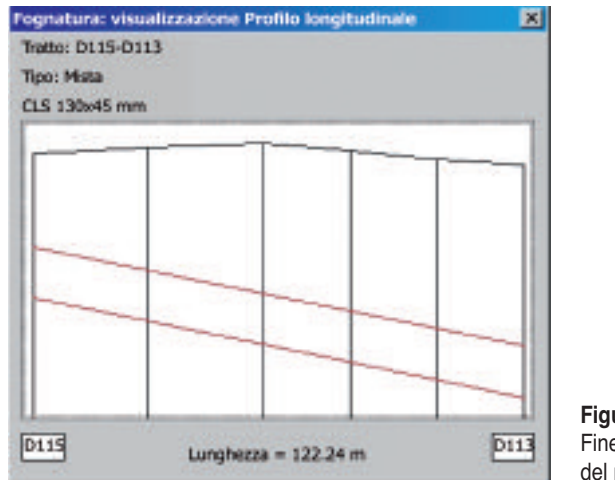

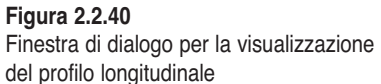

La funzione VISUALIZZA I PROFILI LONGITUDINALI permette di visualizzare in una finestra (figura 2.2.40) il profilo longitudinale del tratto di fognatura dopo averlo selezionato in planimetria. Vengono visualizzati il nome, il tipo, il materiale e il diametro della tubazione e la lunghezza del tratto. Questo comando consente una rapida visualizzazione dell'andamento altimetrico di terreno (colore nero nell'immagine) e della tubazione (colore rosso).

Per uscire dalla visualizzazione premere [SPAZIO] o cliccare con il mouse sull'immagine.

### 2.1.7. Menu Esportazioni/Importazioni

Il menu ESPORTAZIONI/IMPORTAZIONI comprende:

- ESTRAI I COLLETTORI
- IMPORTA I COLLETTORI

### 2.1.7.1. Estrai i collettori

È possibile estrarre i collettori fognari creati in AutoCAD in file con quattro formati diversi.

SOLAMENTE I DATI DEI RAMI IN UN FILE .CSV

Il formato csv è un formato testo delimitato da un separatore di elenco (;) importabile direttamente in *Microsoft Excel*. A esempio, nel file prova.csv, visualizzato in figura 2.2.41, ogni riga descrive un tratto di fognatura: il primo dato è il

|                           | 🖉 provalcsv - Blocco note                                                                                                    |
|---------------------------|----------------------------------------------------------------------------------------------------|
|                           | Pile Modifice Pormato 7                                                                                                    |
|                           | 0118-D113,122,24,CLS,1300,45,Hista,86,04,48,54<br>D94-D90,82,CLS,300,Hista,88,56,65,46<br>2000-3000,344,44,P97,300,Hexa,100,99<br>D170-D6,214,11,CLS,1000,Hista,94,44,20,08<br>D160-D150,50,54,CLS,1000,Hista,94,91,04,08<br>D142-D147,55,56;CLS,1000,Hista,95,12,95,01<br>D217-D214,98,18;FVG,250,Hista,95,13,95,19<br>D77-D75,83,57,CLS,400,Hista,98,46,17,755,10<br>D80-D77,91,08,CLS,400,Hista,98,46,28,17<br>D21-D125,59,44;CLS,400,Hista,98,26;68,43<br>D110-D201,0,02,CLS,500,Hista,05,00,05,06<br>D100-D30,63,63,CLS,13006Hista,05,00,05,00 |
| Figura 2.2.41             | D33-D31,62.36,C15,800,Mistai85.02,84.95                                                                                                    |
| Esempio di file prova.csv | D119-D110;89.46;C18;E20#45;Htsta;88.94;85.30<br>D35-D93;64.41;C19;600;Hista;85.12;65.02                                                                                                    |

| 201 | A         | B      | C          | D      | E     | F     | G     | н |
|-----|-----------|--------|------------|--------|-------|-------|-------|---|
| 1   | D115-D113 | 122.34 | CLS        | 50x45  | Mista | 86.D4 | 85.94 |   |
| 2   | 094-090   | 82     | CLS        | 300    | Meta  | 85.56 | 05.45 |   |
| 3   | 2000-3000 | 364.44 | PVC .      | 250    | Nena  | 100   | 99    |   |
| 4   | D170-D6   | 314.11 | CLS        | 1000   | Mista | 54.64 | 83.08 |   |
| 5   | D160-D158 | 53.54  | CLS        | 300    | Mista | 84.91 | 84.B  |   |
| 8   | D142-D147 | 69.66  | CLS        | 1000   | Meta  | 85.22 | 85.01 |   |
| 7   | 0217-0214 | 60.18  | <b>PVC</b> | 290    | Mista | 85.13 | 85.19 |   |
| 8   | 077-075   | 53.97  | CLS        | 400    | Mista | 85.17 | 85.1  |   |
| .9  | 080-077   | 81.08  | CLS        | 400    | Mista | 85.45 | 85.17 |   |
| 10  | 0221-D125 | 59.64  | CLS        | 800    | Mista | 85.26 | 85.43 |   |
| 11  | D110-D221 | 3.32   | CLS        | 600    | Meta  | 05.3  | 05.26 |   |
| 12  | 0110+033  | 63.6   | CLS        | GD:x45 | Mista | 85.3  | 85.02 |   |
| 19  | 033-031   | 62.36  | CLS        | 800    | Mista | 85.02 | 84.95 |   |
| 14  | D113-D110 | 89.45  | CLS        | BDx45  | Mista | 85.94 | 85.3  |   |
| 15  | 035-033   | 64.41  | CLS        | 600    | Minta | 85.12 | 85.02 |   |
| 16  | 074-003   | 67.19  | CLS        | 000    | Mista | 05.01 | 05.02 |   |
| +3  | 009 H09   | 35 33  | EMO?       | 245    | Blown | DE 44 | DE E1 |   |

Figura 2.2.42 Esempio di file .csv riportato in *Microsoft Excel* 

CAPITOLO 2 – Funzionalità del programma

nome del tratto, seguito dalla lunghezza, dal materiale della tubazione, dal diametro (la sezione), dal tipo di fognatura, dalla quota altimetrica del nodo di partenza del tratto (a monte) e dalla quota del nodo finale (a valle).

Caricando questo file con *Microsoft Excel* si ottiene una finestra in cui tutti i dati sono stati automaticamente sistemati in colonne (figura 2.2.42).

#### I dati progetto dei rami in un file .csv

Il formato è uguale al precedente, ma oltre ai dati generali vengono esportati anche i dati di progetto che servono per il calcolo delle portate, cioè gli abitanti, le aree colanti con i vari coefficienti d'afflusso e le portate nere e bianche entranti per ogni tratto. Nella figura 2.2.43 si riporta un file CSV già aperto con *Microsoft Excel*.

|     |             | 0            | 0        | D              | 1      | 1       | 0       | 11       | 1        | 1      | M        |          | 14      | H               | 0                |
|-----|-------------|--------------|----------|----------------|--------|---------|---------|----------|----------|--------|----------|----------|---------|-----------------|------------------|
| 1   | Trada       | Luregheitine | Material | <b>Exciste</b> | Tex    | 4 Traic | GINNE   | Abitanti | Alles 11 | Ame'r2 | All 9 13 | Alles 14 | Area 15 | Gree's endiande | Eblanca entrante |
| 120 | D115-D113   | 132.04       | 0.9      | 108045         | 16100  | 98.04   | 85.84   | 18       | 0.532    | 1      | 0        |          |         | 0               | 0                |
| 18  | 094-048     | 83           | 0.8      | 308            | Mith   | 95.58   | 85.49   | 5        |          | - 8    | 1,296    |          |         | Ú.              | 0                |
| 140 | 2808-2880   | 264.64       | PVC .    | 358            | NHA    | 108     | 89      | 15       |          |        | 0.258    |          |         | Ú.              | Ú.               |
| 100 | 2170-08     | 214.11       | 018      | 1008           | Mith   | 94.64   | 82.09   |          | . 6      |        | 8.32     |          |         | 0               | 0                |
| 1.6 | C180-0158   | \$9.54       | OL8      | 308            | Mith   | 94.91   | 91.9    |          | 0        | 1      | Ú.       |          | 0       | Ú.              | 0                |
| 100 | 0143-0147   | 89.86        | CLB      | 1808           | Mills. | 08.32   | 88.81   | 28       | 0        |        | 0        |          | 9       | ø               | 0                |
| 100 | 0011-0014   | 80.18        | PVC .    | 308            | Mela   | 08.13   | 88.18   | 133      | 1.36     |        | 0        | . 8      | 5       | ø               | 0                |
| 10  | 077-076     | \$5.87       | 0,8      | 408            | Maia   | 88.17   | 18.1    | 1        | 0.293    | 8.024  | 0        |          | 0       | 0               | 0                |
| 115 | 066-047     | 11.08        | 0.8      | 408            | Minia  | 88.46   | 85.5T   | 24       | 0        | - 0.00 | 0        | - 0      | 0       | 0.              | 0                |
| 30  | 023H-0128   | 99.84        | 018      | 808            | Mate   | 65.25   | 65.43   | 16       | 0        | 1      | 0        | - B      | 0       | 0               | 0                |
| 12  | D4 90-D221  | 3.30         | OLS      | 808            | Moto   | M-3     | 85.26   | 1        | 0        | 8.458  | 0        | . 6      | 0       | 0               | 0                |
| 30  | C4 10e-0333 | 63.6         | 0.5      | 100mR          | Math   | H-3     | 05.81   | 2        | . 0      |        | 0        | - 6      | 0.1     | 0               | 0                |
| 34  | 008-091     | 82.06        | 0.0      | 808            | Mote   | 05.02   | 84.95   | - 55     | 0        |        | 0        |          | 0       | 0               | 0                |
| 35  | D410-D118   | 89.48        | -010     | 100e8          | Math   | 95.94   | 95.2    | 24       | 2.1      |        | 0        |          | - 0 -   | 0               | 0                |
| 138 | 096-093     | 64.43        | 0.9      | 808            | Math   | 95.12   | 85.82   | 11       | 6.005    |        | 0        | . 0      | 0.0     | 0               | 0                |
| 10  | 074-033     | 67.15        | 01.9     | ROE            | Mith   | 95.01   | - 85.82 |          | 0        | 1      | Ú.       |          | 0.1     | 0               | 0                |
| 138 | 801-603     | 70.13        | - PVO    | 315            | NRA    | 95.44   | 85.51   | 28       | 0        | · .    | 0        | - 0      | 0       | 0               | 0                |
| 110 | 810-912     | 151.59       | PERI     | 315            | Bianca | 95.08   | 85.32   | 20       |          | 1347   | 0        | 1        | 0       | 0               | 0                |
| 32  | 1 808-9600  | 109.44       | PVC      | 308            | AND .  | 18.05   | 85.37   | 1        |          |        | 0        |          |         | 0               | 0                |
| 31  | 809-981     | 106.4        | PVC      | 308            | NHA    | 88.37   | 10.44   |          |          |        | 0        |          |         | 0               | 0                |

Figura 2.2.43. Esempio di file .csv in Microsoft Excel che riporta i dati progetto

### TUTTO IN EXCEL

Tutte le caratteristiche dei tratti di fognatura vengono estratte direttamente in un file .xLs con due fogli di lavoro:

- 1) Elenco pozzetti;
- 2) ABITANTI E AREE.

Il programma richiede il nome del file . XLS da creare, lancia *Microsoft Excel* ed esporta nel foglio ELENCO POZZETTI i dati di tutti i tratti presenti nel disegno AutoCAD; ogni riga identifica un vertice di polilinea, in cui sono elencati (figura 2.2.44):

- nome tratto cui appartiene il vertice;
- lunghezza del tratto;
- materiale del tratto;
- sezione del tratto;
- localizzazione del tratto;
- colonna vuota per futuri sviluppi;
- tipo fognatura del tratto;

- nome del pozzetto identificato dal vertice;
- tipologia di tale pozzetto: pozzetto d'ispezione o picchetto;
- coordinata X del vertice del tratto (questo è un dato molto importante perché in qualsiasi momento è possibile ricostruire la rete in un altro disegno AutoCAD mediante IMPORTA I COLLETTORI);
- coordinata Y del vertice del tratto;
- quota altimetrica del vertice (pozzetto);
- profondità a monte del pozzetto;
- profondità a valle del pozzetto.

| 100 | . A.      |          | 5      | 0      | E              |     | 0      | H    | 1.00      | 1          | K           | L.      | - M     | N       |
|-----|-----------|----------|--------|--------|----------------|-----|--------|------|-----------|------------|-------------|---------|---------|---------|
|     | IMPO      | UNRES    | HARMAL | BARCEN |                | -   | 19     | -    | TIMANOEL. |            |             | 0.05    | Hillows | Hit-sk- |
| 2   | 0115-0113 | 121.24   | 0.5    | 00x45  | No.Rook        | 2   | Moto   | D115 | Perpete   | 1583758.93 | 5008076.20  | 05.04   | 1.27    | 1.27    |
| 1   | DH6-DH3   | 123.24   | 0.8    | 00+45  | No.Peadl       | 2   | Mete   |      | Percette  | 1583764.71 | 50000550.44 | 08.08   | 000     | 8.08    |
| 4   | 0115-0113 | 121.24   | 0.9    | 00/45  | Markov R       | 2   | Mato   | D114 | PEIDIDE   | 1583772.40 | 9000022-80  | 08.74   | 1.70    | 1.78    |
| 18  | DHI6-DHI3 | 122.24   | 0.5    | 00x45  | Nu/badi        | 2   | Moto   |      | Percette  | 1585778.48 | 6030382-01  | 88.07   | 0.00    | 0.00    |
| 100 | 0116-0113 | 123.24   | 0.5    | 00-45  | McReedi        | 3   | Make   |      | Percetto  | 1803784.48 | 6000091.33  | 18.00   | 0.00    | 8.08    |
| 7   | D115-D113 | 121.24   | 0.5    | 00x45  | <b>Mulkedi</b> | 2   | Note   | D113 | Perpetto  | 1585790.48 | 5008250.50  | 05.94   | 204     | 2.04    |
| 1   | D94-D90   | 82.00    | 0.8    | 380    | Vallet         | 3   | Aleba  | DB4  | Peacette  | 1564115.03 | 8030517.43  | 05.78   | 0.88    | 0.68    |
| 1   | D94-D90   | 02:00    | 0.5    | 380    | Visitivities   | . 9 | Meto   | 060  | Permitte  | 1584114.49 | 500049015   | 65.58   | 0.76    | 0.78    |
| 10  | D04-D00   | 82.08    | 0.5    | 380    | Valletini      | 3   | Mele   | 042  | Percette  | 1584114.00 | 8030479-31  | 88.84   | 0.80    | 0.80    |
| 11  | D94-D90   | 93.00    | 0.9    | 200    | Victorial      | 3   | Mabb   | 091  | Percetto  | 1504113.35 | 5000459.59  | 95.50   | 0.04    | 8.94    |
| 12  | 094-090   | 81.00    | 0.5    | 300    | TAPUTA         | 0   | Mete   | N    | Perpette  | 1584113.02 | 5000451.82  | - 65.49 | 0.00    | 0.00    |
| 13  | D04-D00   | 82.00    | 0.8    | 380    | Pathille       | 3   | Math   | DBO  | Pezzette  | 1504112.34 | 8000435.40  | 05.46   | 0.86    | 0.05    |
| 14  | 2000-3080 | . 364.44 | PV0    | 290    | Velferent      | 1   | New    | 2000 | Perpetto  | 1580397.01 | 9008076.74  | 100.00  | 1.50    | 1.50    |
| 16  | 3000.3080 | 361.64   | PVC    | 260    | Weldward       | 4   | New    |      | Percella  | 1585421.07 | 403008012   | 08.03   | 1.60    | 1.65    |
| 16  | 2000-3080 | 204.44   | PVC .  | - 250  | Westinger      | 1   | Name   |      | Percette  | 1502445.13 | SC00082.50  | 29.05   | 1.50    | 1.58    |
| 17  | 2000-3080 | 351.44   | PVC    | 290    | Velificati     | +   | New    |      | Perpette  | 1585483.10 | 5050085.85  | 95.75   | 1.40    | 1.48    |
| 19  | 2000.3080 | 384.64   | PVC    | 280    | We Mexant      | 1   | Novia. |      | Puzzette  | 1660083.35 | 6010080.28  | 199.72  | 1.09    | 1.48    |
| 19  | 2000-3080 | 354.44   | PV0    | 290    | Webbergeri     | 1   | New    | 0    | Perpette  | 1585617.34 | 90000083-84 | 98.68   | 1.49    | 1.40    |
| 20  | 2008-3080 | 381.64   | PVC    | 280    | Welffereni     | . 4 | Marm.  |      | Percette  | 1583813.85 | 4030107.16  | 98.38   | 1.00    | 1.48    |
| 21  | 3000-3080 | 304.44   | PVC .  | 290    | Wednesd        | 1   | North  | 9    | Percette  | 1503637.01 | 5000110.54  | 99.00   | 1.49    | 1.48    |
| 22  | 2000-3080 | 361.44   | PVC    | 280    | Valdatal       | 4   | Marm.  |      | Perrotte  | 1565661.67 | 4030113.82  | 05.28   | 1.60    | 1.60    |
| 22  | 2000-3080 | 394.44   | PVC    | 290    | Welfferent     | 1   | New    |      | Parante   | 168368573  | 8030117.31  | 19.20   | 1.60    | 1.68    |
| 28  | 2000-3080 | 354.44   | PVC .  | 290    | Welthoused     | +   | Hera   |      | Perpette  | 1585709.79 | 5000H 20.5P | 98.13   | 1.50    | 1.50    |
| 25  | 2000-3080 | 384.44   | PVC    | 280    | Welfarmi       | 1   | Novia. |      | Percetto  | 1583733.85 | 4000124-07  | 98.07   | 1.50    | 1.68    |
| 25  | 3000-3080 | 354.44   | PVC    | 290    | Wethered       | 1   | Here.  | 3080 | Perpetto  | 1583757.90 | 9000+37 AS  | 99.00   | 1.50    | 1.58    |

Figura 2.2.44. Foglio di lavoro ELENCO POZZETTI

| 817 | A         | 8       | C     | 0      | E      | F       | G      | н                      | I.         |
|-----|-----------|---------|-------|--------|--------|---------|--------|------------------------|------------|
| 1   | INATIO    | ABILIZH | AREAM | ARENIQ | AMEAND | AMERINA | #16A15 | PORTATAJENA<br>ENTRAFE | PORTATA DA |
| 2   | D115-D113 | 10      | 0.522 | 0      | 0      | 0       | 0      | 0                      |            |
| 3   | D94-D90   | 6       | 0     | 0      | 1.258  | 0       | 0      | 0                      |            |
| 4   | 2000-3000 | 15      | 0     | 0      | 0.258  | 0       | 0      | 0                      |            |
| 5   | 0170-06   | 1       | 0     | 0      | 0.23   | 0       | 0      | 0                      | 1          |
| 6   | D160-D158 | 0       | D     | 0      | D      | 0       | 0      | 0                      |            |
| 7   | 0142-0147 | 25      | 0     | 0      | 0      | 0       | 0      | 0                      |            |
| В   | 0217-0214 | 102     | 1.25  | 0      | D      | 0       | 0      | 0                      |            |
| 8   | 077-D75   | 1       | 0.233 | 0.025  | 0      | 0       | 0      | 0                      |            |
| 10  | D80-D77   | 25      | D     | 0.03   | D      | 0       | 0      | 0                      |            |
| 11  | 0221-0125 | 10      | 0     | 0      | 0      | 0       | 0      | 0                      |            |
| 12  | D110-0221 | 1       | 0     | 0.489  | D      | 0       | 0      | 0                      |            |
| 13  | D110a-D33 | 2       | 0     | 0      | 0      | 0       | 0      | 0                      |            |
| 14  | D33-D31   | 55      | 0     | 0      | D      | 0       | 0      | 0                      |            |
| 15  | 0113-0110 | 24      | 2.1   | 0      | 0      | 0       | 0      | 0                      |            |
| 18  | D35-D33   | 10      | 0.025 | Ó      | D      | 0       | D      | 0                      |            |
| 17  | D74-D33   | 0       | 0     | 0      | 0      | 0       | 0      | 0                      |            |
| 18  | 801-802   | 26      | 0     | 0      | D      | 0       | 0      | 0                      |            |

Figura 2.2.45. Foglio di lavoro Abitanti e Aree

CAPITOLO 2 – Funzionalità del programma

Terminata l'estrazione dei dati dei pozzetti, FOGNATURE continua con l'esportazione, nel foglio di lavoro ABITANTI E AREE, dei dati di progetto dei tratti (figura 2.2.45).

### TUTTO IN UN FILE .FOGNE

Con il comando TUTTO IN UN FILE .FOGNE vengono esportati tutti i dati dei collettori fognari (come visto nel caso di esportazione in *Microsoft Excel*) ma in un file di testo con estensione.FOGNE che contiene in ogni riga un solo dato cosicché i dati di un vertice del tratto occupano 14 righe. Un esempio è riportato in figura 2.2.46: come si può vedere la prima riga contiene il nome del tratto, la seconda la lunghezza, la terza il materiale e così via fino alla 14<sup>a</sup> riga che contiene la profondità a valle nel vertice del tratto. Con la 15<sup>o</sup> riga inizia il secondo vertice del tratto che nell'esempio si chiama 573.

| 🖉 prove fogne - Blocco note |      |                  |
|-----------------------------|------|------------------|
| File Modifica Formato ?     | 2000 |                  |
| \$75-570                    |      |                  |
| 68.04                       | _    |                  |
| CLS                         |      |                  |
| 500                         |      |                  |
| VIA LUNGA                   |      |                  |
| Seca                        |      |                  |
| 575                         |      |                  |
| Pozzetto                    |      |                  |
| 1586753.04                  |      |                  |
| 5046453.08                  |      |                  |
| 145.57                      |      |                  |
| 1.40                        |      |                  |
| 1.40                        |      |                  |
| \$75-570                    |      |                  |
| 68.04                       |      |                  |
| CLS                         |      |                  |
| 500                         |      |                  |
| VIA LUNGA                   |      |                  |
| Nera                        |      |                  |
| 573                         | -1   | Figura 2 2 46    |
| ×                           | 2 10 | File prova.fogne |

2.1.7.2. IMPORTA I COLLETTORI

Da file .CSV e Da file .FOGNE.

In qualsiasi disegno è possibile importare i collettori fognari con tutte le loro caratteristiche attingendo i dati da due tipi di file: .CSV e .FOGNE. Il formato CSV, già descritto nel precedente paragrafo, viene creato direttamente in *Microsoft Excel* salvando un file XLS in formato CSV. Il formato FOGNE, anch'esso già descritto in precedenza, è un formato testo di facile creazione con qualsiasi editore di testi.

La funzione di importazione dei collettori è stata studiata per permettere il ritorno dei tratti nel disegno dopo averli utilizzati e modificati in *Microsoft Excel*: si applica l'esportazione dei collettori in *Microsoft Excel*, si modificano o si cancellano alcuni tratti, si salva il file con estensione CSV e infine lo si importa in AutoCAD. Ovviamente in questa sequenza di operazioni quello che deve mantenersi rigidamente uguale è la successione e il numero delle colonne di dati: non è possibile importare un file CSV cui è stata tolta una colonna (ad esempio quella della lunghezza). Quindi si possono modificare i dati nelle celle, si può cancellare un intero tratto di fognatura selezionando tutti i vertici di tale tratto, ecc. senza alterare la posizione e il numero delle colonne estratte in *Microsoft Excel*.

#### CERCA LE QUOTE IN UN FILE CSV

Il comando CERCA LE QUOTE IN UN FILE CSV si può utilizzare per la ricostruzione di una rete fognaria esistente di cui si dispone di dati digitali organizzati diversamente rispetto a quelli di FOGNATURE.

Supponiamo che il committente fornisca un file XLS contenente i dati dei pozzetti d'ispezione (figura 2.2.47), in cui i campi NF\_DA e NF\_A riportano i nomi dei pozzetti, PROFONDITA\_DA e PROFONDITA\_A le profondità della tubazione, QUOTA\_DA e QUOTA\_A le quote dei chiusini, mettendo a tal modo a disposizione le caratteristiche essenziali da importare nella fognatura.

|     | A             | 8          | C     | 0    | 6          | F        | 0.     | н       | 1         |                | ĸ     | 1        | M                                                                                                    | 1    |
|-----|---------------|------------|-------|------|------------|----------|--------|---------|-----------|----------------|-------|----------|----------------------------------------------------------------------------------------------------|------|
| Ŧ   | P DESTRUCTION | INA_CODICE | HF_DA | W.). | PROFONDITA | PROPORTS | QUETS. | QUOTA   | UNCHESTA. | TIPO<br>ACIDAN | CROOM | CREAKING | -                                                                                                    | 79.0 |
| 2   | 1068          | 857        | 2830  | 1033 |            |          |        |         | 184.75    | MISTA          | 28    |          | CLS at                                                                                                    | NOT  |
| 3   | 1148          | 805        | 1837  | 1068 | 285        |          | 184.30 |         | 23.72     | NERK           | TO    |          | CLS #/                                                                                                    | NES  |
| 4   | 1087          | 835        | 1099  | 2830 | 385        |          | 188,17 |         | 15.10     | MISTA          | - 20  |          | CLS #                                                                                                    | NES  |
| 6   | 2158          | 8.29       | - 90  | 6n   | 172        | 168      | 183.18 | 181.59  | 43.90     | SMACK.         | 20    |          | PVC                                                                                                    | NES  |
| 6   | 2148          | 8.29       | - 91  | 93   | 197        | 178      | 101.42 | 193.92  | 43.70     | DIANCA.        | 20    |          | PVC                                                                                                    | NEG  |
| T   | 2144          | 830        | 2334  | 2900 | 110        |          | 183.03 |         | 47.50     | <b>DIANCA</b>  | 30    |          | OLS at                                                                                                    | NO:  |
| 0   | 2285          | 838        | 2237  | 2900 | 110        |          | 117.14 |         | 62.37     | MISTA          | 40    |          | CLS pr                                                                                                    | NO:  |
| 0   | 2288          | 838        | 2900  | 2108 |            | 148      |        | 180.15  | 8410      | MISTA          | 60    |          | CLS #                                                                                                    | M53  |
| 12  | 2178          | 618        | 2907  | 3133 |            | 160      |        | 199.34  | 43.50     | EBMICA.        | 30    |          | PVC .                                                                                                    | 1400 |
| 11  | 2168          | 440        | 2915  | 3173 |            | 148      |        | 283.67  | 44.90     | DIANCA.        | -40   |          | OLG pr                                                                                                    | NEG  |
| 13  | 4165          | 1056       | 4442  | 4440 |            | 264      |        | 184.40  | \$.90     | MESTA          | 50    |          | OLS pr                                                                                                    | N03  |
| 13  | 1122          | 807        | 1002  | 1001 | 70         | - 75     | 188.30 | 185.74  | 33.30     | NERA           | 20    |          | IPVC                                                                                                    | NO   |
| 14  | 1072          | 537        | 1801  | 1035 | 85         | 130      | 185.65 | 185.12  | 18.80     | MISTA          | 25    |          | IPVC                                                                                                    | NES  |
| 15  | 1121          | 887        | 1003  | 1002 | 80         | . 28     | 190.53 | 188.38  | 4.00      | NERK           | 20    |          | PVC                                                                                                    | NB8  |
| 18  | 1139          | 897        | 1004  | 1003 | 78         | 68       |        | 193.63  | 13.20     | NERA           | 20    |          | PVC                                                                                                    | NES  |
| 37  | 1118          | 697        | 1805  | 1004 | 90         | 78       | 182.70 |         | 23.00     | NERA           | 20    |          | PVC                                                                                                    | NEG  |
| 201 | 1118          | 607        | 1005  | 1008 | 90         | 56       | 154.44 | 182.70  | 28.70     | MERA.          | 20    |          | PVC                                                                                                    | NDS  |
| 11  | 1117          | 607        | 1007  | 1008 | 89         | 50       | 185.32 | 194.44  | 16.80     | NERA.          | 20    |          | IPVC                                                                                                    | NOS  |
| 28  | . 1118        | 687        | 1808  | 1007 | 81         | 68       | 185.46 | 195.32  | 4.20      | MERK           | 15    |          | PVC                                                                                                    | NB8  |
| 31  | 1119          | 887        | 1809  | 1007 | 185        | 85       | 185.87 | 185.66  | 18.10     | NERA           | 45    |          | C1.8 pt                                                                                                    | 1488 |
| 82  | 1114          | 333        | 1810  | 1009 | 135        | 105      | 188.29 | 195.67  | 32.40     | NERA           | -45   |          | ICLS #                                                                                                    | NGS  |
| 23  | 1113          | 3.37       | 1011  | 1010 | 127        | 135      | 199.02 | 189.29  | 18.90     | NERA.          | 45    |          | OLS pr                                                                                                    | NES  |
| 24  | 1018          | 910        | 1104  | 1102 | 145        |          | 117.47 | 185.52  | 108.10    | MISTA          | 50    |          | OLS pr                                                                                                    | NDS  |
| 75  | 1017          | 951        | 1105  | 1104 | 367        | 245      | 117.50 | 3117.47 | 25.80     | MISTA          | - 50  |          | OLS pr                                                                                                    | NC5  |
|     |               |            |       |      |            |          |        |         |           |                |       |          | the second second second second second second second second second second second second second second second se |      |

Figura 2.2.47. File .xLs con i dati pozzetto

La prima operazione è quella di creare una polilinea in AutoCAD che rappresenta un tratto fognario; successivamente si trasforma in un RAMO con il comando INSERIMENTO/EDIT RAMI assegnandogli il nome "2927-2221" e le caratteristiche geometriche; infine, sempre con il comando INSERIMENTO/EDIT RAMI, si vanno ad inserire i nomi dei pozzetti d'ispezione tralasciando le quote e le profondità. I nomi dei pozzetti d'ispezione servono per avere una corrispondenza tra dati di CAPITOLO 2 – Funzionalità del programma

partenza e dati di arrivo. A questo punto si esporta il tratto fognario "2927-2221" in *Microsoft Excel* e si ottiene ad esempio il file mio.xls (figura 2.2.48).

|   | A         | 5          | C        | D        | E          | P | 6        | Н          |           | 1          | K           | L       | STATISTICS. | - 11   |
|---|-----------|------------|----------|----------|------------|---|----------|------------|-----------|------------|-------------|---------|-------------|--------|
| 1 | 194410    | UNROREDSA. | NOTENHE! | DO-METRO | LIGA.GADHE |   | 190      | 8/P003/770 | 1918-1012 |            | 7           | BUONA - | PPOT and-   | PERMIT |
| 2 | 3927-3221 | 91.80      | CLS      | 800      |            |   | Bianca   | 2827       | Fuzzebo   | 1577627.38 | 9067235.9t  | 0.80    | 0.00        | 8.00   |
| 3 | 3927-3221 | 91.80      | CLS      | 800      |            |   | Bianca   | 2227       | Fuzzeto   | 1572652.10 | 6067247.28  | 0.00    | 0.00        | 8.00   |
| 4 | 3927-3221 | 91.80      | CLS      | 800      |            |   | Historia | 2326       | Facebo    | 1572677.85 | 5057292.48  | 0.00    | 0.00        | 8.00   |
| 5 | 3927-3221 | 91.80      | CLS      | 800      |            |   | Bianca   | 2321       | Fuzzeto   | 1577701.34 | \$057279.94 | 6.80    | 0.00        | 8.00   |

Figura 2.2.48. File mio.xls con i dati di un tratto fognario

Si converte il file *Microsoft Excel* della committenza in un file CSV, ad esempio dati.csv e si esegue il comando CERCA LE QUOTE IN UN FILE CSV; andando a scegliere come file .CSV contenente i dati da cui attingere il file dati.csv; il programma legge le intestazioni del file e le propone in una tendina quando si clicca sui vari campi con sfondo azzurro.

| File /CSV contenente<br>C:\DATLCSV | i dati da cui attinger | *             |                | -                 |
|------------------------------------|------------------------|---------------|----------------|-------------------|
| Campi da cercare r                 | HI THE CSV             |               |                |                   |
| Codice porcetto 1                  | QUOTA                  | ROFmonta      | PROEvado       |                   |
| NF_DA                              | QUOTA_DA               | PROPONDITA_DA | PROPONDITA_DA  |                   |
| Codice pazzetto 2                  | QUODA                  | RROF monte    | PROEvale       |                   |
| NF_A                               | QUOTA, A               | PROFONDITA_A  | PROFONDITA_A · |                   |
|                                    |                        |               | PROFONDITA_DA  |                   |
| Ale 30.5 contenente                | i rami di fognatura d  | a modificare: | PROPONDITA_A   | Figura 2.2.49     |
| C:VIIO.XLS                         |                        |               | A ATDUD        | Finestra di diale |
|                                    |                        |               | P.U890         | della funzione    |
| Uscha Pro                          | bood                   |               | TIPO ACOMA     | CERCA LE QUOTE    |
|                                    |                        |               | N_CADITOR -    | IN UN FILE CSV    |

Una volta scelte le corrispondenze eseguendo il comando PROCEDI si avvia l'elaborazione che porta all'aggiornamento del file mio.xls.

Il programma legge nel file mio.xls due righe alla volta, per esempio il pozzetto 2927 e il 2227, poi cerca nel file dati.csv una riga che abbia nel campo NF\_DA il 2927 e nel campo NF\_A il 2227, per poi leggerne le quote e le profondità e inserirle nel file mio.xls. In figura 2.2.50 si riporta il risultato finale.

|   | A         | - B       | C         | D       | 8            | G      | н          |            | 3          | ×          | _L\          | M     |
|---|-----------|-----------|-----------|---------|--------------|--------|------------|------------|------------|------------|--------------|-------|
| 1 | 194019    | LINKISTIN | MATERIALE | OMPRESS | LOOK.ESADORE | TP9    | 6.00226770 | TIP9 PO22. | N          |            | <b>BUCTA</b> | WOP.4 |
| 2 | 2927-2221 | 91.64     | CLS       | 600     |              | Sionco | 2027       | Pozzetto   | 1577827.38 | 5057225.01 | 100.82       |       |
| 3 | 2927-3221 | 81.66     | CL8       | 600     |              | Bianca | 2223       | Pozzetto   | 1577857.10 | 5057247.28 | 190.82       |       |
| 4 | 2927-3221 | 91.64     | CLS       | 800     | · · · ·      | Blanca | 2228       | Pozzatło   | 1577677.95 | 5057282.46 | 109.45       | 1     |
| 5 | 2927-2221 | 91.84     | CL8       | 600     |              | Bionca | 2221       | Pezzetto   | 1677701.34 | 5057278.94 | 189.22       | 1     |

Figura 2.2.50. Risultato dell'importazione di profondità e quote da file Excel

PARTE SECONDA – Il software allegato

# 2.1.8. Menu COMPUTI...

| inputo fognature                                       | ,                            |                                               |                                |
|--------------------------------------------------------|------------------------------|-----------------------------------------------|--------------------------------|
| Selezione i Tratti                                     | 1.<br>                       | Quantità                                      |                                |
| Tetti >>                                               | << Tutti                     | Scavo m <sup>2</sup>                          | 542.37 e 4452.94               |
| Deisberdi                                              | Selezionati                  | Taglio astelto m                              | 009.53 # 009.54                |
| \$2000-2000<br>\$2000-2000<br>\$5001-802<br>\$5004-801 | \$2000-3000<br>\$801-80-2    | Massicciata m <sup>1</sup>                    | 451.26 E 2305.94               |
| S806-801<br>S810-806                                   |                              | Binder m <sup>1</sup>                         | 451.26 E 2395.94               |
| 58121065                                               |                              | Tappete d'usura m <sup>2</sup>                | 1086.91 € 5836.71              |
| S820812                                                | 1                            | Tubacione m                                   | 434.75 @ 14456-82              |
| SD100-D96<br>SD101-D75                                 |                              | Lette di sabbia m <sup>2</sup>                | 422.85 C 1441.91               |
| SD 103-D21<br>SD 105-D103                              |                              | Rinflanco e Ricoprimento m <sup>a</sup>       | 125.33 E 2847.52               |
| ID 106-D105<br>SD 107-D105                             |                              | Nessetto CLS di pose tubezioni m <sup>2</sup> | 0                              |
| SD 109-D107<br>SD 110-D221                             |                              | Fresatura manti bituminosi m <sup>p</sup>     | 1066.91 € 3086.82              |
| 5D110a-D33<br>5D113-D110                               |                              | Allacciamenti privati n.                      | 0                              |
| SD115-D113<br>SD116-D113                               |                              | Pozzetti d'apezione n.                        | 15 e 11630.3                   |
| SD125-D136a<br>SD126-D125                              |                              | Sezione Personalizzata                        | Galcola le voci personalizzate |
| SD 130-0125<br>SD 130-0125<br>SD 136a D138             |                              | TOTALE VOCI PERSONALIZZATE «                  | Dettaglic [13400.34            |
| 301300142                                              | and the second second second | TOTALE GENERALE «                             | 62424.75                       |
|                                                        | Esporta COMPUTO I            | n EXCEL Calcola gu                            | antta Elenco Prezzi            |
| Esports                                                | COMPUTO ESTIMAT              | TVO in PRIMUS Section 7                       | Tipo Esci                      |

Figura 2.2.51. Finestra di dialogo principale per il computo metrico estimativo dei tratti fognari

| Acce di computo                                                                                                    | Voce di Elenco Prezzi                                                                                                    |
|----------------------------------------------------------------------------------------------------|----------------------------------------------------------------------------------------------------|
| EVIL200                                                                                                    | 013.01.01.4                                                                                                    |
| PVC250<br>PVC315                                                                                                    | 013.01.01.5                                                                                                    |
|                                                                                                    |                                                                                                    |
| icegli la voce di E.<br>Ilenco Prezzi                                                                                                    | P. per la tubazione: PVC200                                                                                                    |
| icegli la voce di E.<br>Benco Prezzi<br>010.01.01.1                                                                                                    | P. per la tubazione: PVC200<br>Ripiistino di massiociata a chiususa della trincea                                                                                                    |
| icegli la voce di E.<br>Benco Prezzi<br>010.01.01.1<br>010.01.03<br>010.01.04                                                                             | P. per la tubazione: PVC200<br>Riplistino di massiociata a chiusura della trincea<br>Riplistino binder a chiusura della trincea                                                                                                    |
| Gegli la voce di E.<br>Benco Prezzi<br>010.01.01.1<br>010.01.03<br>010.01.04<br>010.02.02.2                                                               | P. per la tubazione: PVC200<br>Ripistino di massiociata a chiusura della trincea<br>Ripistino binder a chiusura della trincea<br>Tappeto di usura a chiusura della trincea<br>Encoluzza di marti biturgina (2) contenena di chiusiri                                                                                                    |
| Gegli la voce di E.<br>Benco Prezzi<br>010.01.01.1<br>010.01.03<br>010.01.04<br>010.02.01.3<br>013.01.01                                                  | P. per la tubazione: PVC200<br>Ripistino di massicciata a chiusura della trincea<br>Ripistino binder a chiusura della trincea<br>Tappeto di urura a chiusura della trincea<br>Fresatura di manti bituminosi (3 cm) in presenza di chiusini.<br>Tubo in PVC UNI EN 1401 SN4 De 110                                                                                                    |
| icegli la voce di E.<br>Benco Prezzi<br>D10.01.01.1<br>D10.01.03<br>D10.01.04<br>D10.02.01.3<br>D13.01.01.1<br>D13.01.01.2                                | P. per la tubazione: PVC200<br>Ripistino di massicciata a chiusura della trincea<br>Ripistino binder a chiusura della trincea<br>Tappeto di usura a chiusura della trincea<br>Fresatura di manti bituminosi (3 cm) in presenza di chiusini.<br>Tubo in PVC UNI EN 1401 SN4 De 110<br>Tubo in PVC UNI EN 1401 SN4 De 125                                                                               |
| icegli la voce di E.<br>ilenco Prezzi<br>010.01.01.1<br>010.01.03<br>010.02.01.3<br>013.01.01.1<br>013.01.01.2<br>013.01.01.3                             | P. per la tubazione: PVC200<br>Ripristino di massicciata a chiusura della trincea<br>Ripristino binder a chiusura della trincea<br>Tappeto di urura a chiusura della trincea<br>Fresatura di manti bituminosi (3 cm) in presenza di chiusini.<br>Tubo in PVC UNI EN 1401 SN4 De 110<br>Tubo in PVC UNI EN 1401 SN4 De 160                                                                             |
| Soegli la voce di E.<br>Sienco Prezzi<br>010.01.01.1<br>010.01.03<br>010.01.04<br>010.02.01.3<br>013.01.01.1<br>013.01.01.2<br>013.01.01.3<br>013.01.01.3 | P. per la tubazione: PVC200<br>Ripristino di massicciata a chiusura della trincea<br>Ripristino binder a chiusura della trincea<br>Tappeto di usura a chiusura della trincea<br>Fresatura di manti bituminosi (3 cm) in presenza di chiusini.<br>Tubo in PVC UNI EN 1401 SN4 De 110<br>Tubo in PVC UNI EN 1401 SN4 De 125<br>Tubo in PVC UNI EN 1401 SN4 De 160<br>Tubo in PVC UNI EN 1401 SN4 De 200 |

Figura 2.2.52 Finestra Associazione Voci di computo – Voci di Elenco Prezzi

CAPITOLO 2 – Funzionalità del programma

Con la funzione COMPUTI... si esegue il computo metrico ed estimativo dei tratti di fognatura selezionati (quelli che compaiono nella lista SELEZIONATI, figura 2.2.51); per selezionare un tratto basta cliccarvi con il tasto sinistro del mouse. È possibile selezionare con un'unica operazione tutti i tratti presenti nel disegno (quelli riportati nella lista ESISTENTI) cliccando sul comando TUTTI >>, oppure pulire la lista SELEZIONATI utilizzando << TUTTI.

Il programma calcola quantità di voci standard (quelle riportate sulla finestra di dialogo principale) facendo riferimento a sezioni tipo modificabili con il comando SEZIONI TIPO... (che prevedono determinate inclinazioni delle pareti di scavo, larghezze di fondo scavo, ed altre caratteristiche necessarie al calcolo) e quantità di voci personalizzate definibili dall'utente in una sezione personalizzata (comando SEZIONE PERSONALIZZATA).

Una volta selezionati i tratti di cui si vuole conoscere il computo metrico estimativo, si esegue il comando CALCOLA QUANTITÀ per fare eseguire il calcolo; il programma richiede di abbinare alle voci di computo riguardanti le tubazioni le voci di elenco prezzi appropriate tramite la finestra ASSOCIAZIONE VOCI DI COM-PUTO – VOCI DI ELENCO PREZZI (figura 2.2.52)

Una volta selezionata una riga di VOCE DI COMPUTO (per esempio "PVC200") si va a selezionare nell'elenco prezzi sottostante la voce abbinata, cioè quella che la rappresenta nel calcolo del preventivo di spesa (nell'esempio di figura 2.2.52 è la voce "013.01.01.4 Tubo in PVC UNI EN 1401 SN4 De 200").

Quando si clicca su OK viene eseguito il calcolo e i totali vengono inseriti nelle apposite caselle di testo.

Il calcolo viene eseguito da vertice a vertice del tratto: per esempio se il tratto 575-570 è formato dai vertici 575, 573, 572, 571 e 570 il computo viene eseguito per tutti i sub tratti 575-573, 573-572, 572-571 e 571-570.

Le voci di computo standard calcolate sono:

• scavo, espresso in m<sup>3</sup> è il prodotto tra la lunghezza (distanza tra un vertice e quello successivo), la larghezza media di scavo calcolata in base alla sezione tipo e la profondità media tra i due vertici.

#### ATTENZIONE

Nel caso di tubazioni in calcestruzzo alla profondità vengono aggiunti 10 cm per tenere conto del massetto di posa delle tubazioni

- taglio asfalto, espresso in m è uguale al doppio della lunghezza del tratto (considerando due strisciate di taglio asfalto);
- massicciata, espressa in m<sup>2</sup>, si tratta di ripristino di massicciata a chiusura della trincea di scavo. Si ottiene come prodotto tra la lunghezza del tratto e la larghezza superiore dello scavo (che a sua volta deriva dalla profondità di scavo e dall'inclinazione delle pareti);
- binder, espresso in m<sup>2</sup>, viene calcolato come la massicciata; si tratta del ripristino di binder a chiusura della trincea.

- tappeto d'usura, espressa in m<sup>2</sup>, è calcolato utilizzando la larghezza imposta nelle sezioni tipo per la fresatura e l'asfaltatura. Questo perché generalmente la strisciata di fresatura asfalto e asfaltatura è indipendente dalla sezione tipo e costante su tutto il percorso della fognatura;
- tubazione, espresso in m, è il risultato della somma delle lunghezze dei sub tratti. La tubazione viene considerata come passante nei pozzetti d'ispezione (non viene sottratta la lunghezza del pozzetto d'ispezione) cosicché si ha un'approssimazione sicuramente in eccesso;
- letto di sabbia, espresso in m<sup>2</sup>, è il prodotto tra la larghezza di fondo scavo e la lunghezza del tratto. Viene calcolato solamente per le tubazioni in PVC e PEad;
- rinfianco e ricoprimento, si riferisce al rinfianco e ricoprimento della tubazione con sabbia. Espresso in m<sup>3</sup>, è il prodotto tra la lunghezza del tratto e la sezione trasversale di sabbia data dalla sezione tipo (vedere disegni delle sezioni tipo). Anche questa voce viene calcolata solo nel caso di tubazioni in PVC o PEad;
- massetto calcestruzzo di posa tubazioni, espresso in m<sup>2</sup> (perché nell'elenco prezzi viene considerata un'altezza costante del massetto di 10 cm), è il calcestruzzo che viene steso a formazione del letto di posa delle tubazioni in calcestruzzo. È il prodotto tra la lunghezza del tratto e la larghezza del massetto in calcestruzzo desunta, a seconda del diametro della tubazione, dalla sezione tipo;
- fresatura manti bituminosi, espressa in m<sup>2</sup>, come nel caso dell'asfaltatura è il risultato del prodotto tra la lunghezza del tratto e la larghezza imposta dalle sezioni tipo;
- allacciamenti privati, è il numero degli allacciamenti privati alla fognatura calcolati come prodotto tra la lunghezza del tratto e il numero di allacciamenti al metro inseriti nelle sezioni tipo. Ovviamente tale prodotto viene arrotondato all'intero più vicino;

• pozzetti d'ispezione, è il numero dei pozzetti d'ispezione inseriti nei tratti.

Gli abbinamenti delle voci di computo standard con le rispettive voci di elenco prezzi si possono cambiare in qualsiasi momento con i tasti "€" posti tra la quantità e il costo in euro (figura 2.2.53).

Ciccando sul tasto "€" della voce TAGLIO ASFALTO M apparirà una finestra di dialogo (figura 2.2.54) in cui l'utente può abbinare alla voce standard TAGLIO una diversa voce di elenco prezzi (invece della 009.01 proposta in default).

Tutti gli abbinamenti tra le voci di computo standard e le voci di elenco prezzi vengono salvate nel file fognatureep.ini nella cartella di FOGNATURE (figura 2.2.55).

Come detto in precedenza, si possono aggiungere voci di computo personalizzate inserendole nella SEZIONE PERSONALIZZATA.

|                                 | Quantità                   | 0.2 0.200 0.000 0.00 |
|---------------------------------|----------------------------|----------------------|
|                                 | Scave m <sup>2</sup>       | 542.37 E 0           |
| Figura 2.2.53                   | Taglio astalto m           | 009.53 C 009.54      |
| Esempio di finestra<br>QUANTITÀ | Massicciata m <sup>2</sup> | 451.26 € 0           |

CAPITOLO 2 – Funzionalità del programma

| TAGLIO      | 009.01                                                       |   |
|-------------|--------------------------------------------------------------|---|
|             |                                                              |   |
| 008.03.01   | Scavo di tances per pora conduiture                          | - |
| 010.01.01.1 | Ripristrio di nassicciata a chusura della trincea            | - |
| 010.01.03   | Ripristino binder a chiusura della trincea                   |   |
| 010.02.01.3 | Fapatura di manti bituninoni 13 cml in presenza di chiusini. |   |
| 013.01.01.1 | Tubo in PVC UNI EN 1401 SN4 De 110                           |   |
|             | Tubo in PVC UNI EN 1401 SN4 De 125                           |   |
| 013.01.01.2 |                                                              | - |

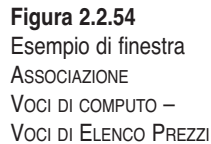

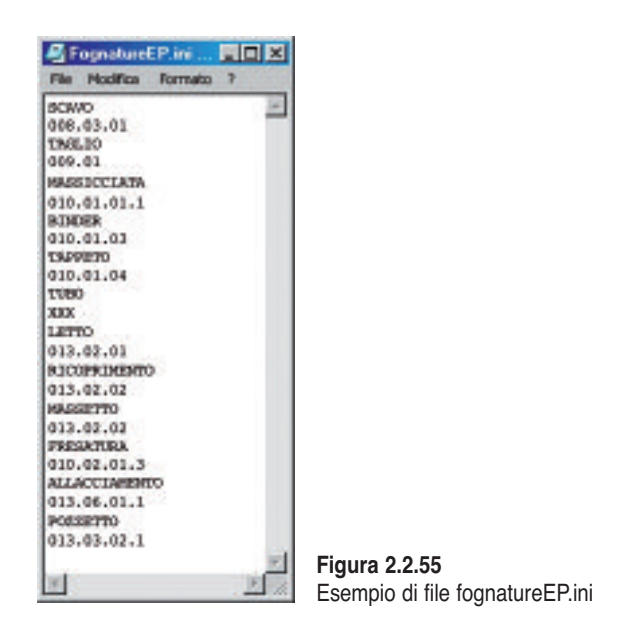

#### SEZIONE PERSONALIZZATA...

Con il comando Sezione personalizzata... si accede alla finestra di dialogo per la definizione della sezione tipo personalizzata.

Nella finestra di dialogo dell'esempio di figura 2.2.56 viene riportato il disegno di una sezione tipo costituita da tre aree. Le aree devono essere inserite dal basso verso l'alto perché il primo dato fisso è la larghezza del fondo scavo (L) che deriva dalle sezioni tipo dipendenti a loro volta dalle dimensioni delle tubazioni.

PARTE SECONDA - Il software allegato

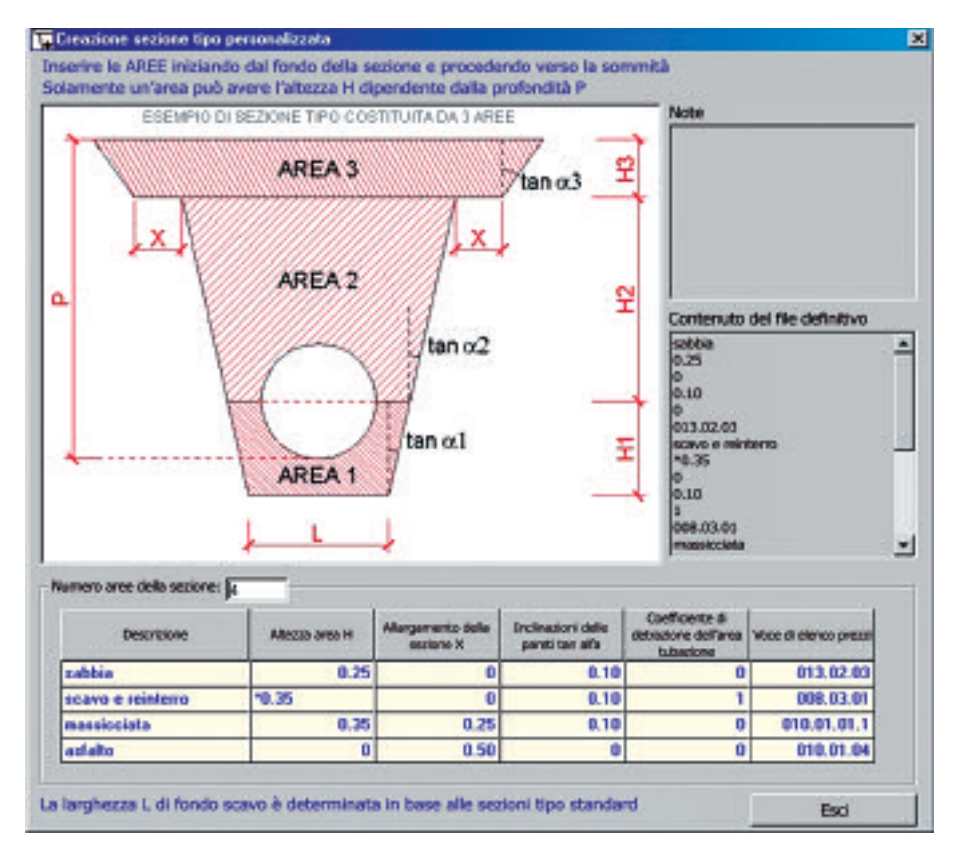

Figura 2.2.56. Finestra CREAZIONE TIPO PERSONALIZZATA

Solamente una delle altezze d'area può dipendere dalla profondità di scavo *P*. Ogni area deve essere costituita da:

- nome area (si inizia dal fondo dello scavo);
- altezza area, può essere:
  - \**H*, l'altezza che dipende dalla profondità *P*, cioè la differenza tra *P* e la somma delle altezze fisse al di sopra di *P* non considerando quelle sotto la tubazione;
  - *H*, l'altezza costante;
- allargamento della sezione (il valore immesso è metà dell'intero allargamento);
- inclinazione delle pareti, è la tangente dell'angolo di inclinazione delle pareti di scavo;
- percentuale di detrazione area tubo, se in un'area passa una parte di tubazione immettere la percentuale dell'area della tubazione da detrarre alla superficie di computo;
- voce di elenco prezzi, tale voce deve essere presente nell'elenco prezzi.

CAPITOLO 2 – Funzionalità del programma

| satubia<br>1.25 | ÷    |
|-----------------|------|
| 0.10<br>0.10    |      |
| 1000000         |      |
| 113.02.03       |      |
| cava e minterno | _    |
| 0.35            |      |
|                 |      |
| 1.10            |      |
| 1000000         |      |
| 08.03.01        | 1.00 |
| raanicclata     |      |

Figura 2.2.57 Finestra Contenuto del file definitivo

Tutti i dati immessi nella finestra di dialogo vengono salvati nel file ComputoPersonalizzato.txt nella cartella di FOGNATURE. Il contenuto di tale file è visualizzato nella finestra CONTENUTO DEL FILE DEFINITIVO (figura 2.2.57).

### Modalità di calcolo delle quantità personalizzate

Facendo riferimento all'esempio, il programma effettua il calcolo delle aree della sezione e le moltiplica poi per le distanze parziali tra pozzetto e pozzetto.

Iniziando dalla voce SABBIA, l'area trapezia avrà come base minore B1 = L e come base maggiore B2 = (L + 2\*0.1\*0.25). Passando alla voce SCAVO E REIN-TERRO, il trapezio avrà come base minore la base maggiore precedente B2, e come base maggiore B3 = B2 + 2\*0.1\*(P-0.35). Per quest'area infatti l'altezza non è costante ma varia in funzione della profondità di scavo P.

La voce MASSICCIATA avrà come base minore B4 = B3 + 2\*0.25 (vi è infatti un allargamento della sezione di 0.25 m per lato) e come base maggiore B5 = B4 + 2\*0.1\*0.35. L'ultima voce, ASFALTO, ha un'altezza = 0 per cui l'area diventa una lunghezza data da B6 = B5 + 2\*0.50 (anche in questo caso c'è un allargamento della sezione di 50 cm per lato).

### Visualizzazione delle quantità personalizzate

Se, prima di effettuare il calcolo delle quantità, è stato selezionato il check per il calcolo delle voci personalizzate CALCOLA LE VOCI PERSONALIZZATE eseguendo il comando DETTAGLIO si visualizzano le quantità e i costi totali delle voci personalizzate (figura 2.2.58).

| the bill be       |         | The second second |
|-------------------|---------|----------------------------------------------------------------------------------------------------|
| 5300(3            | 86.06   | 1955.19                                                                                                    |
| scavo e reinterro | 388.93  | 3193.1                                                                                                    |
| massicciata       | 255.85  | 1307.41                                                                                                    |
| asfalto           | 1293.23 | 6944.63                                                                                                    |
|                   |         |                                                                                                    |

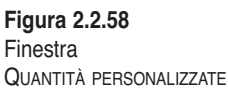

PARTE SECONDA – Il software allegato

### ESPORTA QUANTITÀ IN MICROSOFT EXCEL

Con la funzione ESPORTA QUANTITÀ IN MICROSOFT EXCEL le quantità calcolate riferite ai tratti selezionati vengono esportate in un file *Microsoft Excel* che apparirà strutturato come in figura 2.2.59: le quantità vengono calcolate in ogni sub tratto: così ad esempio il tratto 241-285 contiene cinque sub tratti (241-x, x-A, ecc...).

|      | Α.       | 1.0  | 0     | 200           | 1.2  | 1    | 0        | 101100 | 100400 | 1       | No.          | L        | M      | N N             | 0      | ρ      | Q         | 2 R 1  | 5       | NO. TON                                                                                                    |
|------|----------|------|-------|---------------|------|------|----------|--------|--------|---------|--------------|----------|--------|-----------------|--------|--------|-----------|--------|---------|----------------------------------------------------------------------------------------------------|
| 1.   | HORID    | 0001 | 10804 | and the state | 1.00 | rain | Ter-     |        |        | inere?  | Paging an at | tions of | Rode & | Tapes<br>from a | 10000  | Sala A | Ballace - | Manufe | Annes - | and the state of the state of t |
| 2    | 341-295  | 241  |       | 54.63         | 2.07 | 213  | CL5 500  | 1.15   | 1.57   | 98.65   | 69.27        | 54.37    | 54.37  | 105.90          | 34.61  | 1.00   | 9.00      | 17.32  | 103.95  | . 6                                                                                                    |
| 3    | 341-285  |      | - A.  | 26.08         | 11)  | 2.60 | CL9 500  | 1.15   | 1.56   | 100.79  | 72.00        | 56.26    | 58.26  | 109.60          | 36.00  | 8.00   | 0.00      | 16:00  | 108.00  | 6                                                                                                    |
|      | 341-285  |      |       | 32.33         | 2.00 | 1.84 | CL8 500  | 1.15   | 1.54   | 98.17   | 74.65        | 67.85    | 67.65  | 111.88          | 31.33  | 1.00   | 0.00      | 18.86  | 111.98  | - 6                                                                                                    |
| 5    | 341-205  |      |       | 16.04         | 1.94 | 2.04 | OL6 500  | 1.15   | 1.58   | 28.94   | 2.67         | 16.75    | 16.75  | 12.54           | 10.04  | 8.00   | 9.00      | 5.42   | 10.54   |                                                                                                    |
| fit. | 341-285  |      | 101   | 48.78         | 3.01 | 1.87 | CL8 500  | 1.15   | 1.55   | 108.65  | in 62        | 62.11    | 63.11  | 122.38          | 40.76  | 1.00   | 0.00      | 20.28  | 122.38  | 6                                                                                                    |
| 7    | \$15.9   | 570  | 6.    | 43.38         | 1.60 | 2.85 | CL5 500  | 1.6    | 1.54   | 111.93  | 46.63        | 65.43    | 68.48  | 129.94          | 43.31  | 1.00   | 0.00      | 21.58  | 129.94  | 1                                                                                                    |
| à    | \$12-0   | L    |       | 18.75         | 2.05 | 2.11 | CL9 500  | 1.15   | 1.57   | 55.73   | 28.51        | 30.93    | 28.92  | 59.35           | 19.75  | 8.08   | 0.00      | 19.88  | 58.39   | - 2                                                                                                    |
| 9    | \$73-0   |      | 2     | 21.44         | 2.01 | 2.35 | CL8 500  | 1.15   | 1.68   | 88.67   | 42.88        | 34.21    | 34.21  | 64.31           | 21.44  | 8.08   | 0.00      | 10.73  | 6431    | . 3                                                                                                    |
| fβ   | \$75-0   | 2    | - 0   | 26.05         | 2.15 | 2.90 | OL9 500  | 1.15   | 1.58   | 111.93  | 13.30        | 58.46    | 58.48  | 109.95          | 36.65  | 8.08   | 9.00      | 10.00  | 108.95  | 6                                                                                                    |
| 11   | \$15-570 | 626  | 471   | 38.44         | 1.45 | 1.25 | CLE 500  | 1.18   | 1.67   | 75.04   | 72.08        | 83.38    | 61.38  | 109.32          | 35.64  | 1.00   | 0.00      | 18.23  | 108.32  | 6.                                                                                                    |
| 12   | \$15-570 | 575  | 574   | 31.64         | 1.75 | 1.00 | OL5 500  | 1.15   | 1.51   | 74.47   | 63.21        | 47.52    | 47.57  | 94.82           | 31.61  | 8.08   | 0.00      | 15.00  | 94.82   | - 5                                                                                                    |
| tä   | 501-076  | 081  | 876   | 48.63         | 1.40 | 1.40 | CLE NO0  | 1.10   | 1.63   | 84.22   | 83.27        | 66.83    | 68.65  | 138.80          | 46.63  | 8.00   | 0.00      | 23.32  | 138.90  |                                                                                                    |
| 14   | 0.222    | - 4  |       | 26.73         | 240  | 2.60 | 01,0 500 | 1.15   | 1.56   | 74.28   | 51.45        | 41.71    | 41.71  | 00.30           | 36.73  | 8.08   | 0.00      | 13.37  | 08.29   | 4                                                                                                    |
| 15   | 0-123    |      |       | 18.49         | 2.00 | 1.99 | CL9 500  | 1.15   | 1.55   | 53.51   | 28.98        | 30.28    | 28.28  | 00.47           | 19.49  | 8.08   | 0.00      | 8.75   | 08.47   | - 2                                                                                                    |
| 18   | 0.723    | 1.1  |       | 17.08         | 1.00 | 2.90 | CL6 500  | 1.15   | 1.58   | 47.14   | 34.01        | 38.61    | 28.44  | 41.01           | 17.00  | 8.00   | 0.00      | 0.50   | 51.04   | 2                                                                                                    |
| 17   | 0-223    |      | 621   | 44.24         | 2.10 | 2.15 | CL9 500  | 1.15   | 1.58   | 126.48  | 98.68        | 0115     | 64.95  | 122.62          | 64.34  | 1.09   | 0.00      | 2217   | 120.00  | - J                                                                                                    |
| 18   | 0.223    | 431  | 221   | 38.48         | 2.16 | 2.30 | CLE 500  | 1.18   | 1.58   | 112.43  | 78.08        | 82.58    | 82.68  | 118.48          | 35.48  | 1.00   | 0.00      | 19.74  | 118.45  | . 8                                                                                                    |
| 븠    | TOTAL    | -    |       |               | E    |      |          |        | 2.5.12 | 1436.01 | 1004.08      | 03678    | 636.78 | 1827.32         | 542.44 | 8.09   | 9.80      | 254.22 | 1627.32 | - 0                                                                                                    |

Figura 2.2.59. Esempio di importazione del computo in file Excel

Al termine del computo, nell'ultima riga, vengono riportati i totali generali per i tratti selezionati.

Se si è scelto di calcolare le voci personalizzate spuntando l'apposito check CALCOLA LE VOCI PERSONALIZZATE, nel file *Microsoft Excel* esportato appariranno anche le quantità personalizzate posizionate dopo la colonna dei pozzetti d'ispezione.

### ESPORTA COMPUTO ESTIMATIVO PER PRIMUS

Con la funzione ESPORTA COMPUTO ESTIMATIVO PER PRIMUS viene creato un file PWE contenente le voci di elenco prezzi e di computo calcolate.

Caricando tale file in PriMus (ACCA Software) si ottiene una contabilità completa.

### Elenco Prezzi

Utilizzando il comando ELENCO PREZZI si accede al form per la modifica dell'elenco prezzi (figura 2.2.60).

È possibile modificare una singola voce di elenco prezzi selezionandola nell'elenco in alto ed andando a cambiarne i valori nelle caselle di testo. Si possono inserire nuove voci o eliminarne altre con gli appositi tasti.

Ai dati dell'elenco prezzi si può accedere con un editore di testi aprendo il file ElencoPrezziNew.pwe nella cartella di FOGNATURE.

CAPITOLO 2 – Funzionalità del programma

| Elenco Prezzi<br>013.01.03.8 T                                   |                                                        |                                                                                                    |                                                                          |                    |   | 1             |
|------------------------------------------------------------------|--------------------------------------------------------|----------------------------------------------------------------------------------------------------|--------------------------------------------------------------------------|--------------------|---|---------------|
| 013.01.03.8 T                                                    |                                                        |                                                                                                    |                                                                          |                    |   |               |
| 013.01.04.1 T<br>013.01.04.2 T<br>013.01.04.3 T<br>013.01.04.4 T | fubiPE<br>fubiin c<br>fubiin c<br>fubiin c<br>fubiin c | a.d. PN 4 De 40<br>Is circolari a bicci<br>Is circolari a bicci<br>Is circolari a bicci<br>Is circolari a bicci | 0 mm<br>hiere Di40 cm<br>hiere Di50 cm<br>hiere Di60 cm<br>hiere Di80 cm |                    | L |               |
| 013.01.04.5 T                                                    | Eubi in c                                              | ls circolari a biccl                                                                                            | hiere Di 100 cm                                                          |                    |   |               |
| 013.01.04.6 T<br>013.01.04.7 T                                   | Tubiin d<br>Tubiin d                                   | ls circolari a bicci<br>Is circolari a bicci                                                                    | hiere Di 120 cm<br>hiere Di 140 cm                                       |                    |   |               |
| 013.01.04.8 1                                                    | Tubino                                                 | te circolari a bicci                                                                                            | nere Di 150 cm                                                           |                    | - |               |
|                                                                  |                                                        |                                                                                                    | Codice                                                                   | 013.01.04.5        |   |               |
| Descrizione sintetica                                            |                                                        | Tubi in ds drook                                                                                                | ri a biochiere Di 100                                                    | m                  |   |               |
| Descrizione estesa                                               |                                                        | Formitura e posa                                                                                                | in opera di tubazion                                                     | i in C.A. a sezion | • |               |
| Unità di misura                                                  |                                                        | m                                                                                                    | Prezzo €                                                                 | 114.53             |   |               |
|                                                                  |                                                        |                                                                                                    |                                                                          |                    |   | Figura 2.2.60 |
| Nuova Voce                                                       |                                                        | Elimina Voce                                                                                                    | ОК                                                                       | Usota              |   | Finestra      |

### SEZIONI TIPO...

Con questa funzione si vanno a personalizzare le sezioni tipo delle tubazioni in PVC, PEad e calcestruzzo. La finestra di dialogo per le tubazioni in plastica è raf-figurata in figura 2.2.61.

| Sezione Tipo |                                                                                                    |                              |
|--------------|----------------------------------------------------------------------------------------------------|------------------------------|
|              | Caratteristiche<br>TUBAZIONE in PVC o PBad<br>Secore<br>A (sobbie a lato tubazione <m><br/>B (attezza letto di sobbie <m><br/>C (spessore ricoprimento tubo <m><br/>Tan afla (inclinazione pareti di scavo <m m=""><br/>L (lerghezza tappeto d'usura <m><br/>Allacciamenti (numero al metro)</m></m></m></m></m> | 25<br>0.15<br>0.1<br>25<br>0 |
| Usota <<<    | >>> Salva dati di sezione cont                                                                                                    | ente                         |

Figura 2.2.61. Finestra SEZIONE TIPO

Si possono modificare le quantità indicate con una variabile (A, B, C,  $\alpha$ ) inserendo il valore nelle apposite caselle di testo. Tutte le misure lineari sono espres-

PARTE SECONDA - Il software allegato

| Sezione Tipo | Caratteristiche                                                                                                    |
|--------------|----------------------------------------------------------------------------------------------------|
|              | TUBAZIONE in CLS<br>Sezione 300<br>A (Jarghezza fondo scavo <m> 1000<br/>B (Jarghezza mesetto di posa in CLS <mm>) 400</mm></m>                              |
|              | Tan alfa (inclinazione pareti di scavo <m m="">          L (iarghezza tappeto d'usura <m>       3         Allecclamenti (numero al metro)       0.17</m></m> |
| Usalta <<<   | Salva dati di sesione corrente                                                                                                    |

Figura 2.2.62. Finestra SEZIONE TIPO per tubazioni

se in metri, Tan alfa è la tangente dell'angolo di inclinazione delle pareti di scavo, L è la larghezza del tappeto d'usura e della fresatura asfalto.

Le caratteristiche geometriche immesse valgono per tutti i diametri della tubazione perché la larghezza di fondo scavo si ottiene come somma tra lo spessore della sabbia a lato della tubazione e il diametro della tubazione (quindi varia automaticamente con il diametro) e la stessa cosa avviene con il ricoprimento con sabbia della tubazione.

Nella finestra di dialogo per le tubazioni in calcestruzzo (figura 2.2.62):

• la sezione si deve scegliere da una lista a scomparsa (figura 2.2.63) in cui appaiono le sezioni inserite nel file SezTipoCLS.ST nella cartella di FOGNATURE.

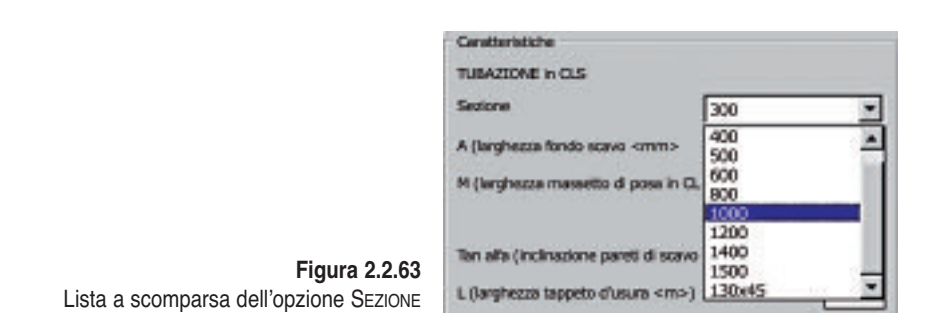

In questa lista vi possono essere sezioni circolari con il diametro espresso in millimetri e sezioni inglesi (ovoidali) con dimensioni in centimetri; a seguito di questa scelta si modificano le due successive caselle di testo;

• la larghezza di fondo scavo dipende dal diametro della tubazione ed è espressa in mm;

CAPITOLO 2 – Funzionalità del programma

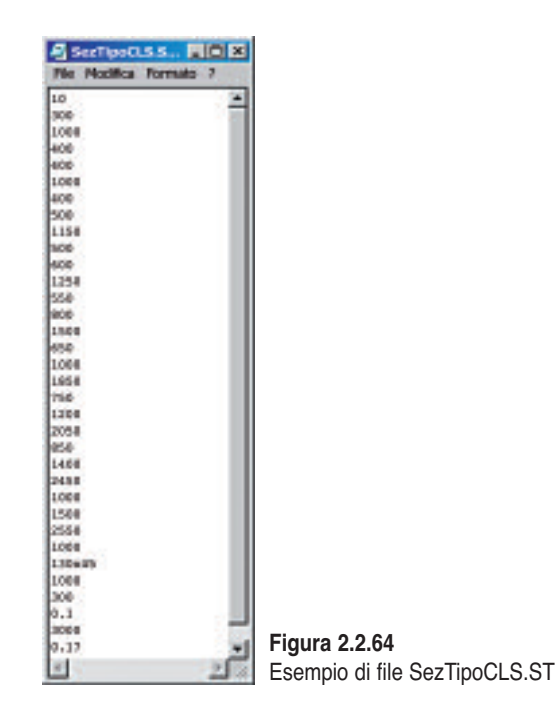

- la larghezza del massetto di posa in calcestruzzo dipende anch'essa dalla sezione della tubazione scelta dall'elenco a scomparsa ed è espressa in mm;
- le rimanenti voci sono le stesse della sezione tipo per tubazioni in PVC o PEad.

Nel file SezTipoCLS.ST, un esempio del quale è riportato in figura 2.2.64, la prima riga indica il numero di sezioni che seguono; ogni sezione è composta da tre righe:

- diametro in millimetri per sezione circolare o "I" seguito da 2 volte il raggio caratteristico "x" 3 volte il raggio caratteristico in centimetri per le sezioni inglesi (esempio I30x45 con raggio caratteristico di 15 cm);
- 2) larghezza fondo scavo in millimetri;
- 3) larghezza del massetto in calcestruzzo in millimetri.

Al termine del file, nelle ultime tre righe vi sono: l'inclinazione delle pareti di scavo, la larghezza del tappeto d'usura in mm e il numero di allacciamenti al metro di tubazione. Il file è quindi editabile con un qualsiasi editore di testi; si può inserire una nuova sezione o cancellarne alcune avendo cura di correggere la prima riga. Se per esempio si dovesse inserire una nuova sezione inglese con raggio caratteristico 25 cm si dovrebbero aggiungere prima della terzultima riga con riportato 0.1 (inclinazione delle pareti) le seguenti tre righe:

- 1) 150 x 75
- 2) 1150
- 3) 500

e si dovrebbe correggere la prima riga sostituendo a 10 il numero 11.

PARTE SECONDA - Il software allegato

|             | Caratteristiche<br>TUBAZIONE rettang                              | plare in CLS                                                                        |
|-------------|-------------------------------------------------------------------|-------------------------------------------------------------------------------------|
|             | Sectore<br>A (langhezza fondo :                                   | R150x150<br>scavo <mm>)<br/>2000<br/></mm>                                          |
|             | Ten elfe (indinazion<br>L (larghezza tappet<br>Allacciamenti (num | e pereti di scavo <m m="">) 0.1<br/>o d'usura <m>) 3<br/>aro al metro) 0.17</m></m> |
| Ukita   KKK | >>>                                                               | Salva dati sezione corrente                                                         |

Figura 2.2.65. Finestra SEZIONE TIPO per tubazioni in calcestruzzo rettangolari

Nella finestra di dialogo per le tubazioni in calcestruzzo rettangolari (figura 2.2.65) vi è riportato un elenco di sezioni ognuna delle quali con una propria larghezza di fondo scavo, mentre l'inclinazione delle pareti, la larghezza del tappeto d'usura e il numero di allacciamenti è costante per tutte le sezioni.

Tutti i dati relativi alle sezioni in calcestruzzo rettangolari sono nel file SezTipoCLSrett.ST strutturato come il file per le sezioni circolari e inglesi ma con un dato in meno per ogni sezione: la larghezza del massetto in calcestruzzo. Anche questo file è modificabile con un editore di testi.

Al termine delle modifiche apportate nei riquadri di dialogo delle sezioni tipo è possibile salvare i dati su disco in modo che diventino i valori standard per tutti i successivi calcoli. Eseguendo il comando SALVA DATI SEZIONE CORRENTE vengono memorizzati nella cartella di FOGNATURE nei file:

- SezTipoCLS.ST nel caso delle tubazioni in calcestruzzo circolari o inglesi;
- SezTipoCLSrett.ST nel caso delle tubazioni in calcestruzzo rettangolari;
- SezTipoPVCPEad.ST nel caso delle tubazioni in PVC e PEad.

### ATTENZIONE

Nei riquadri di dialogo è possibile modificare i valori delle sezioni presenti nei rispettivi file ma non è possibile aggiungere o cancellare sezioni. Per fare questo si devono aprire i file con un editore di testi e seguire le istruzioni riportate più sopra

# 2.1.9. Menu PROGETTO e VERIFICA

In questo sottomenu ci sono tutte le funzionalità per il progetto o la verifica di una rete fognaria:

- Gestione dati per il calcolo Portate

CAPITOLO 2 – Funzionalità del programma

- CALCOLA PORTATE NERE...
- CALCOLA PORTATE METEORICHE...
- VERIFICA TRATTI IN PLANIMETRIA
- PROGETTO SPECHI
- ESPORTA PORTATE NERE IN EXCEL
- ESPORTA PORTATE METEORICHE IN EXCEL
- ESPORTA VERIFICA TRATTI IN EXCEL
- ESPORTA PROGETTO TRATTI IN EXCEL.

### 2.1.9.1. GESTIONE DATI PER CALCOLO PORTATE

Scegliendo GESTIONE DATI PER CALCOLO PORTATE si attiva il seguente sottomenu:

- COEFFICIENTI DI SCABREZZA
- IMPORTA ABITANTI DA FILE .CSV
- IMPORTA ABITANTI E AREE DA FILE .CSV
- AREE COLANTI...
- ABITANTI...
- Edit Dati inseriti Tratto...
- Edit Dati inseriti di tutti i tratti...

che elenca le funzioni per attribuire ai singoli tratti di fognatura gli elementi propri necessari per il successivo calcolo delle portate che i tratti dovranno essere in grado di smaltire.

Il programma è stato pensato per permettere al professionista di progettare o verificare le reti di fognatura nera, bianca o mista. Quindi, la portata che ogni tratto di fognatura deve smaltire è il contributo della portata nera (scaturita dal numero di abitanti), della portata meteorica (scaturita dalle aree colanti) e delle portate entranti o uscenti dalla fognatura.

### COEFFICIENTI DI SCABREZZA

Per il dimensionamento idraulico il programma utilizza la formula di Chezy:

$$Q = \chi \cdot A \cdot \sqrt{\left(R \cdot i\right)}$$

in cui:

Q = portata

A = area della sezione liquida

 $\chi$  = coefficiente di attrito determinato con la formula di Bazin:

$$\chi = \frac{87 \cdot \sqrt{R}}{\gamma + \sqrt{R}}$$

R = raggio idraulico  $\gamma$  = coefficiente di scabrezza.

PARTE SECONDA – Il software allegato

Per il coefficiente di scabrezza  $\gamma$  si assumono i valori che saranno decisi dall'utente con la finestra di dialogo COEFFICIENTI DI SCABREZZA (figura 2.2.66).

| 0             | Getticienti di Scabrezza      | × |
|---------------|-------------------------------|---|
|               | Materiale tubezione:          |   |
|               | PVC                           | Ð |
|               | Fognatura NERA                |   |
|               | 0 < 400 mm 0.36               |   |
|               | 0 > 400 mm 0.18               |   |
|               | Pognatura NISTA               |   |
|               | 0 < 400 mm 0.36               |   |
|               | 0 > 400 mm 0.23               |   |
|               | Fognature BEANCA              |   |
|               | 0 < 400 mm 0.18               |   |
|               | 0 > 400 mm 0.18               |   |
|               | Ripristina valori predefiniti |   |
| Figura 2.2.66 | OK Cancell                    |   |

Con questa funzione è possibile modificare i coefficienti per i vari materiali delle tubazioni. All'interno della finestra di dialogo, attraverso l'opzione a tendina MATERIALE TUBAZIONE si sceglie il materiale e per ogni tipologia di fognatura si attribuiscono i coefficienti di scabrezza desiderati.

Tutti i valori visualizzati in questa funzione sono salvati nel file Scabrezza.txt nella cartella di FOGNATURE.

IMPORTA ABITANTI DA FILE.CSV

Con il comando IMPORTA ABITANTI DA FILE .CSV è possibile leggere un file .CSV in cui vi siano per ogni tratto gli abitanti propri.

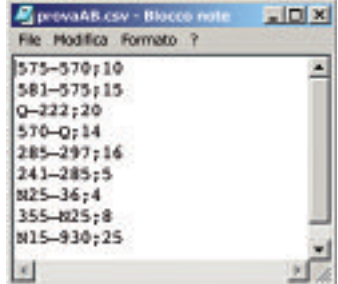

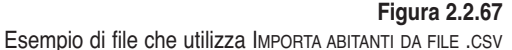

CAPITOLO 2 – Funzionalità del programma

Un esempio di file che è possibile utilizzare con questa funzione è rappresentato in figura 2.2.67. Ogni riga corrisponde ad un tratto di fognatura: il primo dato è il nome del tratto fognario (deve essere presente nel disegno), il secondo dato è il numero di abitanti PROPRI del tratto; nell'esempio in questione il tratto 575-570 ha 10 abitanti propri, mentre il tratto 355-N25 ne ha 8. Il programma legge il file una riga per volta, estrae il nome del tratto, ne ricerca nel disegno il tratto con lo stesso nome, attribuendogli il numero di abitanti che legge sulla stessa riga del file.

#### IMPORTA ABITANTI E AREE DA FILE.CSV

Con il comando IMPORTA ABITANTI E AREE DA FILE.CSV è possibile leggere un file .CSV in cui vi siano per ogni tratto gli abitanti propri e le aree colanti proprie suddivise in cinque valori corrispondenti agli altrettanti coefficienti d'afflusso alla fognatura (la discussione sulle aree colanti affronterà successivamente).

Un file. csv valido per essere importato con questo comando è rappresentato in figura 2.2.68.

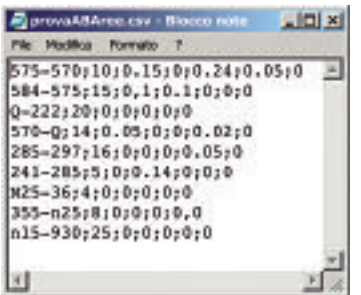

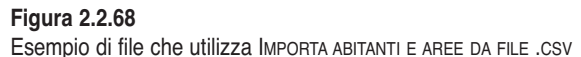

Come nel precedente ogni riga corrisponde ad un tratto di fognatura: in ognuna di esse il primo dato è il nome del tratto che verrà cercato nel disegno, il secondo dato è il numero di abitanti, il terzo dato è l'area colante con coefficiente di afflusso Y1 espressa in ettari (Ha), il quarto dato è l'area colante con coefficiente di afflusso Y2 espressa in ettari, e così via fino al settimo dato che è l'area colante con coefficiente di acon coefficiente di afflusso alla fognatura Y5.

Per esempio, nella prima riga dell'esempio ci sono gli elementi propri del tratto 575-570; se il programma trova nel disegno il tratto 575-570 allora gli attribuisce 10 abitanti, 0.15 Ha di area colante Y1, 0 Ha di area colante Y2, 0.24 Ha di area colante Y3, 0.05 Ha di area colante Y4 e 0 Ha di area colante Y5.

#### ATTENZIONE

Il file csv da importare può derivare dal foglio *Microsoft Excel* che viene generato con la funzione Esporta tutto IN Microsoft Excel.

Per esempio: si esportano i collettori senza gli abitanti e le aree, si eseguono dei calcoli nel foglio ABITANTI E AREE in *Microsoft Excel* per attribuire ai vari tratti gli abitanti, si salva con formato file csv e si importano i dati in AutoCAD.

PARTE SECONDA – Il software allegato

#### AREE COLANTI...

In alternativa all'importazione da file degli elementi propri, esposta nel paragrafo precedente, le funzioni AREE COLANTI... e ABITANTI... permettono di calcolare le aree colanti e gli abitanti partendo dal disegno e attribuirli ai rispettivi rami di fognatura.

Si inizi dalle aree colanti.

Prima di poter utilizzare la funzione AREE COLANTI si deve adeguatamente preparare il disegno, nel senso che il programma esegue una serie di operazioni per estrarre automaticamente le aree:

- cercare nel disegno tutte le polilinee chiuse che sono sul piano delle aree colanti (questo piano viene scelto dall'utente);
- verificare che all'interno di tali polilinee vi sia solamente un tratto di fognatura (cioè la polilinea deve rappresentare l'area colante di un solo tratto di fognatura);
- iniziare un ciclo in cui si prende in esame un'area colante alla volta;
- cercare tutte le polilinee chiuse che sono sui piani di PRG (Piano Regolatore Generale comunale) scelti dall'utente e che intersecano o sono all'interno dell'area colante;
- calcolare le aree delle intersezioni e delle aree interne e le unisce al tratto fognario.

Le operazioni si ripetono per tutte le aree colanti presenti nel disegno.

Vista la complessa procedura utilizzata dal programma è bene che l'utente prima di utilizzare questa funzione:

 disegni le aree colanti come polilinee chiuse (utilizzando l'opzione CLOSE o CHIUDI) contenenti un solo tratto fognario: è possibile passare con la polilinea nei nodi estremi del tratto; come si può vedere dall'esempio di figura 2.2.69 l'area colante del tratto 98-80 è disegnata in bianco e passa per il nodo 80;

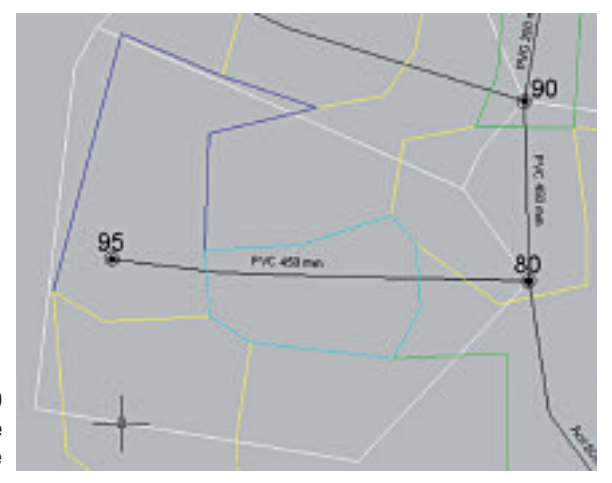

Figura 2.2.69 Disegno delle aree colanti mediante polilinee chiuse

CAPITOLO 2 – Funzionalità del programma

- disegni le polilinee chiuse che contornano le aree di PRG; nel fare questa operazione si consideri che le aree PRG si possono raggruppare al massimo in cinque tipologie quanti sono i coefficienti d'afflusso alla fognatura (Y1, Y2, Y3, Y4 e Y5) e ognuna di queste cinque tipologie deve essere su un piano a sé stante. Le descrizioni standard di queste cinque tipologie di area sono nella finestra di dialogo della funzione AREE COLANTI...;
- tutte le aree PRG con coefficiente d'afflusso uguale devono essere messe su uno stesso piano: per esempio, tutte le aree con coefficiente di afflusso alla fognatura Y1 devono essere sullo stesso piano (se il nome di tale piano contiene "Y1", per esempio "AreaY1", oppure "Y1-Area" ecc. il programma seleziona automaticamente tale piano per le aree Y1);
- tutte le aree colanti devono essere sullo stesso piano; anche in questo caso se il nome del piano contiene la parola "Colanti" allora il relativo piano viene automaticamente selezionato e proposto nella finestra di dialogo.

| augu hang Colonti                                       | terror and the second second se |   |
|---------------------------------------------------------|----------------------------------------------------------------------------------------------------|---|
| layer Aree Loland                                       | COLANTI                                                                                                    | - |
| Layer Y1 - Aree con costruzioni dense, centro cittadino | 0                                                                                                    | ٠ |
| ayer Y2 - Aree con costruzioni poco dense               | PRG ZONA B + Y2                                                                                                    |   |
| ayer Y3 - Aree residenziali con glardini                | PRG ZONA C - Y3                                                                                                    | • |
| ayer Y4 - Aree non fabbricabili (campi da gioco)        | PRG ZONA D - Y4                                                                                                    | • |
| ayer YS - Parchi e boschi                               | PRG ZONA E-H - YS                                                                                                    |   |

Figura 2.2.70. Finestra PREFERENZE AREE COLANTI

Nella rappresentazione di figura 2.2.69 le aree colanti sono state create sul layer COLANTI ed infatti il programma lo ha selezionato come layer delle aree colanti (è comunque disponibile la lista completa dei layer del disegno); la stessa procedura è stata utilizzata per le aree PRG (si noti nella finestra che il piano Y1 non è stato trovato nella lista dei piani, per cui l'utente dovrà selezionare dalla lista il piano su cui sono state disegnate le aree Y1).

Con il comando OK si avvia la funzione. Il programma crea una campitura (Hatch) nelle zone valide per il calcolo delle aree da attribuire ai collettori fognari in modo da consentire all'utente una facile individuazione di eventuali inesattezze nel calcolo o nel disegno delle aree. Tali campiture vengono disegnate sul layer FOGNATURE\_AREE\_CALCOLATE.

ABITANTI...

Con la funzione ABITANTI... si possono attribuire gli abitanti ai collettori fognari in funzione di una o più aree Y1, Y2, Y3, Y4 e Y5. In sostanza il numero di abitanti totali inserito nell'apposita casella di testo viene ripartito sui singoli tratti in modo proporzionale alla somma delle aree del tipo selezionato dall'utente.

| Abitanti totali                                                                           | 100                                  |
|-------------------------------------------------------------------------------------------|--------------------------------------|
| vee PRG oggetto di ripartizi                                                              | one                                  |
| Area Y1 - Aree con costruzio                                                              | oni dense, centro cittadino          |
| Area Y2 - Aree con costruzio                                                              | ni poco dense                        |
| Area Y3 - Aree residenziali c<br>Area Y4 - Aree non fabbrica<br>Area Y5 - Parchi e boschi | on glardini<br>bili (campi da gloco) |

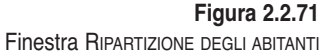

Per esempio, con riferimento alla figura 2.2.71, supponiamo che gli abitanti totali (Abtot) siano 100; scegliamo di ripartirli in funzione delle aree Y1 e Y2. Questo significa che il programma calcola la somma (*S*) di tutte le aree Y1 e Y2 presenti nei tratti di fognatura, calcola il rapporto tra gli abitanti totali e questa somma (R = Abtot/S) e attribuisce ad ogni singolo tratto il prodotto (arrotondato all'intero più vicino perchè si tratta del numero di abitanti) tra questo rapporto (*R*) e la somma delle aree Y1 e Y2 del tratto.

### EDIT DATI INSERITI TRATTO...

Il comando EDIT DATI INSERITI TRATTO... consente di visualizzare ed editare i dati di progetto di un tratto selezionandolo in planimetria. Questi dati costituiscono gli elementi propri del RAMO e servono per il successivo calcolo delle portate nere e meteoriche.

Nella parte superiore della finestra DATI DI PROGETTO (figura 2.2.72), sotto il nome del tratto, vengono riportate le portate nere e bianche che il tratto deve smaltire. Queste sono solo visualizzate, non si possono modificare.

Più in basso vi sono poi gli abitanti e le aree Y1,..., Y5, già trattati precedentemente.

CAPITOLO 2 – Funzionalità del programma

| ortate calcolate:    | Qnera media <l sec=""></l>                                                   | 13 Qbianca  | 43         |
|----------------------|------------------------------------------------------------------------------|-------------|------------|
| Abitanti <num></num> |                                                                              |             | 24         |
| Area Y1 - Aree cor   | n costruzioni dense, centro cittadino                                        | > <ha></ha> | 0          |
| Area Y2 - Aree con   | o costruzioni poco dense <ha></ha>                                           |             | 0          |
| Area Y3 - Aree res   | idenziali con giardini <ha></ha>                                             |             | 0          |
| Area Y4 - Aree nor   | n fabbricabili (campi da gioco) <ha< td=""><td>&gt;</td><td>1.914</td></ha<> | >           | 1.914      |
| Area Y5 - Parchi e   | boschi <ha></ha>                                                             |             | 0          |
| Portata entrante N   | ERA <l sec=""></l>                                                           |             | 0.0000     |
| Portata entrante B   | IANCA <v sec=""></v>                                                         | 0.0000      | Scolmatore |

Figura 2.2.72. Finestra di dialogo per l'inserimento e la modifica dei DATI DI PROGETTO del tratto

La portata entrante nera è la portata espressa in l/sec che entra nel tratto e di cui si terrà conto nel calcolo delle portate nere. Se inserita senza segno (positiva) indica una portata entrante nel tratto che verrà quindi sommata alle portate a valle (è il caso di una stazione di pompaggio che porta acque nere nel tratto corrente o di un'immissione che non rientra nella rete fognaria complessiva), se inserita con il segno meno indica una portata uscente dal tratto.

La portata entrante bianca è la portata espressa in l/sec che entra nel tratto e di cui si terrà conto nel calcolo delle portate meteoriche (bianche). Vale la stessa convenzione di segno.

| Seleziona area<br>Colante < | Premendo questo tasto viene avviato il calcolo delle aree<br>colanti solamente per il tratto selezionato.<br>Viene richiesto un punto all'interno della polilinea che rap-<br>presenta l'area colante del RAMO, viene poi proposta la fine-<br>stra di dialogo dei layers su cui cercare le zone di PRG ed<br>infine, se il tratto presenta già delle aree, viene chiesto se si<br>vuole sommare le nuove aree a quelle già esistenti. |
|-----------------------------|----------------------------------------------------------------------------------------------------|
|                             |                                                                                                    |
| SCOLMATORE                  | Nel caso di sistemi di fognatura unitari (fognature miste), la<br>portata nera diluita da addurre direttamente alla depurazio-<br>ne senza preventiva raccolta in vasche di accumulo può<br>essere assunta pari al valore derivante da un apporto pro                                                                                                    |

PARTE SECONDA – Il software allegato

capite di una certa quantità di litri per abitante equivalente al giorno, uniformemente distribuito nelle 24 ore. Questo valore per la Regione Lombardia è di 750 litri (incrementato a 1000 litri quando le acque sfiorate non vengono avviate alle vasche di pioggia e sono recapitate in laghi, ovvero sul suolo o negli strati superficiali del sottosuolo).

La funzione SCOLMATORE... serve per inserire uno scolmatore nel nodo a monte del tratto, nell'esempio di figura 2.2.73 sarebbe il nodo N13. Non si tratta di un'entità fisica ma dell'inserimento di una certa portata entrante nel tratto affinché questo venga considerato come a valle di uno scolmatore. Eseguendo il comando si attiva la finestra di dialogo SCARICATORI DI PIENA.

|               | Scaricatori di piena                                                                                                    | ×        |
|---------------|----------------------------------------------------------------------------------------------------|----------|
|               | Lo sfloro nel nodo NL3 ha inizio alla portata<br>corrispondente ad una Dotazione Idrica<br>per abitante equivalente al giorno, immaginata<br>scaricata uniformemente nelle 24 ore, dl:<br>Vab*d | <b>E</b> |
|               | Portata Scolmata I/s                                                                                                    | -43.00   |
|               | Portata a valle dello Scolmatore I/s                                                                                                    | 0.47     |
| Figura 2.2.73 | OK                                                                                                    |          |

Viene proposta la quantità di default di 750 litri/Ab\*d, ma l'utente la può modificare a piacere.

Premendo il tasto [INVIO] della tastiera viene eseguito il calcolo della portata scolmata e della portata a valle dello scolmatore nel seguente modo:

Portata Scolmata <l/sec>: Q<sub>scolmata</sub> = - Q<sub>pioggia del tratto</sub>

Portata a valle dello scolmatore:  $Q_{valle \ scolmatore} = 750 \ Ab_{progr} / 86400$ 

Poi vengono calcolate le portate bianche e nere da sommare al tratto per ottenere come portate complessive che devono essere smaltite dal RAMO  $Q_{bianca} = 0$  e  $Q_{nera di punta} = Q_{valle scolmatore}$ .

CAPITOLO 2 – Funzionalità del programma

| Dati di progetto                                           |                                                     |                    | ×                         |
|------------------------------------------------------------|-----------------------------------------------------|--------------------|---------------------------|
| Tratto: N13-N432                                           |                                                     |                    |                           |
| Portate calcolate: Qnera media <i isec=""></i>             | Qbianca </th <th><b>/sec&gt;</b> 43</th> <th>]</th> | <b>/sec&gt;</b> 43 | ]                         |
| Abitanti «numo-                                            |                                                     | 24                 |                           |
| Area Y1 - Aree con costruzioni dense, centro cittadino     | <ha></ha>                                           | 0                  |                           |
| Area Y2 - Aree con costruzioni poco dense «Ha>             |                                                     | 0                  |                           |
| Area Y3 - Aree residenziali con giardini «Ha»              |                                                     | 0                  |                           |
| Area Y4 - Aree non fabbricabili (campi da gioco) <ha></ha> |                                                     | 1.914              |                           |
| Area Y5 - Parchi e boschi <ha></ha>                        |                                                     | 0                  |                           |
| Portata entrante NERA                                      |                                                     | 0.0351             | Eiguno 0.0.74             |
| Portata entrante BIANCA <l sec=""></l>                     | -43.0000                                            | Scolmatore         | Figura 2.2.74<br>Finestra |
|                                                            |                                                     |                    | DATI DI PROGETTO          |
| Seleziona area colante <                                   | OK                                                  | Usdta              | al termine                |

Nell'esempio, tornando alla finestra principale verrebbero visualizzati i risultati dell'operazione (figura 2.2.74).

#### ATTENZIONE

Una volta eseguito il calcolo dello scolmatore con l'attribuzione delle portate entranti nere e bianche deve essere ripetuto il calcolo delle portate.

EDIT RAMI INSERITI DI TUTTI I TRATTI...

Il comando EDIT RAMI INSERITI DI TUTTI I TRATTI... consente di visualizzare ed editare i dati di progetto di tutti i tratti della rete fognaria.

| PN20-N68<br>PN10-N22<br>N15-N31 | 24<br>61<br>138<br>92 | 000                                                                                     | 0 0 0 0 0 0 0 0 0 0 0 0 0 0 0 0 0 0 0 0 | 0<br>1.58<br>0<br>1.526 | 0.069<br>11.180<br>9 | 0<br>000<br>000 | 0.0051<br>0.000<br>0.000<br>0.000 | 0.000<br>0.000<br>0.000 | - |
|---------------------------------|-----------------------|-----------------------------------------------------------------------------------------|-----------------------------------------|-------------------------|----------------------|-----------------|-----------------------------------|-------------------------|---|
|                                 |                       |                                                                                         |                                         |                         |                      | E.              | 3-9412                            |                         |   |
|                                 | Alan                  | anti                                                                                    |                                         |                         |                      | 2               |                                   |                         |   |
|                                 | Ann                   | Y1 «H                                                                                   | 10-                                     |                         |                      | D               |                                   |                         |   |
|                                 | Area                  | YZ <h< td=""><td>8×</td><td></td><td></td><td>P</td><td>1</td><td></td><td></td></h<>   | 8×                                      |                         |                      | P               | 1                                 |                         |   |
|                                 | Aver                  | 173 <h< td=""><td>80-</td><td></td><td></td><td>0</td><td>1</td><td></td><td></td></h<> | 80-                                     |                         |                      | 0               | 1                                 |                         |   |
|                                 | Ann                   | 14 <14                                                                                  | a>                                      |                         |                      | 1               | 21.4                              |                         |   |
|                                 | Ann                   | YS H                                                                                    | 424                                     |                         |                      | 0               |                                   |                         |   |
|                                 | Pors                  | dia Erro                                                                                | ante NEN                                | A =1/540C               | ×                    | 0               | 9951                              |                         |   |
|                                 | inc                   | ata Entr                                                                                | arre Blas                               | 104 -114                |                      | - 6             | 2,0000                            |                         |   |

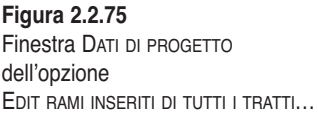

La finestra di dialogo DATI DI PROGETTO (figura 2.2.75) consente di scegliere sulla lista in alto il tratto che si desidera editare: i dati del tratto vengono inseriti nelle caselle di testo dove è possibile cambiarne i valori. Eseguendo il comando OK i dati inseriti o modificati vengono aggiornati nei tratti in planimetria; con il comando USCITA i tratti in planimetria non vengono modificati e tutti i dati inseriti nella finestra di dialogo della funzione verranno persi.

#### 2.1.9.2. CALCOLA PORTATE NERE...

La funzione CALCOLA PORTATE NERE... serve per il calcolo delle portate nere che i singoli collettori fognari devono smaltire.

Le acque nere sono inizialmente fornite dall'acquedotto.

Il calcolo della portata nera media risulta dalla seguente formula:

$$Qm(l \, / \, \sec) = \frac{N_{Ab} \cdot (100 - DS) \cdot DI}{86400 \cdot 100}$$

in cui

 $N_{Ab}$  = numero di abitanti progressivi che sopporta il singolo tratto di fognatura;

DS = percentuale di disperdimento di acqua che non arriva in fognatura;

DI = dotazione idrica pro capite.

Generalmente si assumono una dotazione idrica pro capite di 260-280 l/Ab  $\cdot$  giorno e un disperdimento pari al 20%.

Siccome il dimensionamento delle fognature (progetto) sarà fatto sulla base delle portate nere di punta, il programma determina anche tali portate moltiplicando la portata nera media per un coefficiente di punta variabile tra due valori (generalmente da 3 a 1,5), uno il doppio dell'altro, all'aumentare del numero di abitanti serviti.

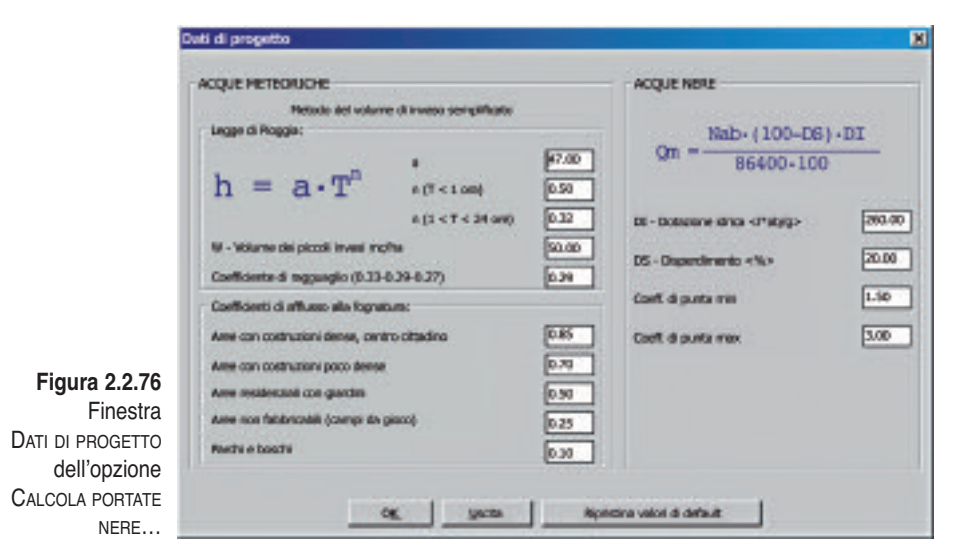

CAPITOLO 2 – Funzionalità del programma

I dati che servono al calcolo delle portate nere si immettono nella finestra di dialogo DATI DI PROGETTO che appare eseguendo il comando CALCOLA PORTATE NERE... (figura 2.2.76).

La finestra è la stessa anche per il calcolo delle portate meteoriche (discusso più avanti).

Per quanto riguarda la sezione a destra (figura 2.2.89) relativa alle ACQUE NERE, i valori che si immettono, necessari al calcolo, sono la dotazione idrica (DI per default = 260), la percentuale di disperdimento dell'acqua erogata dall'acquedotto (DS per default = 20), e i coefficienti di punta minimo e massimo (per default  $Cp_{min} = 1.5$  e  $Cp_{max} = 3.00$ ). Questi coefficienti possono essere l'uno la metà dell'altro oppure uguali.

Se si impone lo stesso coefficiente di punta  $Cp_{min}=Cp_{max}$  questo rimarrà fisso indipendentemente dagli abitanti serviti dal tratto di fognatura.

Con il comando OK si avvia il calcolo delle portate.

Tutti i dati calcolati con questa funzione vengono uniti alle polilinee che rappresentano i tratti fognari nel disegno. Il programma prevede l'esportazione di tutti questi dati con il comando ESPORTA PORTATE NERE IN MICROSOFT EXCEL che si discuterà più oltre.

#### ATTENZIONE

Alla fine del calcolo, se la rete fognaria presenta diversi tratti terminali, al prompt dei comandi verrà visualizzato un messaggio d'avvertimento con la lista del tratti terminali. Il programma richiede con una finestra di dialogo una conferma all'utente circa la volontà di assegnare un numero ai tratti; questi numeri servono per ordinare i tratti nei file *Microsoft Excel* di esportazione delle portate, del progetto e della verifica.

| ACDLE METEORICHE                                                                                                    | ACD & NERE                                                                                                    |                                                               |
|----------------------------------------------------------------------------------------------------|----------------------------------------------------------------------------------------------------|---------------------------------------------------------------|
| Matodo del volume di inveso semplificato       Legge di Proggia:       h = a • T <sup>(1)</sup> a (T < 1 cm)                                                                         | Qm =          Nab- (100-D6) - DI           Qm =          86400 - 100           DI - Dotazione tono <potipio< td="">         300.00           DS - Dependmento &lt;%&gt;         30.00           DS - Dependmento &lt;%&gt;         30.00           Date di parte men         150           Casti di parte men         100</potipio<> |                                                               |
| Arree con castructions pace dense     0.10       Arree residencial con glacitini     0.30       Arree non fabilitricatili (compri de gloca)     0.35       Renchi e losschi     0.10 |                                                                                                    | Figura 2.2.77<br>Finestra<br>Dati di progetto<br>dell'opzione |

#### 2.1.9.3. CALCOLA PORTATE METEORICHE...

La funzione CALCOLA PORTATE METEORICHE... serve per il calcolo delle portate meteoriche che i singoli collettori fognari devono smaltire.

Per la determinazione delle portate di pioggia da smaltire si applica il metodo del "volume di invaso" semplificato, adottando cioè i risultati di indagini effettuate, tra gli altri dal Cotecchia, tendenti ad individuare, al variare dell'area del bacino tributario, il valore del rapporto fra volumi di invaso proprio e volumi dei piccoli invasi.

Con tale metodo la portata defluente in una fognatura in seguito ad una determinata pioggia risulta definita dall'espressione:

 $Q = u \cdot A$ 

in cui:

Q = portata defluente in l/sec;

u = portata per unità di superficie (coefficiente udometrico) in l/sec.ha;

A =area del bacino sversante in Ha.

Il valore del coefficiente udometrico è dato dall'espressione:

$$u = 2168 \cdot n_1 \frac{a^{\circ^{l/n_1}}}{W^{(l/n_1 - l)}} Y^{l/n_1} = u^* \cdot Y^{l/n_1}$$

in cui:

 $n_1$ ,  $a^\circ$  = definiscono la pioggia esprimibile nella forma h = a · T<sup>n</sup> dove *h* è l'altezza di pioggia caduta in un tempo *T*. Nella formula il coefficiente *a* indica l'altezza di pioggia caduta in un tempo T = 1;

W = volume totale d'acqua invasata riferito all'area del bacino data dalla somma dei piccoli invasi ( $W_0$ ) e dell'invaso proprio ( $W_1$ );

Y = coefficiente di afflusso alla fognatura.

Sulla base delle tipologie di edificazione i valori dei coefficienti di afflusso Y standard proposti dal programma sono:

- 0.85 Aree con costruzioni dense centro cittadino
- 0.70 Aree con costruzioni poco dense
- 0.50 Aree residenziali con giardini
- 0.25 Aree non fabbricabili (campi da gioco)
- 0.10 Parchi e boschi

Per ogni tratto di fognatura presente nel disegno viene calcolato il coefficiente udometrico e quindi la portata di pioggia partendo dalle aree attribuite al tratto e dalla legge di pioggia scelta dal progettista.

I dati necessari a questo calcolo vengono immessi nella stessa finestra di dialo-

CAPITOLO 2 – Funzionalità del programma

go presentata per le portate nere, ma nella parte di sinistra riservata alle ACQUE METEORICHE.

In questo form vengono richiesti i coefficienti per la legge di pioggia nel caso di precipitazioni di durata inferiore a 1 ora (T < 1 ora) e per precipitazioni con tempo compreso tra 1 e 24 ore. Nel calcolo della portata si terrà conto della situazione più sfavorevole, cioè si considerano i coefficienti a e n che generano un valore più alto del coefficiente udometrico u.

Viene poi richiesto l'inserimento di  $W_0$  volume dei piccoli invasi in m<sup>3</sup>/ha e del coefficiente di ragguaglio *r*.

Si è dimostrato che si possono ritenere valide tre espressioni (A in ettari):

$$\frac{W_1}{W_0} = 0.33 \cdot A^{0.227}$$
$$\frac{W_1}{W_0} = 0.29 \cdot A^{0.227}$$
$$\frac{W_1}{W_0} = 0.27 \cdot A^{0.227}$$

le quali, fissato  $W_0$ , definiscono  $W_1$  per ogni valore di A. La validità dell'una e dell'altra delle equazioni non può essere definita rigorosamente, tuttavia si è osservato che la prima dà risultati attendibili per bacini mediamente pianeggianti e l'ultima vale per aree dominanti abbastanza ripide; la seconda è invece quella che può essere adottata nella maggior parte dei casi.

È per questo motivo che, nella finestra di dialogo DATI DI PROGETTO viene proposto come valore di default del coefficiente di ragguaglio 0.29.

Il valore del volume dei piccoli invasi  $W_0$  può variare da 40 a 50 m<sup>3</sup>/Ha e come valore di default viene proposto 50.

Tutti i dati calcolati con questa funzione vengono uniti alle polilinee che rappresentano i tratti fognari nel disegno. Il programma prevede l'esportazione di tutti questi dati con il comando ESPORTA PORTATE METEORICHE IN MICROSOFT EXCEL che si discuterà in seguito.

# 2.1.9.4. Verifica tratti in planimetria

La verifica dei tratti in palnimetria riguarda le portate, la velocità di deflusso e le pendenze dei tratti tra pozzetto e pozzetto.

Dopo aver calcolato le portate che ogni singolo tratto deve smaltire, questo comando permette di confrontarla con la portata massima smaltibile dalla tubazione di un tratto (che dipende dalla geometria della tubazione e dalla pendenza del tratto).

Per esempio, si supponga di avere un tratto con tubazione in PVC De 200 mm con pendenza uniforme di 0.0035 m/m e che quindi può smaltire al massimo 15 l/sec, e inoltre che questo tratto debba smaltire una portata di 0.18 l/sec perché su di esso insistono 15 abitanti con una dotazione idrica pro capite di 260 litri/giorno e disperdimento del 20%.

Dalla verifica che il comando esegue ne consegue che questo tratto è idoneo a smaltire la portata ad esso attribuita e quindi non viene evidenziato in planimetria.

Viceversa, per i tratti che risultano di dimensioni insufficienti a smaltire la portata dovuta, viene tracciata una linea rossa con spessore sul tratto (da pozzetto a pozzetto) sul layer FOGNATURE\_PORTATA\_INSUFF; per i tratti in contropendenza viene tracciata una linea gialla sul tratto, sul layer FOGNATURE\_CONTROTENDENZE; mentre per i tratti con velocità insufficiente per cui vi è il rischio di depositi, cioè velocità inferiori a 40 cm/sec, vengono tracciate linee con spessore di colore magenta sul layer FOGNATURE\_VELOCITÀ\_INSUFF.

2.1.9.5. PROGETTO SPECHI...

Quando si utilizza il programma FOGNATURE per la costruzione di una nuova rete fognaria si disegnano in planimetria le polilinee che rappresentano i collettori e

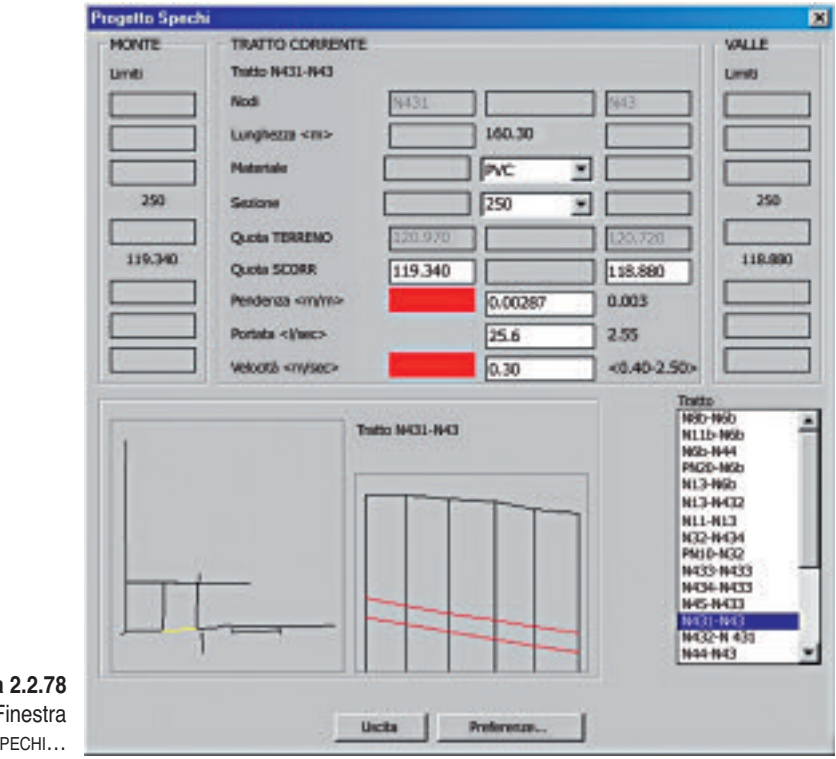

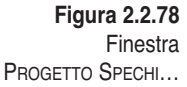

CAPITOLO 2 – Funzionalità del programma

gli si assegnano nome del tratto, lunghezza, materiale, sezione, localizzazione; trattandosi di progetto, nel momento del disegno dei collettori, non si conosce ancora il materiale e la sezione della tubazione in un tratto per cui si inserirà come materiale "????" e come sezione "0".

Si procederà poi al calcolo delle portate da smaltire (con abitanti e aree colanti) ed infine all'attribuzione delle caratteristiche geometriche e delle pendenze con la funzione PROGETTO SPECHI....

Attraverso la funzione PROGETTO SPECHI... il programma chiede di selezionare i tratti da progettare; l'utente può selezionare tutti i tratti presenti nel disegno premendo [INVIO] dalla tastiera.

Nella finestra PROGETTO SPECHI viene riprodotta in planimetria la rete fognaria (in figura 2.2.78 in basso a sinistra) con la possibilità di selezionare i tratti direttamente sull'immagine. È evidenziato in giallo il tratto corrente, cioè il tratto di fognatura su cui si sta lavorando e di cui compare il profilo nell'immagine a lato della planimetria e tutti i dati geometrici nelle caselle di testo superiori.

Il concetto base del progetto è quello di selezionare un tratto per volta e immettere le caratteristiche geometriche (materiale e sezione della tubazione), la pendenza tra i nodi di inizio e fine tratto, oppure le quote di fondo della tubazione nei due nodi estremi del tratto.

Il programma assiste questa fase della progettazione mettendo a disposizione dell'utente:

i limiti imposti al tratto corrente da dati già immessi nei tratti a monte e a valle: in sostanza il programma visualizza per i tratti a monte la sezione più grande che è già stata inserita, per evitare di immettere nel tratto corrente una sezione inferiore a quella del tratto a monte; per i tratti a valle visualizza invece la sezione più piccola già immessa per evitare di attribuire al tratto corrente una sezione maggiore; il programma si limita alla visualizzazione delle sezioni a monte e a valle, non imponendo alcuna scelta.

Allo stesso modo effettua le seguenti operazioni:

- visualizza le quote di scorrimento limite a monte e a valle per evitare di creare salti di fondo contrari al senso di scorrimento dell'acqua;
- visualizza la portata che il tratto deve smaltire;
- calcola e visualizza automaticamente la portata massima smaltibile dalla sezione scelta con la pendenza imposta;
- calcola e visualizza la velocità dell'acqua nel tratto di fognatura nell'ipotesi di smaltimento di tutta la portata attribuita al tratto (non la portata massima smaltibile dalla sezione selezionata); nell'immagine riportata in figura 2.2.78 la velocità di 0.30 m/sec si riferisce alla portata di 2.55 l/sec;
- evidenzia con colore rosso se la pendenza è minore di quella minima stabilita con le preferenze, se la portata massima smaltibile con la sezione scelta è inferiore alla portata attribuita al tratto, se la velocità dell'acqua nel tratto è inferiore a quella minima o superiore a quella massima scelte nelle preferenze.

PARTE SECONDA – Il software allegato

Con l'opzione PREFERENZE... si attiva una finestra di dialogo (figura 2.2.79) in cui immettere i valori limite di pendenza e velocità per consentire al programma di evidenziare con il colore rosso i valori che li superano.

|                     | Preferenze                     | ×     |
|---------------------|--------------------------------|-------|
|                     | - Preferenze                   |       |
|                     | Pendenza minima <m m=""></m>   | 0.003 |
|                     | Velocità minima <m sec=""></m> | 0.40  |
|                     | Velocità massima «m/sec»       | 2.50  |
| Figura 2.2.79       | ОК                             |       |
| Finestra Preferenze |                                |       |

I valori di default sono: per la pendenza 0.003 m/m, per la velocità minima dell'acqua nella tubazione 0.40 m/sec (velocità minima per evitare la formazione di depositi nella tubazione) e per la velocità massima 2.50 m/sec.

Per il dimensionamento idraulico il programma utilizza la formula di Chezy:

$$Q = \chi \cdot A \cdot \sqrt{\left(R \cdot i\right)}$$

in cui

Q = portata; A = area della sezione liquida;

 $\chi$  = coefficiente di attrito determinato con la formula di Bazin:

$$\chi = \frac{87 \cdot \sqrt{R}}{\gamma + \sqrt{R}}$$

R = raggio idraulico;

 $\gamma$  = coefficiente di scabrezza.

Per il coefficiente di scabrezza  $\gamma$  si assumono i valori inseriti con la funzione SCABREZZA.

Utilizzando la funzione PROGETTO SPECHI è buona norma attribuire le sezioni e le pendenze ai collettori risalendo da valle fino agli ultimi collettori a monte. I dati immessi in questa finestra di dialogo sono immediatamente uniti alle polilinee che rappresentano i collettori fognari, per cui si può uscire dalla funzione solamente con il comando USCITA.
CAPITOLO 2 – Funzionalità del programma

2.1.9.6. ESPORTA PORTATE NERE IN MICROSOFT EXCEL

Con la funzione ESPORTA PORTATE NERE IN MICROSOFT EXCEL si esportano in *Microsoft Excel* le portate nere precedentemente calcolate.

Viene richiesto il nome del file .xLs da creare, viene eseguito *Microsoft Excel* con il file prototipo PrototipoPortateN.xls, vengono esportati i dati dal disegno AutoCAD al foglio di lavoro di *Microsoft Excel*.

Un esempio di file risultante dall'esecuzione di questa funzione è rappresentato in figura 2.2.80.

| 2050 | A        | 8                    | C                   | D           | E                     | F     | G        | н                        |
|------|----------|----------------------|---------------------|-------------|-----------------------|-------|----------|--------------------------|
| 1    | FOGNAT   | URA NERA             |                     |             |                       |       |          |                          |
| 2    | Datazion | e lahice Veb.giorno: | 260                 | 1           |                       |       |          |                          |
| 3    | Percentu | sie dapendimento:    | 20                  | 1           |                       |       |          |                          |
| 4    |          | TRATTO               | ABIT ANTI<br>PROPRI | PROGRESSIVE | PORTATA NERA<br>MEDIA |       | DI PUNTA | PORTATA NERA<br>ENTRANTE |
| 5    | n        | Nome                 | n                   | n           | Usec                  | FURIA | Usec     | Usec                     |
| 6    | 1        | N45-N433             | 0                   | 0           | 0.00                  | 4.00  | 0.00     |                          |
| 7    | 2        | N15-N14              | 88                  | 88          | 0.21                  | 3.65  | 0.77     |                          |
| 8    | 3        | N20-N19              | 148                 | 148         | 0.36                  | 3.43  | 1.22     |                          |
| 9    | 4        | N9-N8                | 116                 | 116         | 0.28                  | 3.55  | 0.99     |                          |
| 10   | 5        | N18-N6               | 15                  | 15          | 0.04                  | 3.94  | 0.14     |                          |
| 11   | 6        | N21-N5               | 8                   | 8           | 0.02                  | 3.97  | 0.08     |                          |
| 12   | 7        | N17-N16              | 54                  | 54          | 0.13                  | 3.79  | 0.49     |                          |
| 13   | 8        | N11-N10              | 112                 | 112         | 0.27                  | 3.56  | 0.96     |                          |
| 14   | 9        | 7-119                | 53                  | 53          | 0.13                  | 3.79  | 0.48     |                          |
| 15   | 10       | 147-123              | 24                  | 24          | 0.05                  | 3.90  | 0.23     |                          |
| 16   | 11       | 19-14                | 23                  | 23          | 0.06                  | 3.91  | 0.22     |                          |
| 17   | 12       | 21-18                | 26                  | 28          | 0.05                  | 3.90  | 0.24     |                          |
| 18   | 13       | 163-133              | 39                  | 39          | 0.09                  | 3.84  | 0.36     |                          |
| 19   | 14       | 161-127              | 74                  | 74          | 0.18                  | 3.71  | 0.66     |                          |
| 20   | 15       | 172-167              | 48                  | 48          | 0.12                  | 3.81  | 0.44     |                          |
| 21   | 16       | 10-133               | 27                  | 27          | 0.07                  | 3.89  | 0.25     |                          |
| 22   | 17       | N59-N58              | 57                  | 57          | 0.14                  | 3.77  | 0.52     |                          |
| 23   | 18       | N56-N55              | 0                   | 0           | 0.00                  | 4.00  | 0.00     |                          |
| 24   | 19       | N53-N52              | 0                   | 0           | 0.00                  | 4.00  | 0.00     |                          |
| 25   | 20       | N54-N52              | 0                   | 0           | 0.00                  | 4.00  | 0.00     |                          |
| 26   | 21       | N40-N30              | 123                 | 123         | 0.30                  | 3.52  | 1.04     |                          |
| 27   | 22       | N48-N47              | 29                  | 29          | 0.07                  | 3.88  | 0.27     |                          |
| 28   | 23       | N50-N47              | 29                  | 29          | 0.07                  | 3.88  | 0.27     |                          |
| 29   | 24       | N11-N13              | 8                   | 8           | 0.02                  | 3.97  | 0.08     |                          |

Figura 2.2.80. Esempio di file di esportazione di portate meteoriche in Microsoft Excel

Come si può notare vengono scritti nel file anche i dati che l'utente ha immesso per il calcolo delle portate nere: dotazione idrica e disperdimento.

Seguono tutti i dati dei tratti: abitanti propri, abitanti progressivi, portata nera media, coefficiente di punta utilizzato per il tratto, portata nera di punta e portata nera uscente (insieme agli abitanti propri questa portata fa parte delle caratteristiche proprie del tratto).

2.1.9.7. ESPORTA PORTATE METEORICHE IN MICROSOFT EXCEL

Con la funzione ESPORTA PORTATE METEORICHE IN MICROSOFT EXCEL si esportano in *Microsoft Excel* le portate meteoriche precedentemente calcolate.

Come per l'esportazione delle portate nere viene richiesto il nome del file .xLs da

creare, viene eseguito *Microsoft Excel* con il file prototipo PrototipoPortateB.xls e infine vengono esportati i dati dal disegno AutoCAD al foglio di lavoro di *Microsoft Excel*.

Un esempio di file risultante dall'esecuzione di questa funzione è rappresentato in figura 2.2.81.

| 1A  | State and        | 0           | 0           | 6        | inter state | 0     | 100.00 | 1000             | 4          | Kertel       | L    | 100   | and the second | 0                    | inter Print |
|-----|------------------|-------------|-------------|----------|-------------|-------|--------|------------------|------------|--------------|------|-------|----------------|----------------------|-------------|
| 2   | Caller Frankland | COME AN TEL | ALC: 10.445 | Ceures   |             |       | 0      |                  |            |              |      |       |                |                      |             |
| -   |                  |             | Tr          | line .   | 647         | - 100 | 1      |                  |            |              |      |       |                |                      |             |
|     | ADD STOLD        | a heat      | Apres 7     | 124 (14) | · 842 ·     | west  | 1      |                  |            |              |      |       |                |                      |             |
|     | -                |             | 0.000       | 8.       | Are play    | 0448  |        |                  | A.C.       | + (14)       | 1999 | 1223  | •              | PORTATA<br>GI PIDEGA | PORTAGE /   |
| •   | Tiple .          | 7-6.81      | 1467        | 7458     | 14.0        | 541   | Ales   | Area<br>OPPETTRA | ANN NEGTTA | Ann BITETTYA | Tm   |       | stand the      | -                    |             |
| 1   | Min 128          | 100         | 4308        | 100      | 600         | 100   | 6.66   | 130              | 100        | 8400         | 6.8  | HIN   | 10             |                      | -           |
| 1   | 88-82            | 8.64        | 4.581       | 8.06     | 4008        | 100   | 4.861  | 1986             | 1990       | 045          | 1.54 | 81.77 | 77.4           |                      |             |
|     | 287-08           | HDD         | 4.438       | 0.013    | -0400       | 0400  | 8870   | 1.78             | LATE       | 175          | 6.61 | 812   | 88.41          |                      |             |
| 1   | 10.44            | 0.04        | 8108        | 808      | 1000        |       | 0.00   | 1,000            | 100        | 1188         | 4.84 | 01.00 | 10.00          | 254                  | C           |
| 6 W | 309-248          | 8406        | 4,000       | 0404     | 4,000       | 0-000 | 6.000  | 1.00             | 101        | 2008         | 6.43 | TIN   | 1040           | 281                  |             |

Figura 2.2.81. Esempio di file di esportazione di portate meteoriche in Microsoft Excel

Nel file vengono scritti i valori immessi dall'utente per il calcolo delle portate meteoriche (legge di pioggia, coefficienti di afflusso in fognatura), le caratteristiche proprie dei tratti (aree colanti) e i coefficienti udometrici con le portate calcolate.

Nell'ultima colonna viene riportata la portata entrante meteorica nel tratto, se invece è indicata con segno meno si tratta di portata uscente dal tratto.

2.1.9.8. ESPORTA VERIFICA TRATTI IN MICROSOFT EXCEL

Con la funzione ESPORTA VERIFICA TRATTI IN MICROSOFT EXCEL si esporta in *Microsoft Excel* la verifica dei tratti fognari presenti nel disegno AutoCAD.

Viene eseguita la verifica da pozzetto a pozzetto di ogni singolo tratto per accertare che le caratteristiche geometriche e la pendenza garantiscano lo smaltimento delle portate calcolate, che il tratto tra pozzetto e pozzetto non sia in contropendenza e che la velocità di deflusso dell'acqua in fognatura sia superiore a 0.40 m/sec in modo da evitare depositi sul fondo della tubazione.

Dopo avere eseguito questi controlli viene creato un file *Microsoft Excel*, come rappresentato in figura 2.2.82.

La verifica delle velocità riguarda principalmente la possibilità di raggiungere

|     |    |         | 6        | E.   | 1                  | 1    | 9          | 5.5. B S | Contraction of the local division of the local division of the loc | 4.00     |            |          | ALC: NO.     | - M                                                                                                    | 0                                                                                                    |
|-----|----|---------|----------|------|--------------------|------|------------|----------|----------------------------------------------------------------------------------------------------|----------|------------|----------|--------------|----------------------------------------------------------------------------------------------------|----------------------------------------------------------------------------------------------------|
| 1   |    | 1000    | POMILTIP |      | NULBER AND ADDRESS |      | CRAME TRUE | PERCENTE | ABABB                                                                                                    | PORTATA. |            | AITOCAN. |              | BEALTA'                                                                                                    |                                                                                                    |
| 2   | -  | TRATIO  | -        | -    |                    | -    | -          | -        | 1.00                                                                                                    | States.  | MARCHINE . | second a | anterest and | PHILIPA                                                                                                    | -                                                                                                    |
| 81  | -  | 101.00  | 1 and 1  | 204  | 16.77              | Call | 396        | 0.0000   |                                                                                                    | 0.00     | 11.00      | 100      | 10.00        | -                                                                                                    | daine .                                                                                                    |
| 4   | 1  | 87-26   | 87       | - 81 | 2008               | CEB  | 400        | 1004     | 25                                                                                                    | 80.96    | 108.08     | 88.00    | 19.06        | incut.                                                                                                    | the state                                                                                                    |
| 60  | 4  | 47.54   | P1       | 82   | HEND -             | Call | 100        | 1004     | 28                                                                                                    | 80.00    | 100.00     | 8875     | 47.81        | - Marcala                                                                                                    | distant.                                                                                                    |
| 6   |    | 287-382 | 297      |      | 18.95              | Call | 100        | 1404     | 05                                                                                                    | 10.000   | 194.08     | REND     | 164.75       | inter of                                                                                                    | -                                                                                                    |
| 1   | 1  | 187-08  |          | P    | 28.96              | Call | 100        | 1000     | 28                                                                                                    | R.H.     | 104.08     | NLAD-    | 8478         | interest of the local division of the local division of the local  | and a                                                                                                    |
| ¢.  |    | 287.00  | P        |      | 25.95              | 048  | 100        | -49676   |                                                                                                    | 10.000   | 4.96       | 1000     | 100          | and the second second s |                                                                                                    |
| 81  | 1  | 287-082 |          |      | 28.08              | CII  | 406        | 6414     | 22                                                                                                    | 10.000   | 281.81     | LT.S     | 27079        | internal lines                                                                                                    | ALC: N                                                                                                    |
| 101 |    | 267.362 |          | 10   | 2014               | Call | 100        | 1404     | 28                                                                                                    | 15.100   | Distant.   | 83.80    | 8479         | and a                                                                                                    | -                                                                                                    |
| 11  |    | 197-00  |          | 70   | 25.05              | CIS  | 400        | 1000     | 29                                                                                                    | 1000     | CALK.      | NEAD     | 8475         | - Anna                                                                                                    | the state of the state of the s |
| 12  | 4  | 26.80   | 36       | 304  | 61.78              | Call | +00        | 6008     | - 49                                                                                                    | 261.00   | 176-02     | CT N.    | MON.         | Reading Street,                                                                                                    | and a                                                                                                    |
| 12  |    | 10.00   | 101      | -    | 10.00              | 015  | 100        | 4.000    | -                                                                                                    | 19100    | 802.05     | 107.0    | anal .       | lance                                                                                                    | inter a                                                                                                    |
| 14  | 18 | 10-000  | N.       | -    | 27.8               | Call | 100        | -0.0004  | 30                                                                                                    | 283.00   | 245.67     | 28-04    | 38.24        | No.                                                                                                    | in the second                                                                                                    |
| 15  | 4  | 10-36   |          |      |                    | deb. | 504        | 44049    |                                                                                                    | 24006    | 101.02     | 48.76    | 01636        | the state                                                                                                    | -                                                                                                    |
| 10  |    | 10-75   |          | 201  | 87.51              | CLP  | 100        | 6.0087   | 21                                                                                                    | 281.06   | 475.0      | 28.29    | 29.45        | 100 kg                                                                                                    | 101.0                                                                                                    |

Figura 2.2.82. Esempio di file di esportazione verifica in Microsoft Excel

CAPITOLO 2 – Funzionalità del programma

nei collettori esistenti velocità accettabili per il lavaggio di modo che vengano classificati come <u>difficoltosi</u> quando la massima velocità raggiungibile è compresa tra 30 e 40 cm/sec, <u>idonei</u> (figura 2.2.83) quando la velocità raggiungibile è maggiore di 40 cm/sec e <u>non idonei</u> quando la massima velocità raggiungibile è inferiore a 30 cm/sec.

|   | N                        | 0              |                              |  |  |  |
|---|--------------------------|----------------|------------------------------|--|--|--|
| - | IDONE                    |                |                              |  |  |  |
|   | PORTATA                  | LAYAGGIO       |                              |  |  |  |
|   | idanca                   | idenae         | -                            |  |  |  |
|   | idanea                   | idense         |                              |  |  |  |
|   | idanee                   | idanea         |                              |  |  |  |
|   | idanea                   | idence         |                              |  |  |  |
|   | idanea                   | idanea         |                              |  |  |  |
|   | cantrapondonze           | contropondenza |                              |  |  |  |
|   | idence                   | idence         |                              |  |  |  |
|   | idanea                   | idansa         |                              |  |  |  |
|   | idanee                   | idansa         |                              |  |  |  |
|   | dimensioni insufficienti | idense         |                              |  |  |  |
|   | idanee                   | idansa         |                              |  |  |  |
|   | idanee                   | idanea         |                              |  |  |  |
|   | idanea                   | idanaa         | Figura 2.2.83                |  |  |  |
|   | idanca                   | idenee         | Esempio di collettori idonei |  |  |  |

2.1.9.9. ESPORTA PROGETTO TRATTI IN MICROSOFT EXCEL

Con la funzione ESPORTA PROGETTO TRATTI IN MICROSOFT EXCEL si esporta in *Microsoft Excel* il progetto dei tratti fognari presenti nel disegno AutoCAD. Vengono esportati i dati che si sono elaborati durante il progetto della rete. Dopo avere eseguito questi controlli viene creato un file *Microsoft Excel*, come rappresentato in figura 2.2.84.

|   | A |          | 0      | D            | E      |        | 6          | H    |           | 100     | K        | L               | M                        | H      |
|---|---|----------|--------|--------------|--------|--------|------------|------|-----------|---------|----------|-----------------|--------------------------|--------|
|   |   | TRATTO   | -      | PERSONAL AND | -      |        | -          | -    | E SERVICE | A pheni | ALTERIA. | POREALA<br>MERA | POREATA<br>BANEA<br>Russ | -      |
| 2 | 1 | 1496-320 | 10270  | 0,0060       | 108.27 | 157.59 | OPCOLARE.  | 9.5  | 200       | 623     |          | 4.00            | 3.00                     | 1.85   |
| 3 | * | 167-012  | 121.26 | 0.004        | 100.10 | 108.45 | OPCIOLARE  | 41.5 | +00       | 625     | 24       | 6:00            | 83.00                    | 1.10   |
| 4 |   | 281.042  | 101.08 | 0.0080       | 108.48 | 130.45 | OPCOLARE   | 0.9  | +00       | 8.29    | 25       | 6.00            | 153.00                   | 1.82   |
| 5 | 4 | 313-300  | 41.14  | 0.0080       | 108.45 | 100.14 | OFCIDLAPS. | 015  | 400       | 6.23    | -        | 0.00            | 280.88                   | 1.1.20 |
| 4 |   | 336-088  | 234.83 | 0.0087       | 107.58 | 128.56 | ORCOLARS   | 128  | 800       | 6.78    | 37       | 6.00            | 280.88                   | 2.08   |

Figura 2.2.84. Esempio di file di esportazione progetto tratti in Microsoft Excel

## **2.1.10.** UTILITÀ PER POLILINEE

Per facilitare la creazione delle polilinee in AutoCAD necessarie alla rappresentazione della fognatura sono state implementate le seguenti funzionalità:

# ABSTRACT TRATTO DA WWW.DARIOFLACCOVIO.IT - TUTTI I DIRITTI RISERVATI

- CONVERSIONE POLY3D (ANCHE CON XDATA) > POLY2D
- CONVERSIONE LWPOLY > POLY2D
- Inserisce un Vertice interpolando la Z tra i vertici più vicini
- INSERISCE UN VERTICE INTERPOLANDO LA Z TRA DUE PUNTI ESTERNI
- CAMBIA LA Z DI UN VERTICE INTERPOLANDOLA TRA DUE PUNTI ESTERNI
- Elimina un Vertice della Poly.

In generale quando nel nome della funzione appare VERTICE questo si riferisce ad un vertice della polilinea e non ad un'entità punto.

## CONVERSIONE POLY3D (ANCHE CON XDATA) > POLY2D

Questa funzione consente all'utente di convertire una polilinea 3D (creata con il comando 3DPoly di AutoCAD) in una polilinea 2D. L'operazione causa la perdita della coordinata Z dei vertici.

# CONVERSIONE LWPOLY > POLY2D

È un comando che permette di trasformare una polilinea leggera (LWPOLYLINE, entità introdotta recentemente in AutoCAD) in una polilinea classica composta da sottoentità (VERTEX).

Per effettuare la conversione contraria, cioè da POLY a LWPOLY, è disponibile in AutoCAD il comando CONVERTI.

## Inserisce un vertice interpolando la ${\boldsymbol Z}$ tra i vertici più vicini

È una funzione che permette di inserire un vertice in una polilinea 2D o 3D. La posizione del nuovo vertice in pianta viene scelta dall'utente cliccando col mouse su un segmento della polilinea, mentre la quota viene calcolata dal software interpolandola tra i due vertici più vicini.

## INSERISCE UN VERTICE INTERPOLANDO LA Z TRA DUE PUNTI ESTERNI

In questo caso l'inserimento del nuovo vertice avviene tramite la selezione, da parte dell'utente, di due punti esterni alla polilinea.

Il nuovo vertice sarà il punto di intersezione, in pianta, tra il segmento che unisce i due punti esterni e la polilinea, ed avrà come quota l'interpolazione tra le quote dei due punti selezionati.

## Cambia la Z di un vertice interpolandola tra due punti 3D

Questa funzione non inserisce alcun vertice nella polilinea. Cambia invece la quota di un vertice esistente assegnandogli la Z interpolata tra due punti esterni alla polilinea. I due punti esterni vanno selezionati in modo da formare un unico

# ABSTRACT TRATTO DA WWW.DARIOFLACCOVIO.IT - TUTTI I DIRITTI RISERVATI

CAPITOLO 2 – Funzionalità del programma

allineamento (anche se non necessario) con il vertice della polilinea, oggetto della modifica.

#### ELIMINA UN VERTICE DELLA POLY

Questo comando permette di ricreare la polilinea senza il vertice che si vuole eliminare.

Un classico esempio d'utilizzo di questa funzione è quello in cui, disegnata una poly 3D e inseriti i nuovi vertici (con i comandi precedenti), rimangono da eliminare gli estremi, non più necessari.

#### 2.2. COME INIZIARE AD UTILIZZARE IL PROGRAMMA

Sia che si tratti di ricostruire una rete esistente, sia che si tratti di una rete nuova, conviene iniziare sempre disegnando delle polilinee tridimensionali (comando \_3DPoly di AutoCAD).

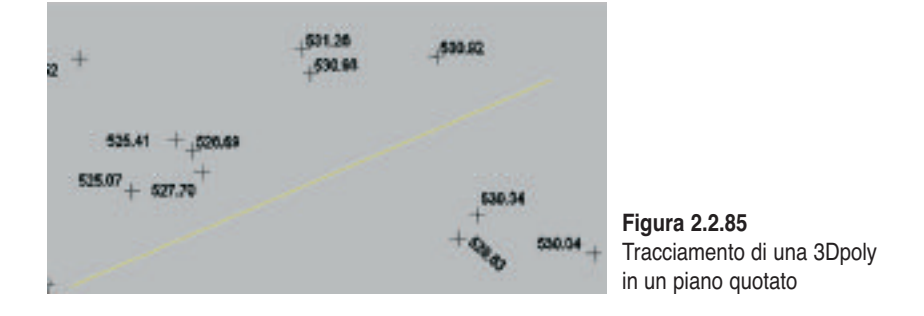

Iniziare il lavoro, quindi, col disegnare 3DPoly lungo il tracciato delle fognature, spezzando le polilinee in corrispondenza delle ipotetiche intersezioni tra i rami fognari.

Se per esempio si disponesse di un rilievo planoaltimetrico su cui dover inserire un tratto fognario le operazioni da eseguire sarebbero:

- con il comando \_3dpoly si disegna una polilinea 3D lungo il tracciato interessato (in figura 2.2.85 supponiamo lineare) senza preoccuparsi di dare la coordinata Z ai vertici;
- si applica poi ripetutamente la funzione INSERISCE UN VERTICE INTERPOLANDO LA Z TRA DUE PUNTI ESTERNI per inserire nella polilinea altri vertici che hanno come quota l'interpolazione delle quote dei due punti esterni scelti;
- si eliminano i vertici che non servono o quelli con Z = 0 (per esempio quelli che si sono utilizzati per la creazione della 3DPoly) con la funzione ELIMINA UN VERTICE DELLA POLY;
- si applica la funzione INSERIMENTO ED EDIT RAMI per convertire la polilinea in

#### ABSTRACT TRATTO DA WWW.DARIOFLACCOVIO.IT - TUTTI I DIRITTI RISERVATI

PARTE SECONDA – Il software allegato

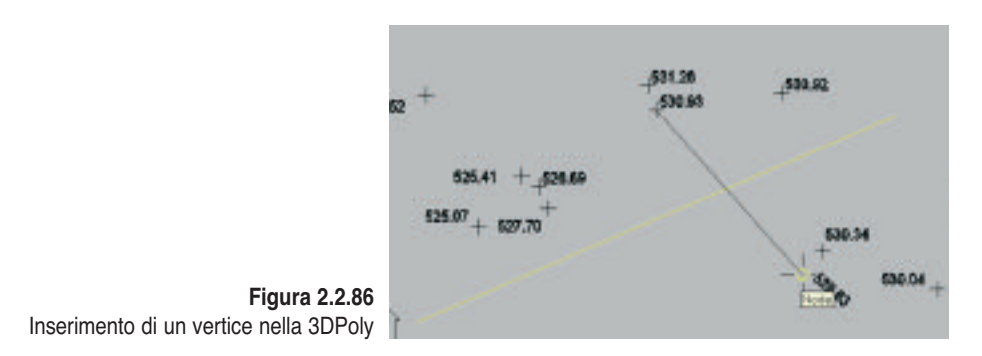

un TRATTO di fognatura. Con questa funzione il programma converte la poly3D in poly2D e inserisce automaticamente nei vertici della poli 2D la quota (che diventerà quella del pozzetto d'ispezione) del vertice della poli 3D.

Si ricordi comunque che è possibile, in ogni momento, spostare con i GRIP (punti notevoli che AutoCAD abbina a tutte le sue entità) i vertici dei tratti già costruiti. Ovviamente cambiando la posizione planimetrica dei vertici varia anche la lunghezza della polilinea e quindi si dovrà aggiornare la lunghezza dei tratti con il comando AGGIORNA LUNGHEZZA RAMI.